# STEP BY STEP Guide On

## How to Submit Bid for a Tender

## Central Public Procurement Portal

Home Search Latest Active Tenders

10001000 0000

Tenders Tenders By Closing Date

sing Date Latest Active Corrigendums

rigendums Result of Tenders

हिन्दी

eProcurement System Government of India

| Documents                    | Welcome to Central Public Procurement Portal                                                                                                    | ePu    | ublish | / ePr  | ocure    |          |          |     |
|------------------------------|----------------------------------------------------------------------------------------------------|--------|--------|--------|----------|----------|----------|-----|
| Instructions related to CPPP |                                                                                                    |        |        | ePu    | blishing | 9        |          |     |
| Rules and Procedures         | Click here to view the Latest Active Tenders<br>Click here for ePublishing                                                                                                |        |        | e      | rocure   |          |          |     |
| Downloads                    | The Central Public Procurement Portal of Government of India facilitates all the Central Government<br>Organizations to publish their Tender Enquiries, Corrigendum and A | Hel    | p      |        |          |          |          |     |
| Sector-wise List of Bidders  | also enables the users to migrate to total electronic procurement m Click on eProcure                                                                                     |        |        | Abo    | ut Porta | al       |          |     |
| Related Links                | The primary objective of this portal is to provide a single point access to the information on procurements made across various Central Government Organizations.         |        | Н      | elp fo | r Dept l | Jsers    |          |     |
| Tender Related Links         | Training Schedule on Central Public Procurement Portal                                                                                                    |        |        | Traini | ing Deta | ails     |          |     |
| India.gov.in                 | List of registered Nodal Officers for ePublishing the tenders<br>List of Organisations using CPPP-eProcure                                                                | FAG    | Q      |        |          |          |          |     |
| MMP on eProcurement          | XML Upload steps - CPP Portal                                                                                                    |        |        |        | FAQ      |          |          |     |
| GoI Directory                | GO TO HOME PAGE OF CPP PORTAL WITH                                                                                                    |        |        | Co     | ntact Us |          |          |     |
| Dashboard                    | URL -http://eprocure.gov.in                                                                                                    | - Sala | enudi  | 0      |          |          |          |     |
| Search the Tender            |                                                                                                    | <<     |        | Jul    | y - 2015 | a l      |          | >>  |
| Tender Search                |                                                                                                    | Sun    | Mon    | Tue    | Wed 1    | Thu<br>2 | Fri<br>3 | Sat |

|                           | Government of India<br>Central Public Procurement Portal<br>(eProcurement)                                                                                                    | .07                                      |
|---------------------------|----------------------------------------------------------------------------------------------------|------------------------------------------|
| 30-Jul-2015               | Search   Latest Active Tenders   Tenders by Closing Date   Corrigendum   Bid Awards   CPPP                                                                                               | Home 🔓 Home 🖾 Contact Us 🗸 SiteMap       |
| B                         | « The 24 x 7 Toll Free Telephonic Help Desk Number 1800-3070-2232. Mo                                                                                                    | bile Nos 91-7878007972 and 91-7878007973 |
| MIS Reports               | Welcome to eProcurement System<br>The eProcurement System of India enables the Tenderers to download the Tender Schedule free of cost and<br>submit the bids online through this portal. | then User Login                          |
| Tenders by Location       | Bidder logs in       Latest Tenders     using login ID                                                                                                    | Login ID * mrabidder3@nic.in Password *  |
| Tenders by Organisation   | Tender Title     Reference No     Closing Date     and Password       OF HP AMMONIA FEED PUMP<br>(P-1) VALVE BLOCK     28/07/2015     28/07/2015                                         | Login<br>Online Bidder Enrollment        |
| Tenders by Classification | 2. Name of Work. Mo Service<br>under Nozal Account.II Rohini<br>Mo Disst Park 100 Hact Swaran (H) V/DDA/2015 16 07-Aug-2015 03:00 PM 10-Aug-2015 03:00 P                                 | Generate / Forgot Password?              |
| Tenders in Archive        | Jyanti Park formal garden Sec.10 (1)-V/DDA/2013-10.<br>Rohini                                                                                                    |                                          |
| Tenders Status            |                                                                                                    | Search with ID/Title/Reference no        |
| Cancelled Tenders         | Latest Corrigendums Corrigendum Title Reference No Closing Date Bid Opening Date                                                                                                    | C Tender Search                          |
| Downloads                 |                                                                                                    | Advanced Search                          |
| Announcements             | 1., Bid Submission Process Begins                                                                                                    | AM Help For Contractors                  |
| Recognitions              | More                                                                                                    | Information About DSC                    |

-

### Central Public Procurement Portal

 $\bigcirc$ 

(eProcurement)

28-Jul-2015 Search | Latest Active Tenders | Tenders by Closing Date | Corrigendum | Bid Awards | CPPP Home 💼 Home 🖾 Contact Us 📠 SiteMa Mobile Nos 91-7878007972 and 91-7878007973 **MIS Reports** Security Warning Digital Do you want to run this application? Welco **Tenders by Location** Publisher: UNKNOWN for authentication. Location: http://demoeproc.nic.in **Tenders by Organisation** Running this application may be a security risk Risk: This application will run with unrestricted access which may put your computer and personal **Tenders by Classification** S.No information at risk. The information provided is unreliable or unknown so it is recommended not to **Expiry Date** Status run this application unless you are familiar with its source 1. 27-Aug-2016 05:11 AM Live More Information **Tenders in Archive** Select the box below, then click Run to start the application I accept the risk and want to run this application. Cancel Run 2 **Tenders Status** If the 'L vironment (JRE) 1.6 d be installed from t Select the **Cancelled Tenders** rd / e-Token must b / smart card reader. Click on Run Checkbox Downloads

Announcements

Awards

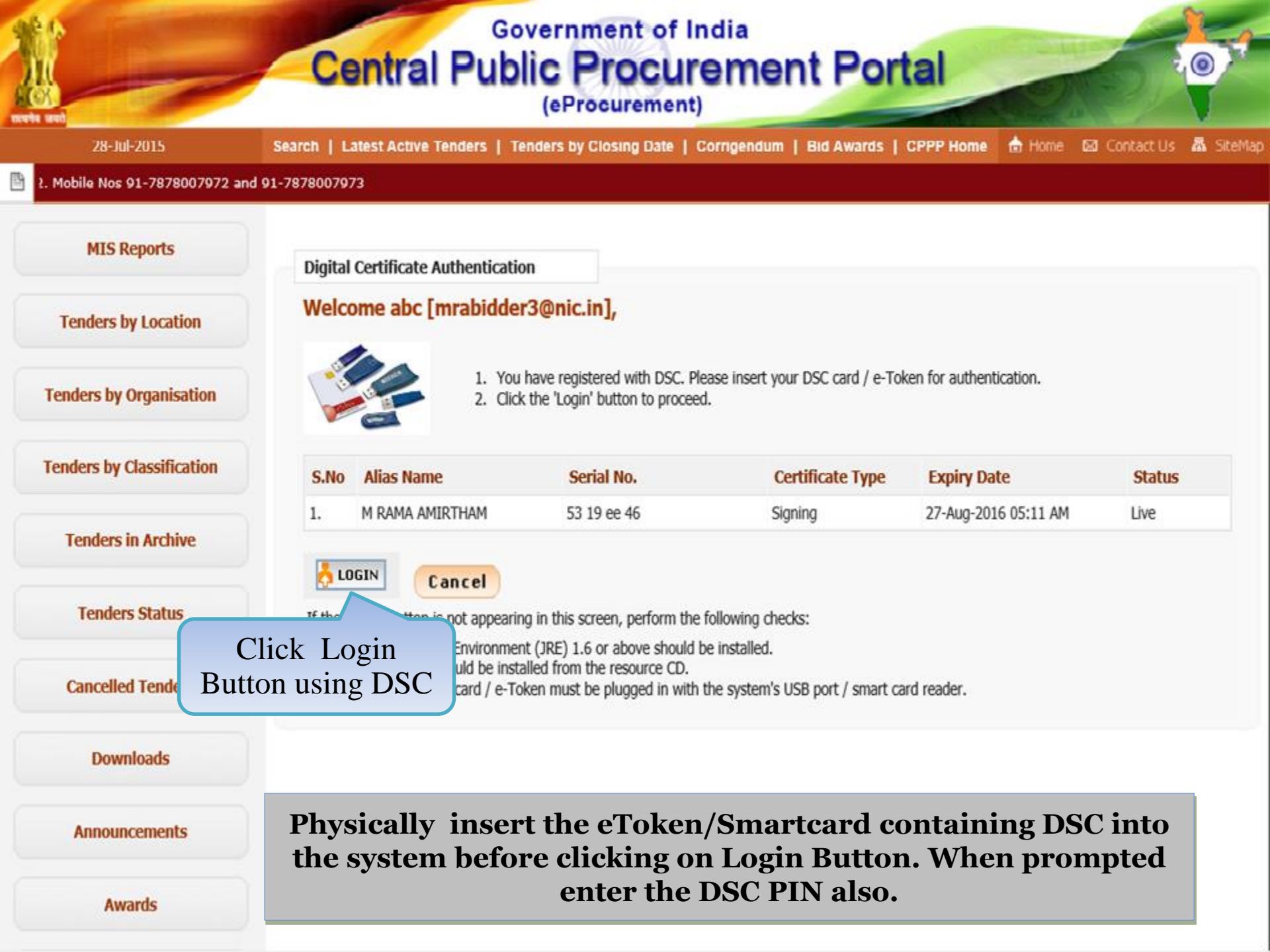

#### Central Public Procurement Portal (eProcurement)

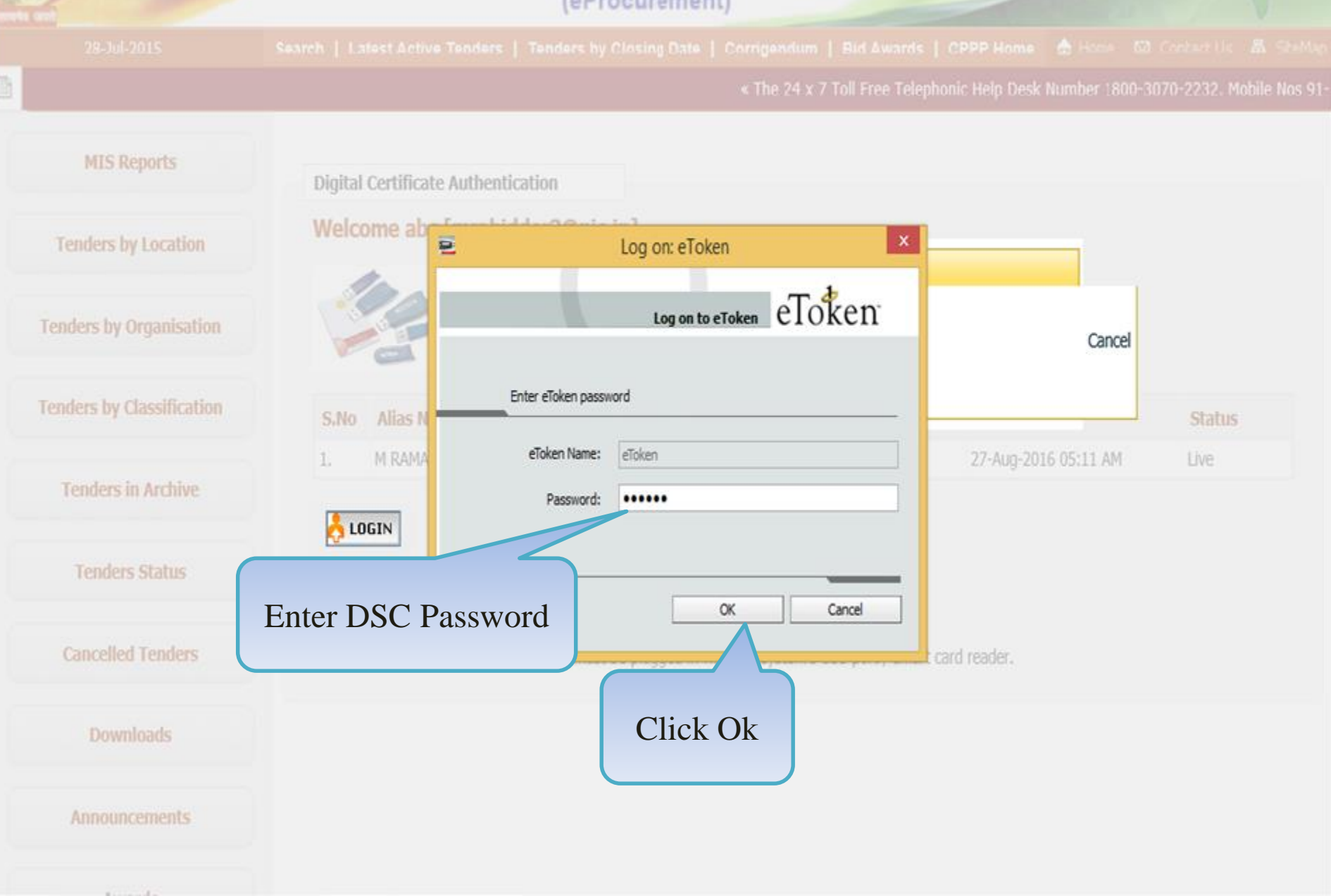

| 4 | Government             | Welcome: mrabidder3@nic.inServer TimeLast login: 29-Jul-2015 03:34 PM29-Jul-2015 15:36:01 |
|---|------------------------|-------------------------------------------------------------------------------------------|
| , | eProcurement<br>System | Government eProcurement System                                                            |
|   |                        | DASHBOARD                                                                                 |
| ι | Jser Management        |                                                                                           |
| + | My Accounts            | Welcome abc,                                                                              |
| E | Bid Submission         | Roles : Tenderer                                                                          |
| + | Search Active Tenders  |                                                                                           |
| + | My Tenders             | Pending Control Pending                                                                   |
| + | Clarification          | Click on 'Search Active Tenders'                                                          |
| + | My Bids                | for selection & moving of tenders                                                         |
| + | Tender Status          | to bid submission location (i.e                                                           |
| + | Archived Clarification | My Tenders)                                                                               |
| + | Bid Opening(Live)      | Announcements                                                                             |
| 1 | Auction Management     |                                                                                           |
| + | My Auctions            |                                                                                           |
| + | Live Auction List      |                                                                                           |
| + | Auction History List   |                                                                                           |
|   |                        |                                                                                           |
|   |                        | Bidder dashboard will appear.                                                             |

lemoeproc.nic.in/nicgep/app?page=SearchActiveTenders&service=page

| ģ | Government             | R                                        | 5             | Welcome<br>Last login | : mrabidder3@nic<br>: 29-Jul-2015 03: | .in<br>34 PM |                       | Server Ti<br>29-Jul-2015 15 | me<br>i:36:16 | 🏫 Home   | E Logout |
|---|------------------------|------------------------------------------|---------------|-----------------------|---------------------------------------|--------------|-----------------------|-----------------------------|---------------|----------|----------|
|   | eProcurement<br>System | e la la la la la la la la la la la la la | 24            |                       |                                       |              | G                     | overnment                   | eProcu        | rement S | ystem    |
|   |                        | BID MA                                   | NAGEMEN       | т                     |                                       | Spe          | cify Tender           | ID or any                   |               |          |          |
| ι | Jser Management        |                                          |               |                       |                                       | othe         | er criteria (ke       | yword) to                   | )             |          |          |
| + | My Accounts            | 🜔 Seai                                   | rch Tenders   | 1                     |                                       | _            | search for te         | nders                       |               |          |          |
| E | id Submission          |                                          |               |                       |                                       |              |                       |                             |               |          |          |
| ÷ | Search Active Tenders  | Se                                       | arch Active   | Tenders               |                                       |              | $\mathbf{\vee}$       |                             |               |          |          |
| • | My Tenders             | Or                                       | ganisation    | -Select-              |                                       | ~            | Tender ID             |                             |               |          |          |
| • | Clarification          | De                                       | partment      | -Select-              |                                       | ~            | Keyword #             |                             |               |          |          |
|   | My Bids                | Div                                      | vision        | -Select-              |                                       | $\checkmark$ | Tender Category       | -Select-                    |               | ~        |          |
| * |                        | Su                                       | b Division    | -Select-              |                                       | $\checkmark$ | Product Category      | -Select-                    |               | ~        |          |
| • | Tender Status          | Or                                       | g Chain       |                       |                                       |              |                       |                             |               |          |          |
| ÷ | Archived Clarification | Lo                                       | cation/City   |                       |                                       |              |                       |                             |               |          |          |
| ÷ | Bid Opening(Live)      | Те                                       | nder Type     | -Select-              |                                       | $\checkmark$ | Form of Contract      | -Select-                    |               | ~        |          |
| , | uction Management      | Va                                       | lue Criteria  | -Select-              |                                       | $\checkmark$ | -Select-              | ~                           |               |          |          |
| + | My Auctions            | Da                                       | ite Criteria  | -Select-              |                                       | $\checkmark$ | From                  | То                          |               |          |          |
| + | Live Auction List      | #-                                       | Keyword finds | the match in t        | ender title, work descr               | iption and   | technical description |                             |               |          |          |
| + | Auction History List   |                                          |               |                       |                                       |              |                       |                             | Cancel        | Subn     | iit      |
|   |                        |                                          |               |                       |                                       |              |                       |                             |               |          |          |

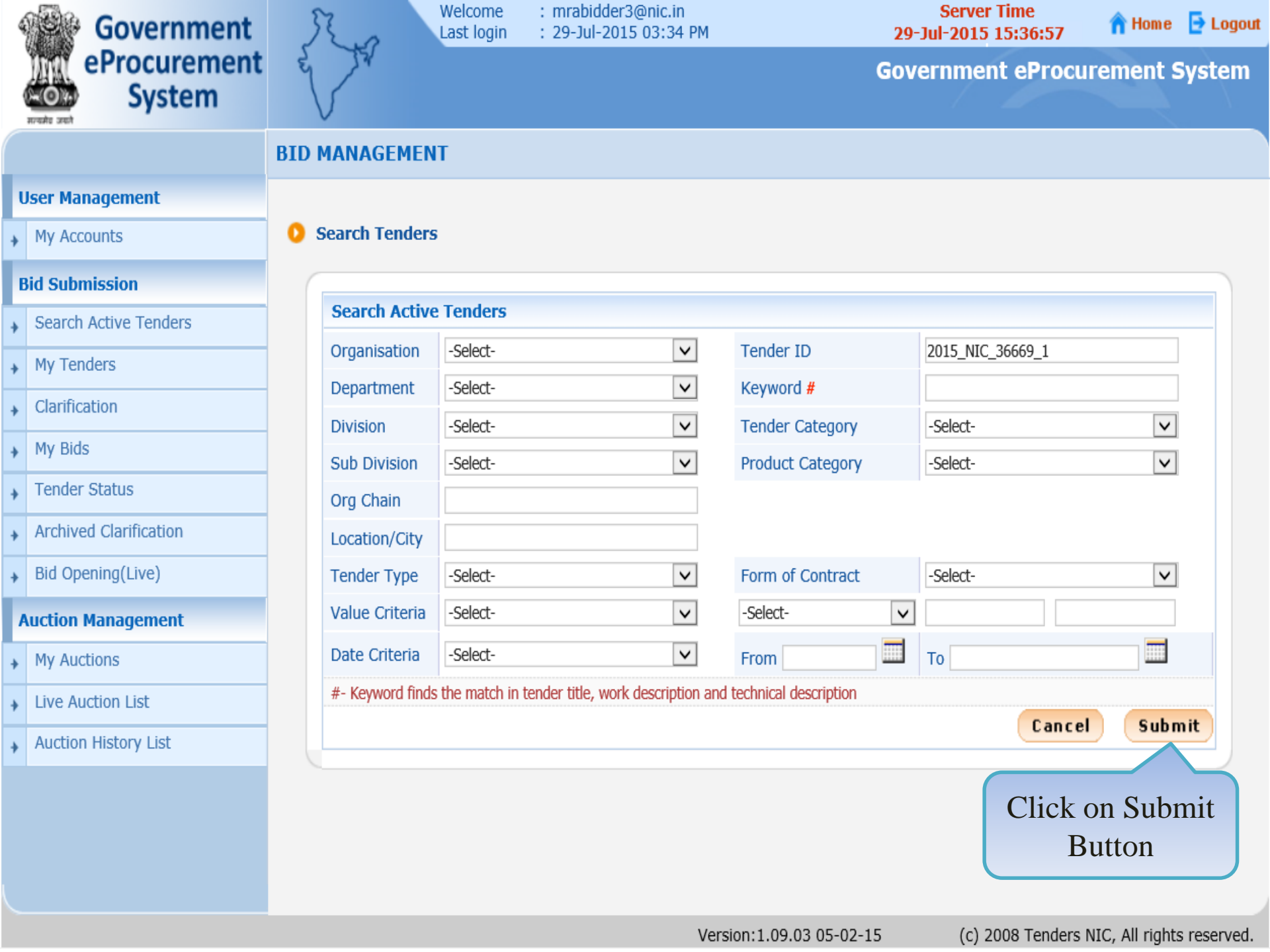

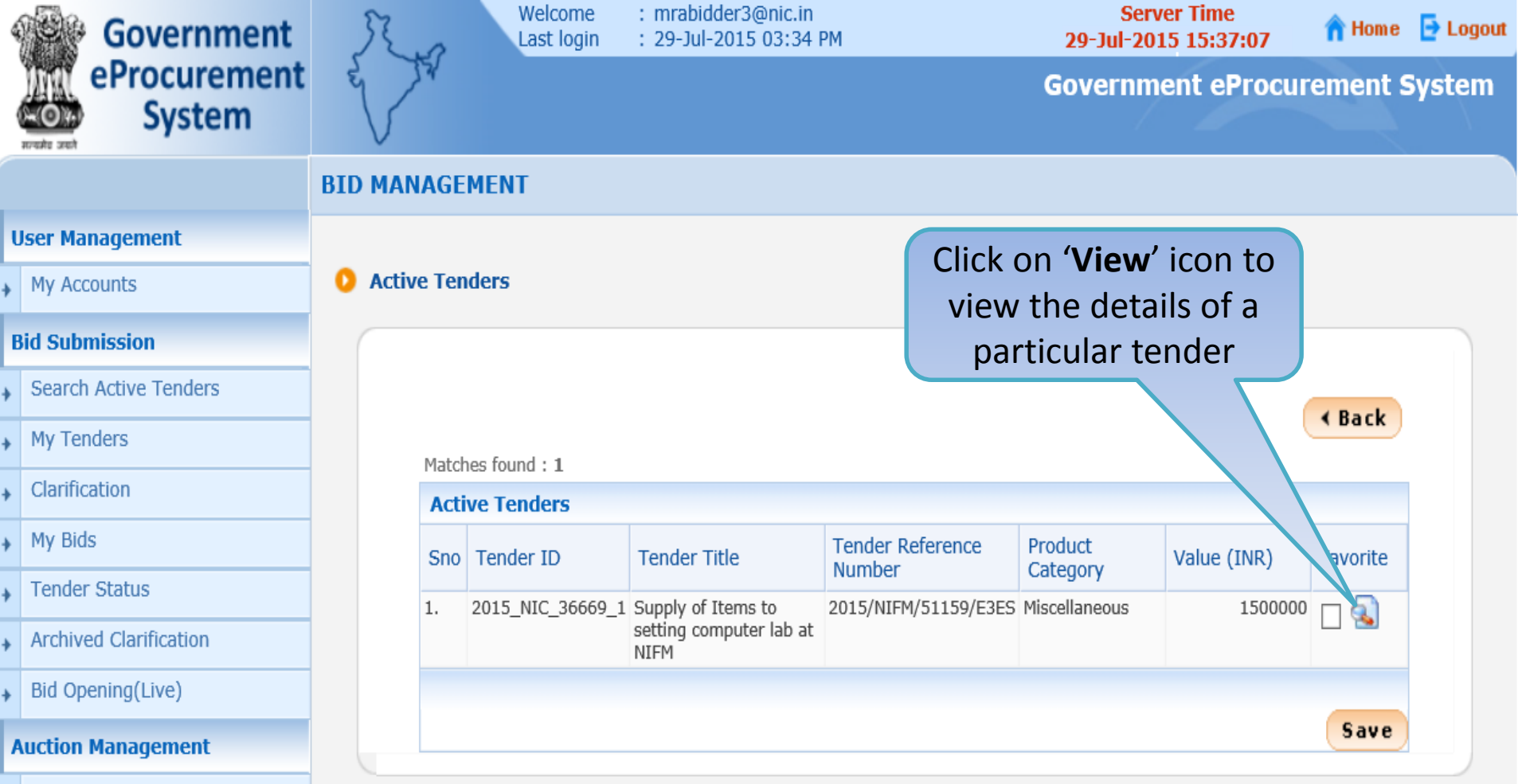

- My Auctions
- Live Auction List
- Auction History List

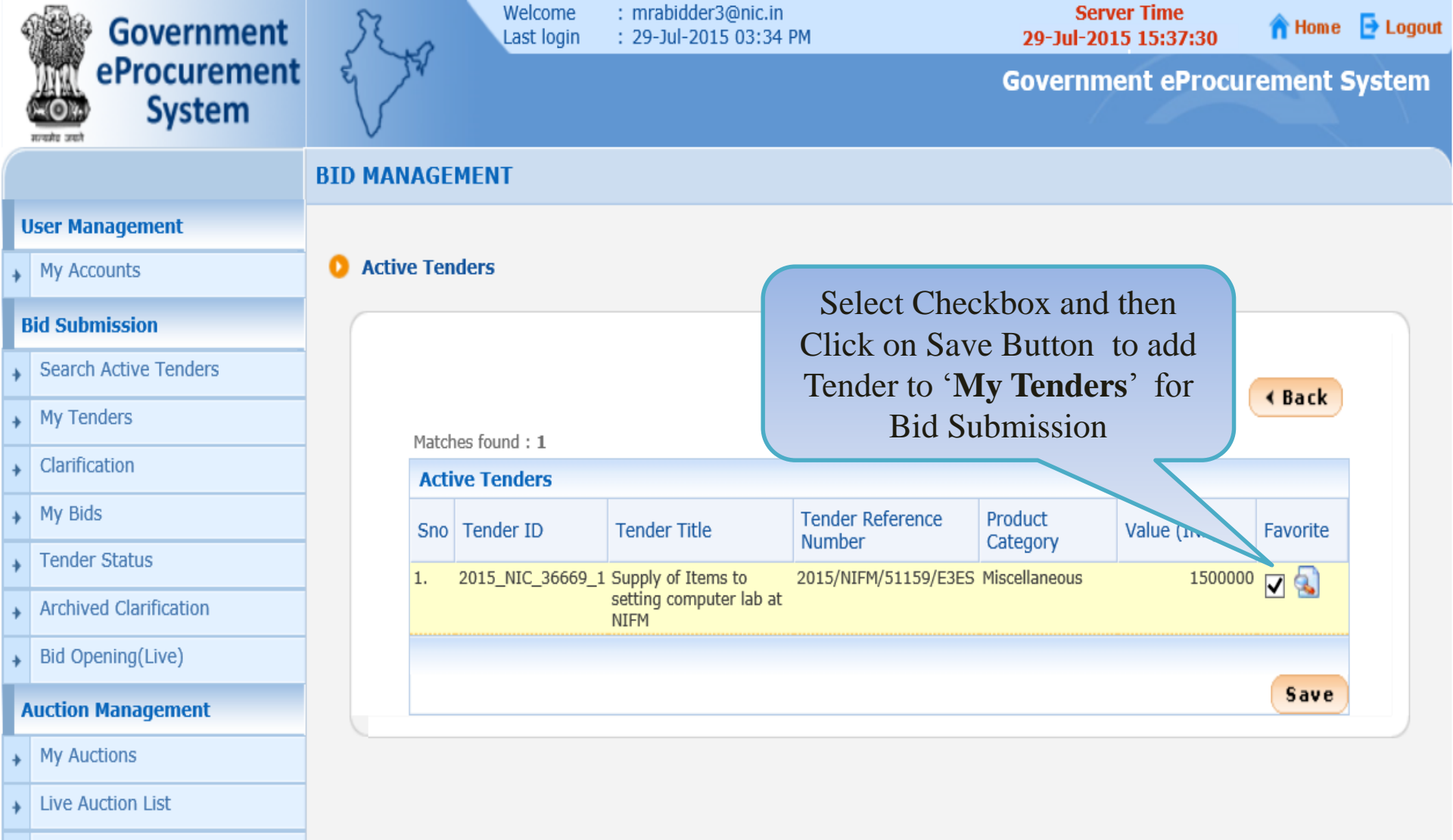

Auction History List

| Government             | St.o         | Welcome<br>Last logi | e : mrabidder3@<br>n : 29-Jul-2015 | @nic.in<br>03:34 PM        | Serv<br>29-Jul-201 | er Time<br>5 15:38:01 | A Home   | E Logout |
|------------------------|--------------|----------------------|------------------------------------|----------------------------|--------------------|-----------------------|----------|----------|
| eProcurement<br>System | e to         |                      |                                    |                            | Governme           | ent eProcui           | ement s  | System   |
|                        | BID MANAGE   | MENT                 |                                    |                            |                    |                       |          |          |
| User Management        |              |                      | Ackn                               | owledgement                | for tender         |                       |          |          |
| My Accounts            | O Active Ter | nders                | set as                             | s favourite                |                    |                       |          |          |
| Bid Submission         |              |                      | L                                  |                            |                    |                       |          |          |
| Search Active Tenders  |              | 0                    |                                    |                            |                    |                       |          |          |
| • My Tenders           |              | Tende                | r(s) has been set                  | as your favorite succes    | sfully             |                       |          |          |
| Clarification          |              |                      |                                    |                            |                    |                       | < Back   |          |
| My Bids                | Matcl        | hes found : 0        |                                    |                            |                    |                       |          |          |
| • Tender Status        | Act          | ive Tenders          |                                    | less second                | -                  |                       |          |          |
| Archived Clarification | Sno          | Tender ID            | Tender Title                       | Tender Reference<br>Number | Product Category   | Value (INR)           | Favorite |          |
| Bid Opening(Live)      |              |                      |                                    | No Active Tenders F        | ound.              |                       |          |          |
| Auction Management     |              |                      |                                    |                            |                    |                       |          |          |
| My Auctions            |              |                      |                                    |                            |                    |                       |          |          |
| Live Auction List      |              |                      |                                    |                            |                    |                       |          |          |
| Auction History List   |              |                      |                                    |                            |                    |                       |          |          |
|                        |              |                      |                                    |                            |                    |                       |          |          |
|                        |              |                      |                                    |                            |                    |                       |          |          |
|                        |              |                      |                                    |                            |                    |                       |          |          |

demoeproc.nic.in/nicgep/app?page=MyTenders&service=page

Version:1.09.03 05-02-15

(c) 2008 Tenders NIC, All rights reserved.

| 4 | Government             |     | FZ.  | 0     | Welcome<br>Last login | : mrabidder3@<br>: 29-Jul-2015 | ⊉nic.in<br>03:34 PM        | Serv<br>29-Jul-201 | er Time<br>5 15:38:01 | <mark> </mark> | 🔁 Logou |
|---|------------------------|-----|------|-------|-----------------------|--------------------------------|----------------------------|--------------------|-----------------------|----------------|---------|
|   | eProcurement<br>System | L.  | 7    | 7     |                       |                                |                            | Governme           | ent eProcui           | rement s       | System  |
|   |                        | BID | MAN  | AGE   | MENT                  |                                |                            |                    |                       |                |         |
| ι | Jser Management        |     |      |       |                       |                                |                            |                    |                       |                |         |
| + | My Accounts            | ۴   | Clic | k o   | n My Ten              | ders to                        |                            |                    |                       |                |         |
| E | Bid Submission         |     | Circ | K U   | submit bi             | d                              |                            |                    |                       |                |         |
| + | Search Active Tenders  |     |      |       | 0                     |                                | <i>a</i>                   | 6 H.               |                       |                |         |
| + | My Tenders             |     |      |       | V Tender(             | s) has been set                | as your favorite succes    | stully             |                       |                |         |
| + | Clarification          |     |      |       |                       |                                |                            |                    |                       | ∢ Back         |         |
| + | My Bids                |     |      | Match | nes found : 0         |                                |                            |                    |                       |                |         |
| + | Tender Status          |     |      | Acti  | ve Tenders            |                                |                            |                    |                       |                |         |
| + | Archived Clarification |     |      | Sno   | Tender ID             | Tender Title                   | Tender Reference<br>Number | Product Category   | Value (INR)           | Favorite       |         |
| + | Bid Opening(Live)      |     |      |       |                       |                                | No Active Tenders F        | ound.              |                       |                |         |
| 1 | Auction Management     |     |      |       |                       |                                |                            |                    |                       |                |         |
| ÷ | My Auctions            |     |      |       |                       |                                |                            |                    |                       |                |         |
| + | Live Auction List      |     |      |       |                       |                                |                            |                    |                       |                |         |
| + | Auction History List   |     |      |       |                       |                                |                            |                    |                       |                |         |
|   |                        |     |      |       |                       |                                |                            |                    |                       |                |         |
|   |                        |     |      |       |                       |                                |                            |                    |                       |                |         |
|   |                        |     |      |       |                       |                                |                            |                    |                       |                |         |

| 4 | Government             |     | J.    | 0     | Last lo    | ne<br>gin | : mrabidder:<br>: 29-Jul-201 | @nic.in<br>5 03:34 PM |    |              | Server<br>29-Jul-2015           | 11me<br>15:38:54 | 🏫 Hom e   | 🔁 Logout |
|---|------------------------|-----|-------|-------|------------|-----------|------------------------------|-----------------------|----|--------------|---------------------------------|------------------|-----------|----------|
| ( | eProcurement<br>System | E.  | V     | 57    |            |           |                              |                       |    | G            | overnmei                        | nt eProcu        | irement s | System   |
|   |                        | BID |       | IAGEN | IENT       |           |                              |                       |    |              |                                 |                  |           |          |
| ι | lser Management        |     |       |       |            |           |                              |                       |    |              |                                 |                  |           |          |
| • | My Accounts            | 0   | Му Те | nders |            |           |                              |                       |    |              |                                 |                  |           |          |
| B | id Submission          |     |       | Cont  | ch         |           |                              |                       |    |              |                                 |                  |           |          |
| • | Search Active Tenders  |     |       | Tende | er ID      |           |                              |                       | т  | ender Title  |                                 |                  |           |          |
| • | My Tenders             |     |       |       |            |           |                              |                       |    |              |                                 | Clear            | Search    |          |
| • | Clarification          |     |       |       |            |           |                              |                       |    |              |                                 |                  |           |          |
| • | My Bids                |     |       | My T  | enders     |           |                              |                       |    |              |                                 |                  |           |          |
| • | Tender Status          |     |       | S.No  | Tender ID  |           | Tender Refe                  | rence Numbe           | er | Tender Title |                                 | View             | Remove    |          |
| • | Archived Clarification |     |       | 1     | 2015_NIC_3 | 6669_     | _1 2015/NIFM/5               | 1159/E3ES             |    | lab at NIFM  | to setting comp                 | uter 💫           |           |          |
| + | Bid Opening(Live)      |     |       |       | / ι        |           |                              |                       |    |              |                                 |                  |           |          |
| P | uction Management      |     |       |       | List of    | Те        | nders                        |                       |    | view the     | view <sup>a</sup> ic<br>details | on to<br>of a    | Delete    |          |
| ÷ | My Auctions            |     |       | m     | oved fr    | om        | Search                       |                       | pa | rticular te  | ender al                        | nd start         | :         |          |
| • | Live Auction List      |     |       | ,     | Active     | Tei       | nders                        |                       |    | the Bid      | Submiss                         | sion             |           |          |
| + | Auction History List   |     |       |       |            |           |                              |                       |    |              |                                 |                  |           |          |
|   |                        |     |       |       |            |           |                              |                       |    |              |                                 |                  |           |          |

| Government             | Ro                    | Welcome<br>Last logi    | e : mrabidder3@nic.in<br>n : 29-Jul-2015 03:34 PM |        |        | 9<br>29-Jul                           | erver Time<br>2015 15:39 | :35    | <mark> home  Logout</mark> |
|------------------------|-----------------------|-------------------------|---------------------------------------------------|--------|--------|---------------------------------------|--------------------------|--------|----------------------------|
| System                 | E IV                  |                         |                                                   |        |        | Goveri                                | nment eF                 | Procu  | rement System              |
|                        | BID MANAG             | EMENT                   |                                                   |        |        |                                       |                          |        |                            |
| User Management        |                       |                         |                                                   |        |        |                                       |                          |        | 🖨 Print                    |
| My Accounts            |                       | er Details              | Tender D                                          | etails | Pag    | e 1                                   |                          |        |                            |
| Bid Submission         | View rende            |                         |                                                   |        |        |                                       |                          |        |                            |
| Search Active Tenders  |                       |                         |                                                   |        |        |                                       |                          |        |                            |
| My Tenders             | Basic D               | etails                  | -                                                 |        |        |                                       |                          |        |                            |
| Clarification          | Organisa              | ition Chain             | NIC Org  NIC_Dept                                 |        |        |                                       |                          |        |                            |
| My Bids                | Tender F<br>Number    | Reference               | 2015/NIFM/51159/E3ES                              |        |        |                                       |                          |        |                            |
| Tender Status          | Tender I              | D                       | 2015_NIC_36669_1                                  |        |        |                                       |                          |        |                            |
| Archived Clarification | Tender (              | Category                | Goods                                             |        | ľ      | No. of packets                        |                          | 2      |                            |
| Bid Opening(Live)      | Tender 1              | уре                     | Open Tender                                       |        | F      | Form of contract                      |                          | Supply | ,                          |
|                        | General<br>Evaluation | Technical<br>on Allowed | No                                                |        | I      | ItemWise Technic<br>Evaluation Allowe | al<br>d                  | No     |                            |
| Айсион манаустисти     |                       |                         |                                                   |        | Т      | is Multi Currency                     | Allowed For              |        |                            |
| My Auctions            | Payment               | mode                    | Offline                                           |        | Ē      | BOQ                                   | anoned for               | No     |                            |
| Live Auction List      | Is Multi              | Currency                | No                                                |        |        |                                       |                          |        |                            |
| Auction History List   | Allowed               | FOR FEE                 |                                                   |        |        |                                       |                          |        |                            |
|                        | Payme                 | nt Instrument           | S                                                 | Cover  | Detail | s, No. Of Cover                       | 5 - 2                    |        |                            |
|                        | Offline               | S.NoInstrume            | nt Type                                           | Cover  | Cover  |                                       | Document T               | vne    | Description                |
|                        |                       | 1 DD - Dem              | and Draft                                         | No     | COVE   |                                       | o contene 1              | 790    | Compton                    |
|                        |                       | 2 BC - Bank             | ters Cheque                                       |        |        |                                       |                          |        | Scan copy of               |
|                        |                       | 3 BG - Bank             | ( Guarantee                                       | 1      | Fee/Pr | reQual/Technical                      | .pdf                     |        | proof of Tender            |
|                        |                       | 4 R-T-G-S               |                                                   |        |        |                                       |                          |        | ree and EMD                |

•

| Paymer               | yment Instruments |                                    |                                    |                   |       |             | Details, No. Of     |             |                                                                                                 |                                                                                                    |
|----------------------|-------------------|------------------------------------|------------------------------------|-------------------|-------|-------------|---------------------|-------------|-------------------------------------------------------------------------------------------------|----------------------------------------------------------------------------------------------------|
| Offline              | S.No<br>1         | Instrumer<br>DD - Dema             | i <mark>t Type</mark><br>and Draft |                   |       | Cover<br>No | Cover               | Docur       | ment Type                                                                                       | Description                                                                                               |
|                      | 2<br>3<br>4       | BC - Banke<br>BG - Bank<br>R-T-G-S | ers Chequ<br>Guarante              | e                 |       | 1           | Fee/PreQual/Tec     | hnical .pdf | S<br>F                                                                                          | Scan copy of<br>proof of Tender<br>Fee and EMD                                                            |
|                      | 5                 | NEFT                               | _                                  |                   |       |             |                     | .pdf        | 5<br>7<br>1<br>1                                                                                | Scan copy of<br>Fender<br>Acceptance<br>Letter                                                            |
|                      |                   |                                    |                                    | Tender            | Det   | ails F      | Page 2              | .pdf        | 5<br> <br> <br> <br> <br> <br> <br> <br> <br> <br> <br> <br> <br> <br> <br> <br> <br> <br> <br> | Scan copy of<br>Pre-<br>qualification<br>letails like RC,<br>PAN, VAT, TAN,<br>etc. as per<br>annexure A. |
|                      |                   |                                    |                                    |                   |       |             |                     | .pdf        | S<br>T<br>J                                                                                     | Scan copy of<br>Fech Bid as per<br>Annexure B.                                                            |
|                      |                   |                                    |                                    |                   |       | 2           | Finance             | .xls        | F<br>S<br>t                                                                                     | Price Bid for<br>Supply of Items<br>to Computer<br>.ab                                                    |
|                      |                   |                                    |                                    |                   |       |             |                     | .pdf        | S                                                                                               | Scan copy of<br>Price Bid<br>Indertaking                                                                  |
|                      |                   |                                    |                                    |                   |       |             |                     |             |                                                                                                 |                                                                                                    |
| Tender               | Fee [             | )etails, [1                        | otal Fee                           | e (INR) * - 500   | 0]    |             | EMD Fee Details     | 5           |                                                                                                 |                                                                                                    |
| Tender F             | ee(IN             | R) 50                              | )                                  | Fee Beachle       | NITEM |             | EMD Amount<br>(INR) | 30,000      | EMD Exemption                                                                                   | n Yes                                                                                                    |
| Fee Paya             | ible I            |                                    | J                                  | Fee Payable<br>At | FARID | ABAD        | EMD Fee Type        | percentage  | EMD<br>Percentage                                                                               | 2.0%                                                                                                    |
| Tender F<br>Exemptio | ee<br>on Allo     | No                                 |                                    |                   |       |             | EMD Payable To      | PAO         | EMD Payable /                                                                                   | At NIFM,<br>FARIDABAD                                                                                     |

| Title                                  | Supply of Iter                | ms to                      | setting computer I  | ab at | : NIFM                                                                                                 |                    |                      |                         |
|----------------------------------------|-------------------------------|----------------------------|---------------------|-------|----------------------------------------------------------------------------------------------------|--------------------|----------------------|-------------------------|
| Work Description                       | Supply of Cor<br>computer lab | mput                       | er items, Furniture | items | s, Peripheral de                                                                                       | vices and other it | tems to              | setting a               |
| Pre Qualification<br>Details           | Please refer t                | ende                       | r da <b>Tend</b> a  | er C  | Details Pa                                                                                             | ge 3               |                      |                         |
| Tender Value                           | INR 15,00,00                  | D0 Bid Validity(Days)      |                     |       | 90                                                                                                    | Period Of Work(    | Days)                | 45                      |
| Product Category                       | Miscellaneous                 | IS Sub category            |                     |       | Computer<br>and<br>Furniture<br>Items                                                                  | Contract Type      |                      | Tender                  |
| Location                               | NIFM, Sector<br>Faridabad     | r-48, Pre Bid Meeting Pla  |                     | ace   | NIFM                                                                                                   | Pre Bid Meeting    | Date                 | 29-Jul-2015<br>02:00 PM |
| Bid Opening Place                      | NIFM                          | Pre Bid Meeting<br>Address |                     |       | National<br>Institute of<br>Financial<br>Management<br>Sector-48,<br>Pali Road,<br>Faridabad<br>121001 | Created Date       |                      | 29-Jul-2015<br>11:21 AM |
| Critical Dates                         |                               |                            |                     |       |                                                                                                    |                    |                      |                         |
| Publish Date                           |                               | 29-Ju                      | I-2015 12:45 PM     | Bid   | Opening Date                                                                                           |                    | 30-Ju                | I-2015 11:30 AM         |
| Document Download / Sale Start<br>Date |                               | 29-Ju                      | Il-2015 12:45 PM    | Doc   | ument Downloa<br>e                                                                                     | ad / Sale End      | 30-Jul-2015 11:00 AM |                         |
| Clarification Start Date               | e                             | 29-Ju                      | Il-2015 01:00 PM    | Clar  | ification End D                                                                                        | ate                | 30-Ju                | l-2015 10:00 AM         |
| Bid Submission Start Date              |                               | 29-Ju                      | Il-2015 02:30 PM    | Bid   | Submission En                                                                                          | d Date             | 30-Jul-2015 11:00 AM |                         |

 Tender Documents

 NIT Document
 S.No
 Document Name
 Description
 Document Size (in KB)

| Date                                 |                 |                             | Date                               |                 |                                                                             |                             |
|--------------------------------------|-----------------|-----------------------------|------------------------------------|-----------------|-----------------------------------------------------------------------------|-----------------------------|
| Clarification Start                  | Date            | 29-Jul-2015 01:00 PM        | Clarification End                  | Date            | 30-Jul-201                                                                  | 5 10:00 AM                  |
| Bid Submission St                    | art Date        | 29-Jul-2015 02:30 PM        | Bid Submission E                   | nd Date         | 30-Jul-201                                                                  | 5 11:00 AM                  |
|                                      |                 | Tender Deta                 | ails Page 4                        |                 |                                                                             |                             |
| Tender Docume                        | nts             |                             |                                    |                 |                                                                             |                             |
| NIT Document                         | S.No Documer    | nt Name                     | Description                        |                 | [                                                                           | Document<br>Size (in KB)    |
|                                      | 1 NIT_1.pd      | f 🙀                         | Notice Inviting Te<br>Computer Lab | ender for Supp  | ly of Items to                                                              | 26.73                       |
| Work Item<br>Documents               | S.No Documer    | nt Name                     | Docu                               | iment Type      | Description                                                                 | Document<br>Size (in<br>KB) |
| Click on DOO link to                 | 1 View Work Ite | ms Documents InlineBidSubmi | ssion.pdf 🐖 Additi                 | onal<br>nents   | Instruction to<br>Bidder                                                    | 399.5                       |
| download & ontor                     | 2 BOO 3293      | 80.xls                      | BOQ                                |                 | Price Bid                                                                   | 288.0                       |
| quote                                | TenderAcc       | eptanceLetter.pdf 횎         | Additi                             | onal<br>nents   | Tender Acceptance<br>Letter                                                 | 87.49                       |
|                                      | 4 Tender_Do     | oc.pdf 🗭                    | Tende                              | er Documents    | Tender Document<br>for Supply of Items<br>to setting Compute<br>Lab at NIFM | 56.03<br>5<br>9r            |
|                                      | n               |                             |                                    |                 |                                                                             |                             |
| NOTE:-                               |                 |                             |                                    |                 |                                                                             |                             |
| <b>1)</b> Download all the documen   | ts pertai       | ning to this Te             | nder in                            | Pali Road, Fari | idabad 121001                                                               |                             |
| your computer                        | 787             |                             |                                    |                 |                                                                             |                             |
| 2) Do not rename BOQ_XXX             | XXXIS           |                             |                                    | Provedor        | Did Calaria dan                                                             |                             |
| <b>3)</b> Keep ready all the require | ed docum        | ients in the re             | quired                             | Proceed for     | Bid Submission                                                              | < Back                      |
| format for bid submission            | •               |                             |                                    |                 |                                                                             |                             |

demoe proc.nic.in/nicgep/app?component=viewTenderDocuments&page=TenderInfo&service=direct&session=T&s...

(c) 2008 Tenders NIC, All rights reserved.

| Date                      |                      | Date                    |                      |
|---------------------------|----------------------|-------------------------|----------------------|
| Clarification Start Date  | 29-Jul-2015 01:00 PM | Clarification End Date  | 30-Jul-2015 10:00 AM |
| Bid Submission Start Date | 29-Jul-2015 02:30 PM | Bid Submission End Date | 30-Jul-2015 11:00 AM |

|                        | 0.110 | Document Name Description        |                           | 1                          |                                                                           | Document<br>Size (in KB)    |  |
|------------------------|-------|----------------------------------|---------------------------|----------------------------|---------------------------------------------------------------------------|-----------------------------|--|
|                        | 1     | NIT_1.pdf 🙀                      | Notice Invi<br>Computer I | ting Tender for Sup<br>Lab | ply of Items to                                                           | 26.7                        |  |
| Work Item<br>Documents | S.No  | Document Name                    |                           | Document Type              | Description                                                               | Document<br>Size (in<br>KB) |  |
|                        | 1     | InstructionsToBidderforOnlineBid | ISubmission.pdf 🐖         | Additional<br>Documents    | Instruction to<br>Bidder                                                  | 399.                        |  |
|                        | 2     | BOQ_32930.xls                    |                           | BOQ                        | Price Bid                                                                 | 288.                        |  |
|                        | 3     | TenderAcceptanceLetter.pdf       |                           | Additional<br>Documents    | Tender Acceptance<br>Letter                                               | e 87.4                      |  |
|                        | 4     | Tender_Doc.pdf                   |                           | Tender Documents           | Tender Document<br>for Supply of Item<br>to setting Comput<br>Lab at NIFM | 56.03<br>is<br>er           |  |
| Tender Inviting        | Autho | rity                             |                           |                            | Lab at NIFM                                                               | ei                          |  |
| Name                   |       | Director, NIFM                   |                           |                            |                                                                           |                             |  |
| Address                |       | National Institute of Financial  | Management Secto          | r-18 Pali Doad Ea          | ridabad 101001                                                            |                             |  |
|                        |       |                                  |                           | Save file                  | e to your                                                                 |                             |  |
|                        |       |                                  |                           | comj                       | outer                                                                     |                             |  |
|                        |       |                                  |                           |                            |                                                                           | _                           |  |

| _        | Hom                                                                                        | e Insert Page Layo                           | out Formula         | as Data      | a      | Review Vie            | w Developer Team                                                                  |                                                       |                                                               |                                                      |             | 0  | - • > | X |
|----------|--------------------------------------------------------------------------------------------|----------------------------------------------|---------------------|--------------|--------|-----------------------|-----------------------------------------------------------------------------------|-------------------------------------------------------|---------------------------------------------------------------|------------------------------------------------------|-------------|----|-------|---|
| A<br>Spe | BC (C                                                                                      | arch Thesaurus Translate                     | New Dele<br>Comment | te Previous  | Next   | Show/Hi               | ide Comment<br>I Comments<br>k<br>Unprotect P<br>Sheet Wor                        | rotect Share<br>kbook - Workbook                      | Protect and Share W<br>Now Users to Edit F<br>Track Changes * | orkbook<br>langes                                    |             |    |       |   |
|          |                                                                                            | Proofing                                     | 0                   | (            | .ommei | nts                   |                                                                                   | Changes                                               |                                                               |                                                      |             |    |       |   |
|          | BE9                                                                                        | <del>•</del> (0                              | Ĵx -                | 1            |        |                       |                                                                                   |                                                       |                                                               |                                                      |             |    |       | ¥ |
| 4        | A                                                                                          | В                                            | С                   | D            | E      | F                     | H<br>H                                                                            | М                                                     | BA                                                            | BC                                                   | BD          | BE | BF    | Ĩ |
| 1        | Validat                                                                                    | e Print                                      | Help                |              |        |                       | Item Rate BoQ                                                                     |                                                       |                                                               |                                                      |             |    | [     |   |
| 4        | Tender Inviting Authority: NIFM Faridabad<br>Name of Work: Setting of Computer Lab<br>Name |                                              |                     |              |        |                       |                                                                                   |                                                       |                                                               |                                                      |             |    |       |   |
| 6        | Contract N                                                                                 | lo: 2015/NIFM/51159/E3ES                     | i 🧲                 |              |        |                       |                                                                                   |                                                       |                                                               |                                                      |             |    |       |   |
| 8        | Bidder SIYENZA PYT LTD                                                                     |                                              |                     |              |        |                       |                                                                                   |                                                       |                                                               |                                                      |             |    |       |   |
| 9        | (This BC                                                                                   | Q template must not be r                     | nodified/replac     | ced by the l | bidder | and the same<br>allow | PRICE SCHEDULI<br>e should be uploaded after fill<br>ved to enter the Bidder Name | E<br>ing the relevent column<br>and Values only )     | s, else the bidder                                            | is liable to be rejected for this tender. Bidders ar | e           |    |       |   |
|          | SI.                                                                                        | Item Description                             | Item Code /         | Quantity     | Units  | Estimated             | Offered Make & Model                                                              | Unit Rate (Inclusive of                               | TOTAL AMOUNT                                                  | TOTAL AMOUNT                                         |             |    |       |   |
| 11       | No.                                                                                        |                                              | Preferred<br>Make   |              |        | Rate                  |                                                                                   | all) Figures To be<br>entered by the Bidder<br>In Rs. | (Inclusive of all<br>taxes/charges)                           | Enter Unit Ra                                        | tes         |    |       |   |
| 12       | 1                                                                                          | A - Computer Items                           | itemcodeH1          |              |        |                       |                                                                                   |                                                       |                                                               |                                                      |             |    |       |   |
| 15       | 1.01                                                                                       | Desktop with latest<br>Windows pre-installed | itemcode01          | 50.0000      | Nos    | 50000.0000            | HP                                                                                | 55000.0000                                            | 2750000.00                                                    | INR Twenty Seven Lakh Fifty Thousand Only            |             |    |       |   |
| 15       | 1.02                                                                                       | Speaker                                      | itemcode02          | 50.0000      | Nos    | 1200.0000             | Sony                                                                              | 1100.0000                                             | 55000.00                                                      | INR Fifty Five Thousand Only                         |             |    |       |   |
| 16       | 1.03                                                                                       | Webcamera with mike                          | itemcode03          | 50.0000      | Nos    | 600.0000              | Iball                                                                             | 700.0000                                              | 35000.00                                                      | INR Thirty Five Thousand Only                        |             |    |       |   |
| 17       | 1.04                                                                                       | Scanner                                      | itemcode04          | 50.0000      | Nos    | 5000.0000             | HP                                                                                | 4000.0000                                             | 200000.00                                                     | INR Two Lakh Only                                    |             |    |       |   |
| 18       | 1.05                                                                                       | MFP Printer                                  | itemcode05          | 5.0000       | Nos    | 80000.0000            | Cannon                                                                            | 82000.0000                                            | 410000.00                                                     | INR Four Lakh Ten Thousand Only                      |             |    |       | - |
| H (      | → H <u>B</u>                                                                               | 001 🕅                                        |                     |              |        |                       |                                                                                   |                                                       |                                                               | I                                                    | <u>ا ا</u>  |    |       |   |
| Rea      | dy 🎦                                                                                       |                                              |                     |              |        |                       |                                                                                   |                                                       |                                                               | 6                                                    | ≣ 🛛 💾 83% ( | =) |       |   |

| _                                                                                                    | Hom          | e Insert Page Layo                           | out Formula     | as Dat  | a   | Review View | w Developer Team |                  |                      |                                                 |            | <b>(</b> ) | - " | X |
|----------------------------------------------------------------------------------------------------|--------------|----------------------------------------------|-----------------|---------|-----|-------------|------------------|------------------|----------------------|-------------------------------------------------|------------|------------|-----|---|
| ABC Image: Comment and Show/Hide Comment   Spelling Research Thesaurus Translate   New Delete Previous Next   Show Ink   New Delete Previous Next   Show Ink   Image: Comment Show Ink   Comment Comment Show Ink |              |                                              |                 |         |     |             |                  |                  |                      |                                                 |            |            |     |   |
|                                                                                                    | D21          | • (0                                         | $f_{x}$         |         |     |             |                  |                  |                      |                                                 |            |            |     | ¥ |
| 4                                                                                                    | Α            | В                                            | С               | D       | E   | F           | Н                | М                | BA                   | BC                                              | BD         | BE         | BF  |   |
| 13                                                                                                    | 1            | A - Computer Items                           | itemcodeH1      |         |     |             |                  |                  |                      |                                                 |            |            |     |   |
| 14                                                                                                    | 1.01         | Desktop with latest<br>Windows pre-installed | itemcode01      | 50.0000 | Nos | 50000.0000  | HP               | 55000.000        | 0 2750000.00         | INR Twenty Seven Lakh Fifty Thousand Only       |            |            |     |   |
| 15                                                                                                    | 1.02         | Speaker                                      | itemcode02      | 50.0000 | Nos | 1200.0000   | Sony             | 1100.000         | 0 55000.00           | INR Fifty Five Thousand Only                    |            |            |     |   |
| 16                                                                                                    | 1.03         | Webcamera with mike                          | itemcode03      | 50.0000 | Nos | 600.0000    | Ibali            | 700.000          | 0 35000.00           | INR Thirty Five Thousand Only                   |            |            |     |   |
| 17                                                                                                    | 1.04         | Scanner                                      | itemcode04      | 50.0000 | Nos | 5000.0000   | HP               | 4000.000         | 0 200000.00          | INR Two Lakh Only                               |            |            |     |   |
| 18                                                                                                    | 1.05         | MFP Printer                                  | itemcode05      | 5.0000  | Nos | 80000.0000  | Cannon           | 82000.000        | 0 410000.00          | INR Four Lakh Ten Thousand Only                 |            |            |     |   |
| 19                                                                                                    | 1.06         | Projector                                    | itemcode06      | 2.0000  | Nos | 175000.0000 | HP               | 1800000.000      | 0 3600000.00         | INR Thirty Six Lakh Only                        |            |            |     |   |
| 20                                                                                                    | 1.07         | Sub Total of A                               | itemcodest<br>1 |         |     |             |                  |                  |                      |                                                 | 3450000.00 |            |     |   |
| 21                                                                                                    | 2            | B - Furniture Items                          | itemcodeH2      |         |     |             |                  |                  |                      |                                                 | ]          |            |     |   |
| 22                                                                                                    | 2.01         | Computer Table                               | itemcode07      | 50.0000 | Nos | 12000.0000  | Godrej           | 130 Quar         | ntity                |                                                 |            |            |     |   |
| 23                                                                                                    | 2.02         | Chair with Arm rest                          | itemcode08      | 50.0000 | Nos | 8000.0000   | Godrej           | 900 Quar         | ntity for this item. | NR F TOTAL Amount Ca                            | Iculated   |            |     | _ |
| 24                                                                                                    | 2.03         | Printer Table                                | itemcode09      | 5.0000  | Nos | 5000.0000   | Godrej           | 400              |                      | NR TA                                           |            |            |     |   |
| 25                                                                                                    | 2.04         | Sub Total of B                               | itemcodest<br>2 |         |     |             |                  |                  | 1                    |                                                 | 535000.00  |            |     |   |
| 26                                                                                                    | Total in Fig | jures                                        |                 |         |     |             |                  |                  | 7585000.00           | INR Seventy Five Lakh Eighty Five Thousand Only | 1          |            |     |   |
|                                                                                                    | Quoted Ra    | te in Words                                  |                 |         |     |             | INR Seventy Five | Lakh Eighty Five | Thousand On          | ly                                              | 1          |            |     |   |
| 28                                                                                                    |              |                                              |                 |         |     |             |                  |                  |                      |                                                 |            |            |     | V |
| 70<br>                                                                                                    | B            | 01 1                                         |                 |         |     |             |                  |                  |                      |                                                 |            |            |     |   |
| Rea                                                                                                    | dy 🞦         |                                              |                 |         |     |             |                  |                  |                      |                                                 |            |            |     | Ð |

|              | Date                   |             |                  |                                                        | Date         |                         |                                                                           |                             |  |  |  |  |
|--------------|------------------------|-------------|------------------|--------------------------------------------------------|--------------|-------------------------|---------------------------------------------------------------------------|-----------------------------|--|--|--|--|
|              | Clarification Start    | Date        |                  | 29-Jul-2015 01:00 PM                                   | Clarificatio | n End Date              | 30-Jul-20                                                                 | 15 10:00 AM                 |  |  |  |  |
|              | Bid Submission St      | tart Dat    | e                | 29-Jul-2015 02:30 PM Bid Submi                         |              | ssion End Date          | 30-Jul-20                                                                 | 15 11:00 AM                 |  |  |  |  |
|              |                        |             |                  |                                                        |              |                         |                                                                           |                             |  |  |  |  |
|              | Tender Docume          | r Documents |                  |                                                        |              |                         |                                                                           |                             |  |  |  |  |
|              | NIT Document           | S.No        | Document Name De |                                                        | Descriptior  | Description             |                                                                           | Document<br>Size (in KB)    |  |  |  |  |
|              |                        | 1           |                  | Notice Inviting Tender for Supply of I<br>Computer Lab |              |                         | ply of Items to                                                           | 26.73                       |  |  |  |  |
|              | Work Item<br>Documents | S.No        | Document         | Name                                                   |              | Document Type           | Description                                                               | Document<br>Size (in<br>KB) |  |  |  |  |
|              |                        | 1           | Instructions     | ToBidderforOnlineBidSubmis                             | ssion.pdf 🐖  | Additional<br>Documents | Instruction to<br>Bidder                                                  | 399.5                       |  |  |  |  |
|              |                        | 2           | BOQ_32930        | .xls 🐖                                                 |              | BOQ                     | Price Bid                                                                 | 288.0                       |  |  |  |  |
| Click on Lin | iks to                 | 3           | TenderAcce       | ptanceLetter.pdf 🔋                                     |              | Additional<br>Documents | Tender Acceptano<br>Letter                                                | e 87.49                     |  |  |  |  |
| Download     | the nts                | 4           | Tender_Doc       | .pdf 💶                                                 |              | Tender Documents        | Tender Document<br>for Supply of Iten<br>to setting Comput<br>Lab at NIFM | 56.03<br>ns<br>ter          |  |  |  |  |

|                    | Tender Invitin          | g Authority                                                        |                                    |
|--------------------|-------------------------|--------------------------------------------------------------------|------------------------------------|
|                    | Name                    | Director, NIFM<br>National Institute of Financial Management Secto | Save File to the                   |
|                    |                         |                                                                    | Local computer                     |
|                    |                         |                                                                    | Proceed for I omission < Back      |
|                    |                         |                                                                    |                                    |
| ou want to open or | save Tender_Doc.pdf (56 | .0 KB) from <b>demoeproc.nic.in</b> ?                              | Open Save ▼ Cancel × II rights ros |

II rights reserved

| Date                      |                      | Date                    |                      |
|---------------------------|----------------------|-------------------------|----------------------|
| Clarification Start Date  | 29-Jul-2015 01:00 PM | Clarification End Date  | 30-Jul-2015 10:00 AM |
| Bid Submission Start Date | 29-Jul-2015 02:30 PM | Bid Submission End Date | 30-Jul-2015 11:00 AM |

| Tender Docume                                   | nts   |                                       |                           |                            |                                                                           |                             |
|-------------------------------------------------|-------|---------------------------------------|---------------------------|----------------------------|---------------------------------------------------------------------------|-----------------------------|
| NIT Document                                    | S.No  | Document Name                         | Description               | ı                          |                                                                           | Document<br>Size (in KB)    |
|                                                 | 1     | NIT_1.pdf 🛜                           | Notice Invi<br>Computer I | ting Tender for Sup<br>Lab | ply of Items to                                                           | 26.73                       |
| Work Item<br>Documents                          | S.No  | Document Name                         |                           | Document Type              | Description                                                               | Document<br>Size (in<br>KB) |
|                                                 | 1     | InstructionsToBidderforOnlineBidSubmi | ssion.pdf 🐖               | Additional<br>Documents    | Instruction to<br>Bidder                                                  | 399.5                       |
|                                                 | 2     | BOQ_32930.xls                         |                           | BOQ                        | Price Bid                                                                 | 288.0                       |
|                                                 | 3     | TenderAcceptanceLetter.pdf            |                           | Additional<br>Documents    | Tender Acceptanc<br>Letter                                                | e 87.49                     |
|                                                 | 4     | Tender_Doc.pdf                        |                           | Tender Documents           | Tender Document<br>for Supply of Iten<br>to setting Comput<br>Lab at NIFM | : 56.03<br>ns<br>ter        |
| Tender Inviting                                 | Autho | rity                                  |                           | Click on                   | Proceed fo                                                                | or                          |
| Name                                            |       | Director, NIFM                        |                           | bid su                     | bmission                                                                  |                             |
| Address National Institute of Financial Managem |       |                                       | ement Secto               |                            |                                                                           |                             |
|                                                 |       |                                       |                           | Proceed for                | Bid Submission                                                            | Hack                        |

|     | Government                                                                           | Ro                | Welcome<br>Last login      | : mrabidder3@nic.in<br>: 29-Jul-2015 03:34 PM         | Server<br>29-Jul-2015                      | Time<br>15:43:20       | 🏫 Home          | 🔁 Logou                                                                                                    |
|-----|--------------------------------------------------------------------------------------|-------------------|----------------------------|-------------------------------------------------------|--------------------------------------------|------------------------|-----------------|----------------------------------------------------------------------------------------------------|
|     | eProcurement<br>System                                                               | e To              |                            |                                                       | Governmen                                  | nt eProcu              | rement S        | ystem                                                                                                    |
|     |                                                                                      | BID MANAGEM       | IENT                       | Read the Terms 8                                      | Conditions                                 |                        |                 |                                                                                                    |
| Us  | er Management                                                                        |                   |                            |                                                       |                                            |                        |                 |                                                                                                    |
| +   | My Accounts                                                                          | O Terms & Cond    | dition                     | 03:43,                                                | m                                          |                        |                 | and the second second s |
| Bio | 1 Submission                                                                         |                   |                            |                                                       |                                            |                        |                 |                                                                                                    |
| +   | Search Active Tenders                                                                |                   |                            | eTender Portal User                                   | Agreement                                  |                        |                 |                                                                                                    |
| +   | My Tenders                                                                           | In order t        | to create a user           | account and use the eTender por                       | tal you must read and acc                  | cept the eTe           | nder portal     |                                                                                                    |
| +   | Clarification                                                                        | User Agr          | eement.                    | -                                                     | -                                          | -                      |                 |                                                                                                    |
| •   | My Bids                                                                              | TERMS             | AND CONDI                  | TIONS OF E-TENDER SERVIC                              | ES AGREEMENT                               |                        |                 |                                                                                                    |
| •   | Fender Status                                                                        |                   |                            |                                                       |                                            |                        |                 |                                                                                                    |
| +   | Archived Clarification                                                               | YOU MA<br>DISTRIE | AY NOT MOD<br>BUTE. IN ANY | DIFY, COPY, REPRODUCE, RE<br>Y MANNER, THE MATERIAL ( | PUBLISH, UPLOAD, PO<br>ON THE SITE. INCLUD | OST, TRAN<br>DING TEXT | VSMIT, OR<br>'. |                                                                                                    |
| +   | Bid Opening(Live)                                                                    | GRAPHI            | ICS, CODE AN               | ND/OR SOFTWARE.                                       |                                            |                        | 2               |                                                                                                    |
| Au  | ction Management                                                                     | You may           | print and dow              | nload portions of material from t                     | he different areas of the S                | Site solely fo         | or vour         |                                                                                                    |
| +   | My Auctions                                                                          | own non-          | -commercial us             | se provided that you agree not to                     | change or delete any cop                   | yright or pr           | oprietary       |                                                                                                    |
| +   | live Auction List                                                                    | notices fr        | rom the materia            | als.                                                  |                                            |                        |                 |                                                                                                    |
| +   | Auction History List                                                                 |                   |                            |                                                       |                                            |                        |                 | ~                                                                                                    |
|     | Select I Agree<br>Radio Button<br>for <b>eTender Port</b> a<br><b>User Agreement</b> | al                | gree<br>sagree             | BTAL ANN DELATENCEDA                                  | <u>1796 CHU IBAT TA VI</u>                 |                        | Next            | <b>&gt;</b>                                                                                                    |

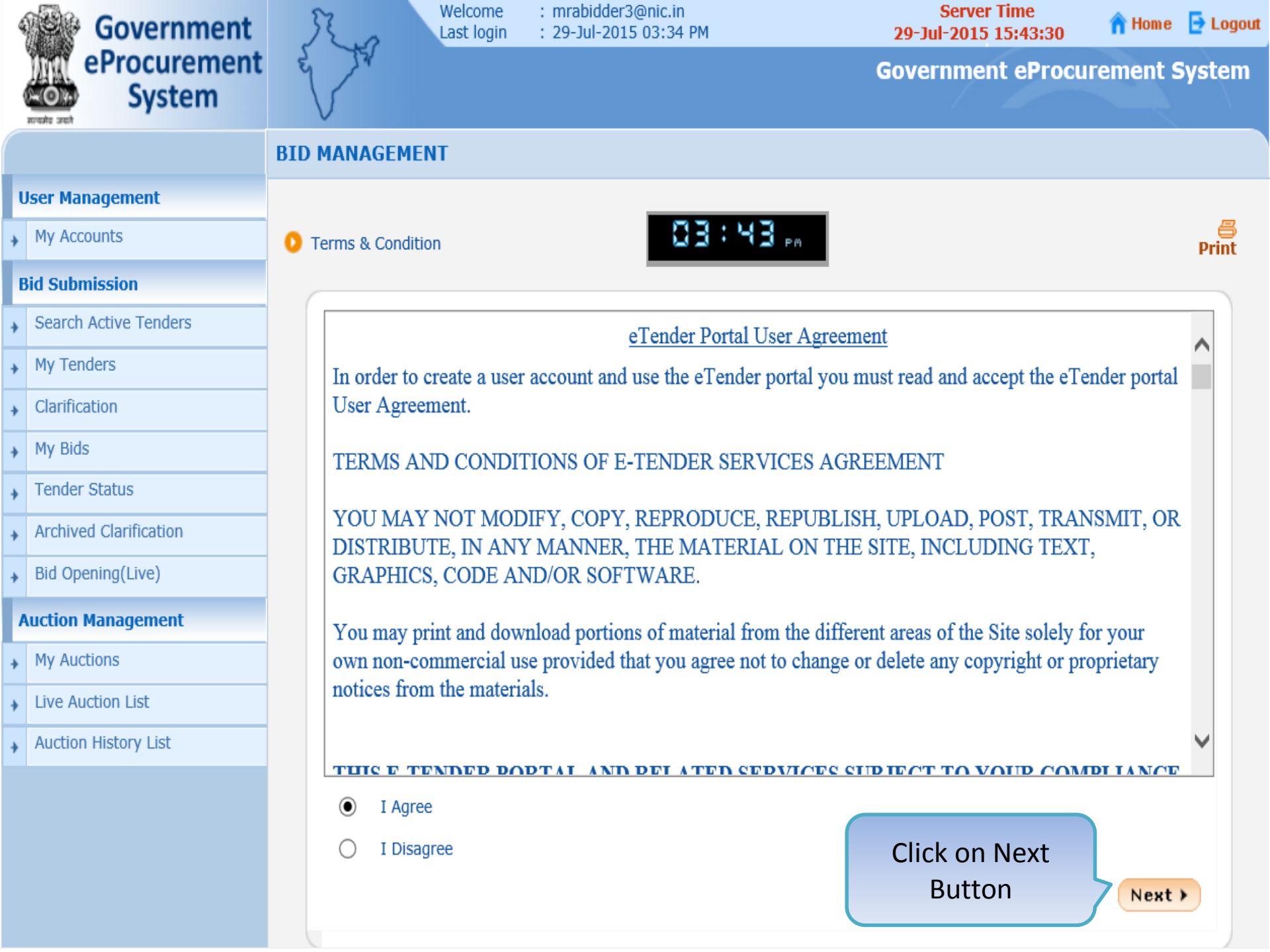

| , | Government             |     | Ra                    | Last login    | : mrabid<br>: 29-Jul- | der3@nic.in<br>2015 03:34 PM |           | Serv<br>29-Jul-201 | er Time<br>15 15:43:40 | 🏫 Hom e  | 🔁 Logou |
|---|------------------------|-----|-----------------------|---------------|-----------------------|------------------------------|-----------|--------------------|------------------------|----------|---------|
|   | eProcurement<br>System | Ę   | V V                   |               |                       |                              |           | Governme           | ent eProcur            | rement s | System  |
|   |                        | USE | R MANAGEM             | ENT           |                       |                              |           |                    |                        |          |         |
|   | User Management        |     |                       |               |                       |                              |           |                    |                        |          |         |
| + | My Accounts            | 0   | <b>Bidder Details</b> | ; +           |                       |                              |           |                    |                        |          |         |
|   | Bid Submission         |     |                       |               |                       |                              |           |                    |                        |          |         |
| + | Search Active Tenders  |     | 0                     | Detelle       |                       |                              |           |                    |                        |          |         |
| + | My Tenders             |     |                       | iy Details    |                       | mrabidder3@nic               | in        |                    |                        |          |         |
| + | Clarification          |     | Compan                | y Name        |                       | abc                          | Registra  | tion Number        | sgsdfda                | ahg      |         |
| + | My Bids                |     | Establish             | nment Year    |                       | 2015                         | Nature o  | of Business        | produc                 | tion     |         |
| + | Tender Status          |     | Legal St              | atus          |                       | Others                       | Compan    | y Category         | Others                 |          |         |
| + | Archived Clarification |     | City                  |               |                       | delhi                        | State     |                    | Delhi                  |          |         |
| + | Bid Opening(Live)      |     | Postal C              | ode           |                       | 110001                       | PAN Nur   | mber               | TEMPZ                  | 9999Z    |         |
|   | Auction Management     |     |                       |               |                       |                              |           |                    |                        |          |         |
| + | My Auctions            |     | Contact               | Details       |                       |                              |           |                    |                        |          |         |
| + | Live Auction List      |     | Title *               |               |                       | Mr                           | ~         | ]                  |                        |          |         |
| + | Auction History List   |     | Contact               | Name*         |                       | Raman                        |           | ]                  |                        |          |         |
|   |                        |     | Correspo              | ondence Email | •                     | demousereproc@g              | jmail.com | ]                  |                        |          |         |
|   |                        |     | Designat              | ion           |                       |                              |           |                    |                        |          |         |
|   |                        |     |                       |               |                       |                              |           |                    |                        |          |         |

Phone\*

-

Mobile\*

Dogistorod Addross

| Raman                   |            |           |  |  |  |  |  |  |  |
|-------------------------|------------|-----------|--|--|--|--|--|--|--|
| demousereproc@gmail.com |            |           |  |  |  |  |  |  |  |
|                         |            |           |  |  |  |  |  |  |  |
| 91                      | 011        | 987056904 |  |  |  |  |  |  |  |
| 98798                   | 9879876439 |           |  |  |  |  |  |  |  |
| delhi                   |            |           |  |  |  |  |  |  |  |

 $\wedge$ 

| • | Search Active | Tenders |
|---|---------------|---------|
|   | Mon Transform |         |

- My Tenders
- Clarification
- My Bids
- Tender Status
- Archived Clarification
- Bid Opening(Live)

#### **Auction Management**

- My Auctions
- Live Auction List
- Auction History List

| Company Details    | Company Details   |                     |            |  |  |  |  |  |  |  |
|--------------------|-------------------|---------------------|------------|--|--|--|--|--|--|--|
| Login ID           | mrabidder3@nic.in |                     |            |  |  |  |  |  |  |  |
| Company Name       | abc               | Registration Number | sgsdfdahg  |  |  |  |  |  |  |  |
| Establishment Year | 2015              | Nature of Business  | production |  |  |  |  |  |  |  |
| Legal Status       | Others            | Company Category    | Others     |  |  |  |  |  |  |  |
| City               | delhi             | State               | Delhi      |  |  |  |  |  |  |  |
| Postal Code        | 110001            | PAN Number          | TEMPZ9999Z |  |  |  |  |  |  |  |

| Contact Details              |                         |          |                         |
|------------------------------|-------------------------|----------|-------------------------|
| Title *                      | Mr                      | ¥        |                         |
| Contact Name*                | Raman                   |          |                         |
| Correspondence Email*        | demousereproc@gmail.com |          |                         |
| Designation                  |                         |          |                         |
| Phone*                       | 91 011 98705690         | 14       |                         |
| Mobile*                      | 9879876439              |          |                         |
| Registered Address*          | delhi                   | $\hat{}$ |                         |
| Name of Partners / Directors |                         | $\hat{}$ | Click on Next<br>Button |
| nd<br>n                      |                         |          | (Back Next)             |

Check the profile and update information here

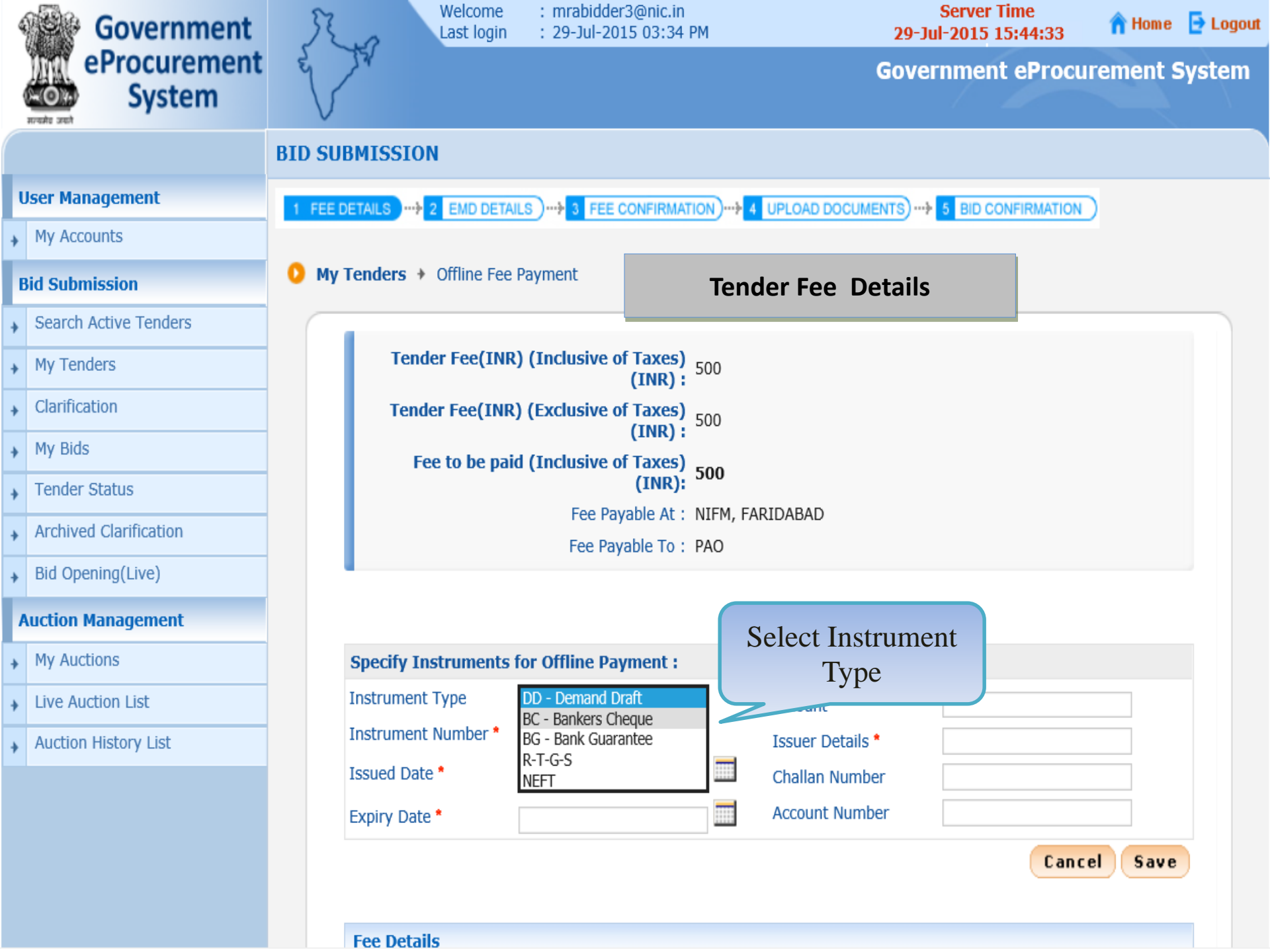

| User Management                 | 1 FEE DETAILS 2 EMD DETAILS 3 FEE CONFIRMATION 4 UPLOAD DOCUMENTS 5 BID CONFIRMATION ) |
|---------------------------------|----------------------------------------------------------------------------------------|
| <ul> <li>My Accounts</li> </ul> |                                                                                        |
| Bid Submission                  | O My Tenders → Offline Fee Payment                                                     |
| Search Active Tenders           |                                                                                        |
| <ul> <li>My Tenders</li> </ul>  | Tender Fee(INR) (Inclusive of Taxes)<br>(INR) :                                        |
| Clarification                   | Tender Fee(INR) (Exclusive of Taxes) 500                                               |
| My Bids                         | Fee to be paid (Inclusive of Taxes)                                                    |
| Tender Status                   | (INR): 500                                                                             |
| Archived Clarification          | Fee Payable At : NIFM, FARIDABAD                                                       |
| Bid Opening(Live)               |                                                                                        |
| Auction Management              | Instrument                                                                             |
| <ul> <li>My Auctions</li> </ul> | Specify Instruments for Offline Payment : Number                                       |
| Live Auction List               | Instrument Type BC - Bankers Cheque 🗸 Amount *                                         |
| Auction History List            | Instrument Number * 1234685 Issuer Details *                                           |
|                                 | Issued Date * Challan Number                                                           |
|                                 | Expiry Date * Account Number                                                           |
|                                 | Cancel Save                                                                            |
|                                 | Fee Details                                                                            |
|                                 | S.No Instrument No. Name Issued Date Expiry Date Acc.No Amount Edit Delete             |
|                                 | No Fee details found                                                                   |
|                                 | Next >                                                                                 |

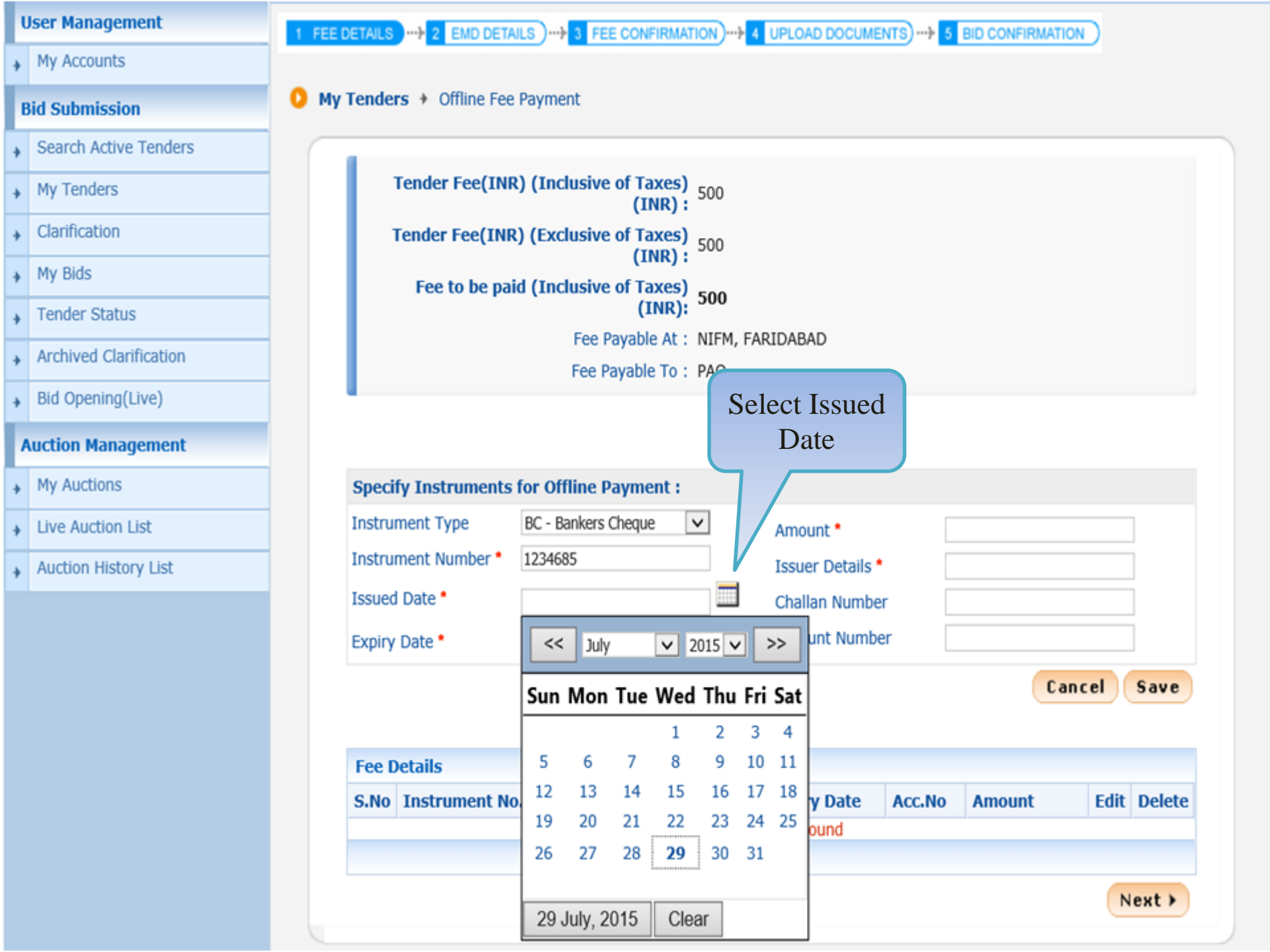

#### My Accounts

#### **Bid Submission**

#### Search Active Tenders

- My Tenders
- Clarification
- My Bids
- Tender Status
- Archived Clarification
- Bid Opening(Live)

#### Auction Management

- My Auctions
- Live Auction List
- Auction History List

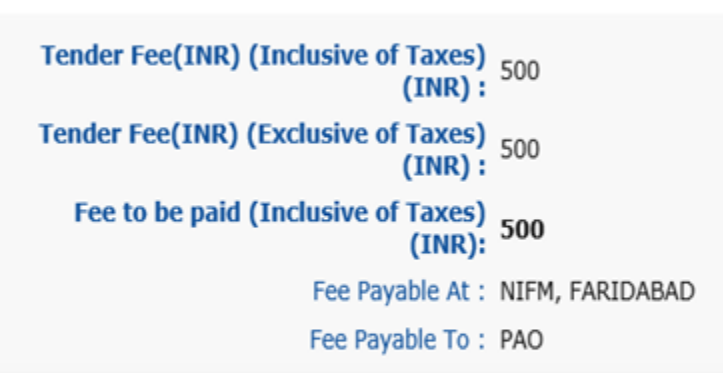

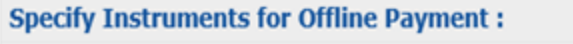

My Tenders + Offline Fee Payment

0

| Instru | ment Type  | B(  | C - Bank<br>34685 | kers Ch | eque | ~   |       | /   | Amount   | •      |         | -     |      |      | ]      |
|--------|------------|-----|-------------------|---------|------|-----|-------|-----|----------|--------|---------|-------|------|------|--------|
| Issued | Date *     | 29  | /07/20            | 15      |      |     |       | (   | Challan  | Numbe  | er      |       |      |      | ]      |
| Expiry | Date *     |     |                   |         |      |     |       |     | Account  | t Numb | er      |       |      |      | ]      |
|        |            | <<  | Aug               | just    | ✓ 2  | 015 | < >   | »>  |          |        | Select  |       | Canc | el   | Save   |
|        |            | Sun | Mon               | Tue     | Wed  | Thu | ı Fri | Sat |          | Ех     | xpiry D | ate   |      |      |        |
| Fee D  | etails     |     |                   |         |      |     |       | 1   |          |        |         |       |      | _    |        |
| S.No   | Instrument | 2   | 3                 | 4       | 5    | 6   | 7     | 8   | kpiry I  | Date   | Acc.No  | Amoun | it   | Edit | Delete |
|        |            | 9   | 10                | 11      | 12   | 13  | 14    | 15  | ils four | nd     |         |       |      |      |        |
|        |            | 16  | 17                | 18      | 19   | 20  | 21    | 22  |          |        |         |       |      |      |        |
|        |            | 23  | 24                | 25      | 26   | 27  | 28    | 29  |          |        |         |       |      | N    | ext >  |
|        |            | 30  | 31                |         |      |     |       |     |          |        |         |       |      | _    |        |
|        |            | 29  | July, 2           | 2015    | Clea | ar  |       |     |          |        |         |       |      |      |        |

Manalage 1 00 00 00 00 10

(-) DODD THE JEES NITE All HELLS ALL HELLS

| User Management        | 1 FEE DETAILS 2 EMD DETAILS )                                              |
|------------------------|----------------------------------------------------------------------------|
| My Accounts            |                                                                            |
| Bid Submission         | ● My Tenders → Offline Fee Payment                                         |
| Search Active Tenders  |                                                                            |
| My Tenders             | Tender Fee(INR) (Inclusive of Taxes) 500<br>(INR) :                        |
| Clarification          | Tender Fee(INR) (Exclusive of Taxes)                                       |
| My Bids                | Fee to be paid (Inclusive of Taxes)                                        |
| Tender Status          | (INR): SOO                                                                 |
| Archived Clarification | Fee Payable At : NIFM, FARIDABAD                                           |
| Bid Opening(Live)      | Enter Amount & Issuer                                                      |
| Auction Management     | Bank Details                                                               |
| My Auctions            | Specify Instruments for Offline Payment :                                  |
| Live Auction List      | Instrument Type BC - Bankers Cheque 🗸 Amount * 500                         |
| Auction History List   | Instrument Number * 1234685 Issuer Details * OBC                           |
|                        | Issued Date * 29/07/2015 Challan Number                                    |
|                        | Expiry Date * 14/08/2015 Account Number                                    |
|                        | Cancel Save                                                                |
|                        |                                                                            |
|                        | Fee Details                                                                |
|                        | S.No Instrument No. Name Issued Date Expiry Date Acc.No Amount Edit Delete |
|                        | No Fee details found                                                       |

Next >

#### **User Management**

#### My Accounts

#### **Bid Submission**

- Search Active Tenders
- My Tenders
- Clarification
- My Bids
- Tender Status
- Archived Clarification
- Bid Opening(Live)

#### **Auction Management**

- My Auctions
- Live Auction List
- Auction History List

#### 1 FEE DETAILS )-+ 2 EMD DETAILS )-+ 3 FEE CONFIRMATION )-+ 4 UPLOAD DOCUMENTS )-+ 5 BID CONFIRMATION My Tenders + Offline Fee Payment 0 Tender Fee(INR) (Inclusive of Taxes) 500 (INR): Tender Fee(INR) (Exclusive of Taxes) (INR): 500 Fee to be paid (Inclusive of Taxes) 500 (INR): Fee Payable At: NIFM, FARIDABAD Fee Payable To: PAO Specify Instruments for Offline Payment : ~ BC - Bankers Cheque Instrument Type 500 Amount \* Instrument Number \* 1234685 Issuer Details \* OBC Issued Date \* 29/07/2015 Challan Number Click on Save Account Number Expiry Date \* 14/08/2015

| S.No | Instrument No. | Name | Issued Date | Expiry Date | Acc.No | Amount | Edit | Delete |
|------|----------------|------|-------------|-------------|--------|--------|------|--------|
| S.No | Instrument No. | Name | Issued Date | Expiry Date | Acc.No | Amount | Edit | De     |

Cancel Save

#### My Accounts

#### **Bid Submission**

- Search Active Tenders
- My Tenders
- Clarification
- My Bids
- Tender Status
- Archived Clarification
- Bid Opening(Live)
- **Auction Management**
- My Auctions
- Live Auction List
- Auction History List

# Tender Fee(INR) (Inclusive of Taxes)<br/>(INR):500Tender Fee(INR) (Exclusive of Taxes)<br/>(INR):500Fee to be paid (Inclusive of Taxes)<br/>(INR):500Fee Payable At :NIFM, FARIDABADFee Payable To :PAO

My Tenders + Offline Fee Payment

0

| Speci                                                | ify Instruments          | for Offline            | Payn    | nent :     |             |         |       |      |        |  |
|------------------------------------------------------|--------------------------|------------------------|---------|------------|-------------|---------|-------|------|--------|--|
| Instru                                               | ment Type                | BC - Banke             | rs Cheq | ue 🗸       | Amount *    |         |       |      |        |  |
| Instru                                               | ment Number *            |                        |         |            | Issuer Deta | ils *   |       |      |        |  |
| Issued                                               | d Date *                 |                        |         |            | Challan Nur | nber    |       |      |        |  |
| Expiry                                               | / Date *                 |                        |         |            | Account Nu  | mber    |       |      |        |  |
| Click here to Edit Tender<br>fee details if required |                          |                        |         |            |             |         |       |      |        |  |
| S.No                                                 | Instrument No            | . Nam                  | e 1     | ssued Date | Expiry Date | Acc.No  | Amoun | Edit | Delete |  |
| 1                                                    | 1234685                  | BC -<br>Banke<br>Chequ | rs<br>e | 9-Jul-2015 | 14-Aug-2015 |         | 500   |      |        |  |
| Det                                                  | tails addeo<br>Details L | d to Fe                | e       |            |             |         | De    | lete | Next > |  |
|                                                      |                          |                        |         |            | lick on Ne  | ∍xt But | ton   |      |        |  |

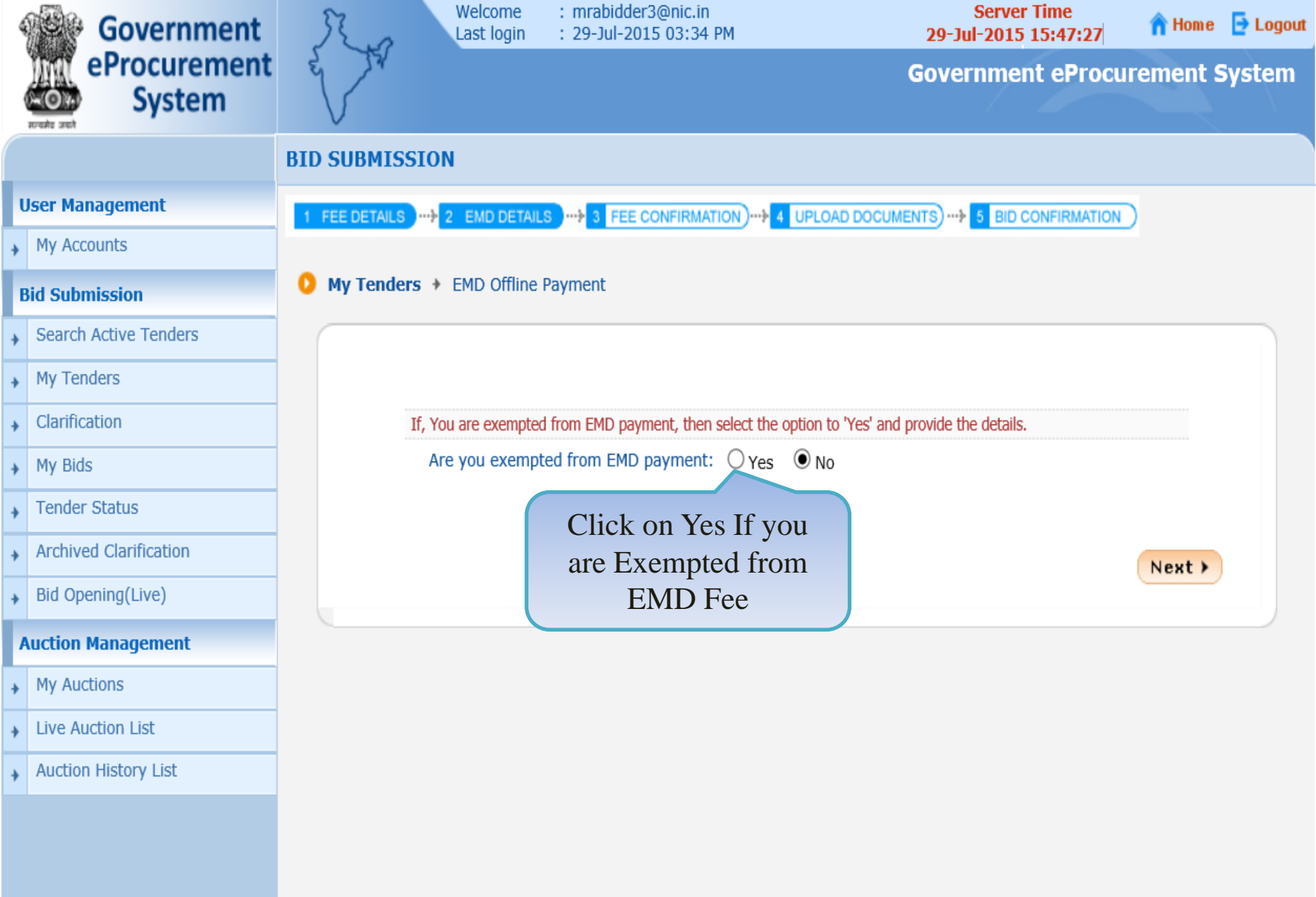

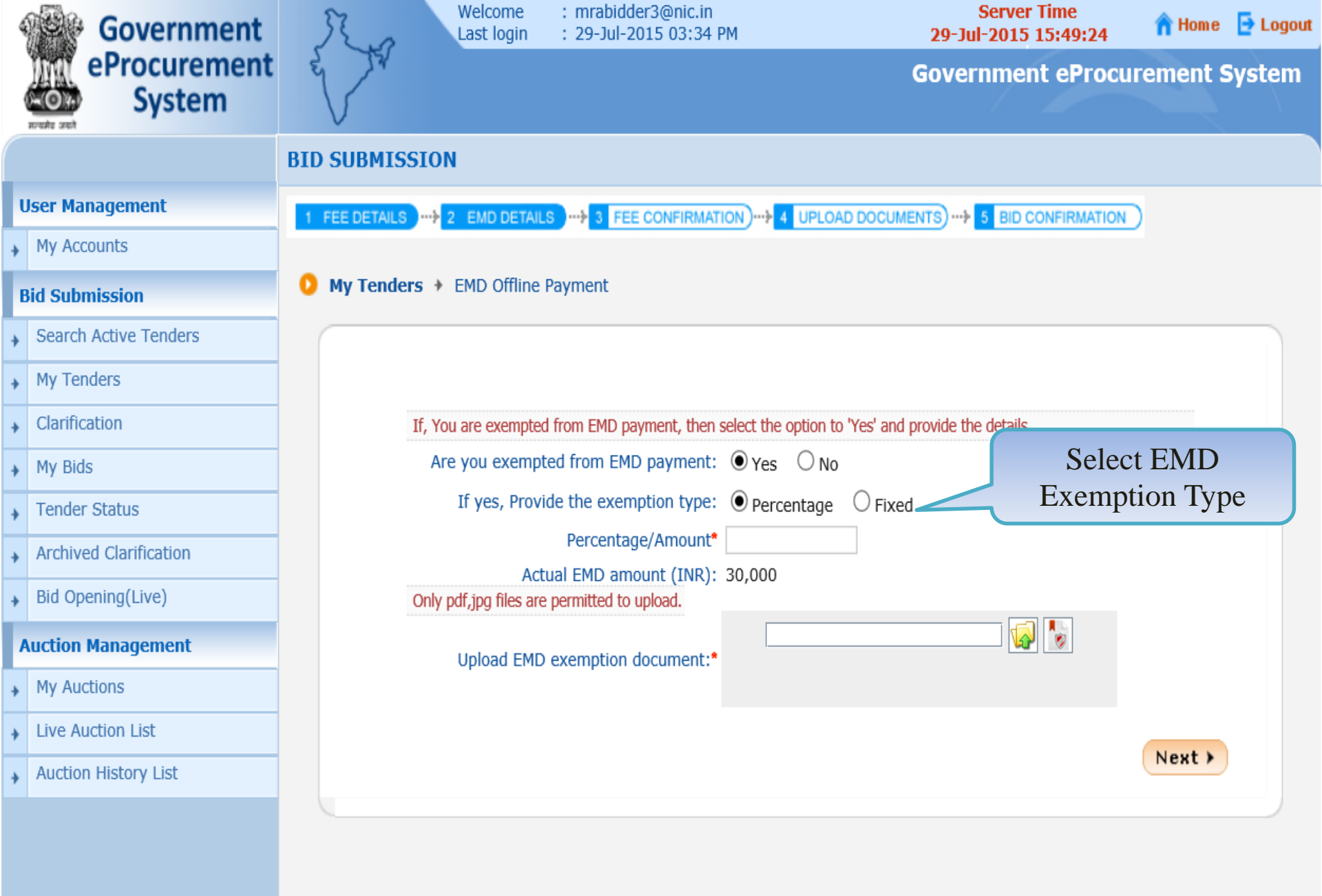
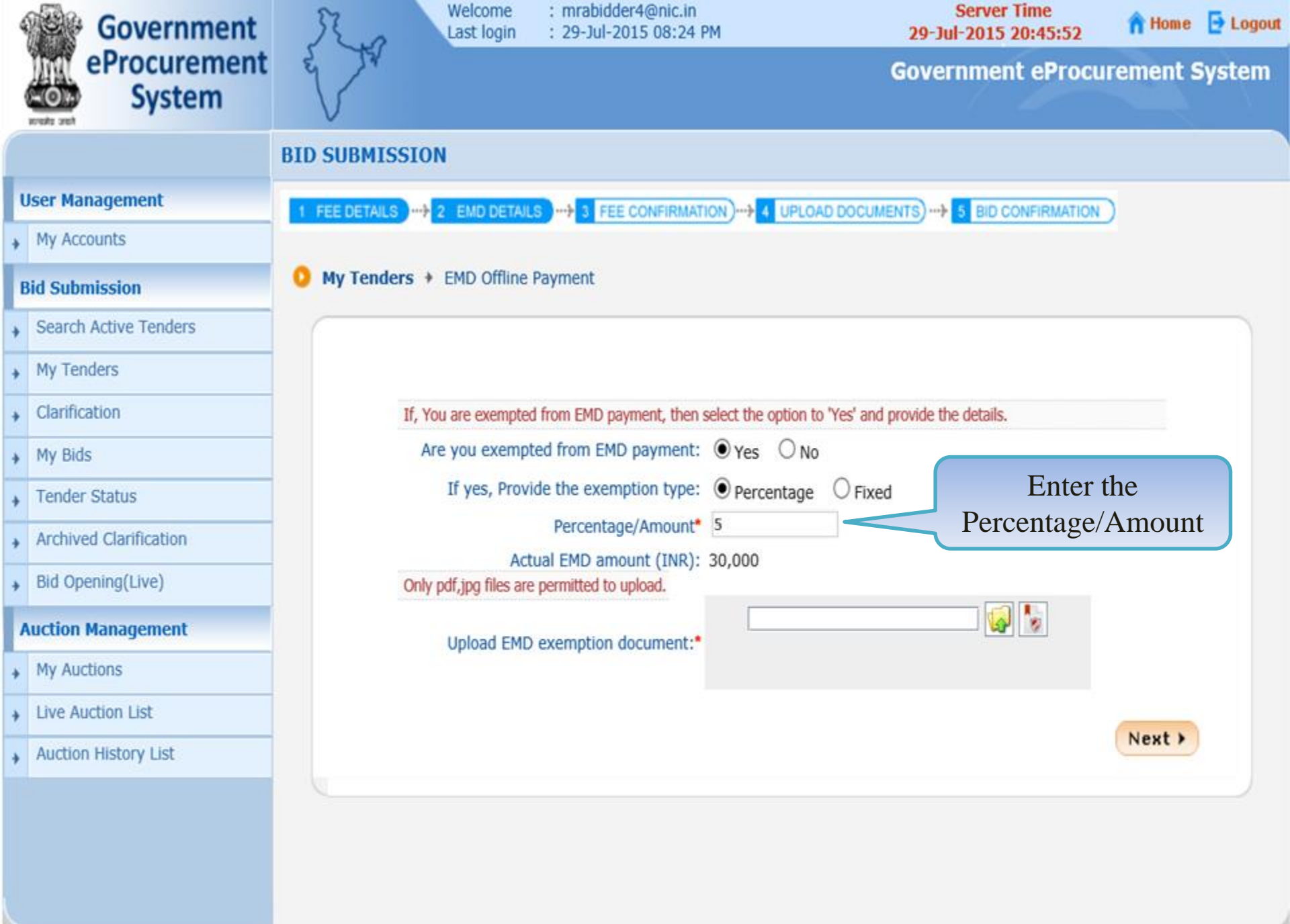

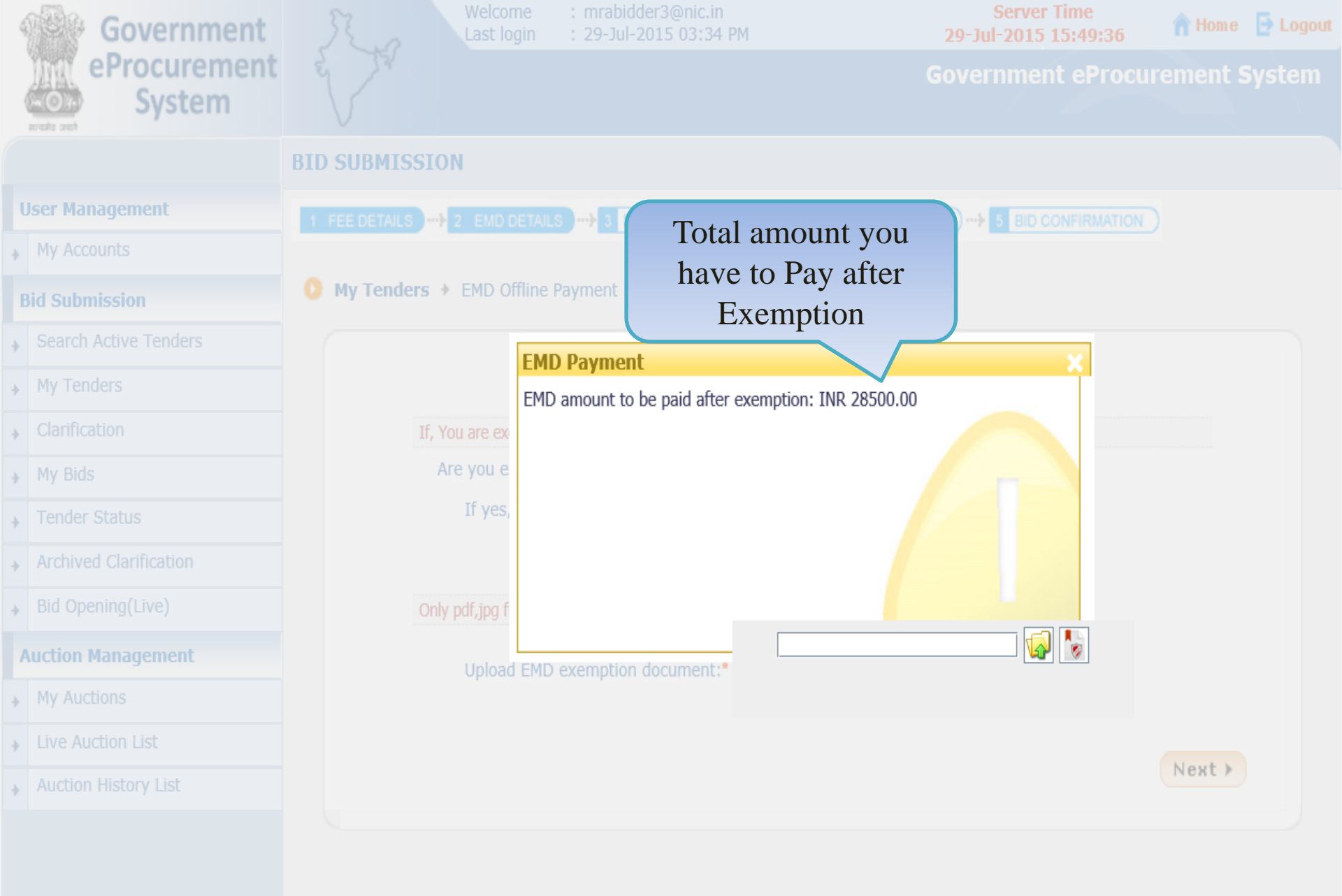

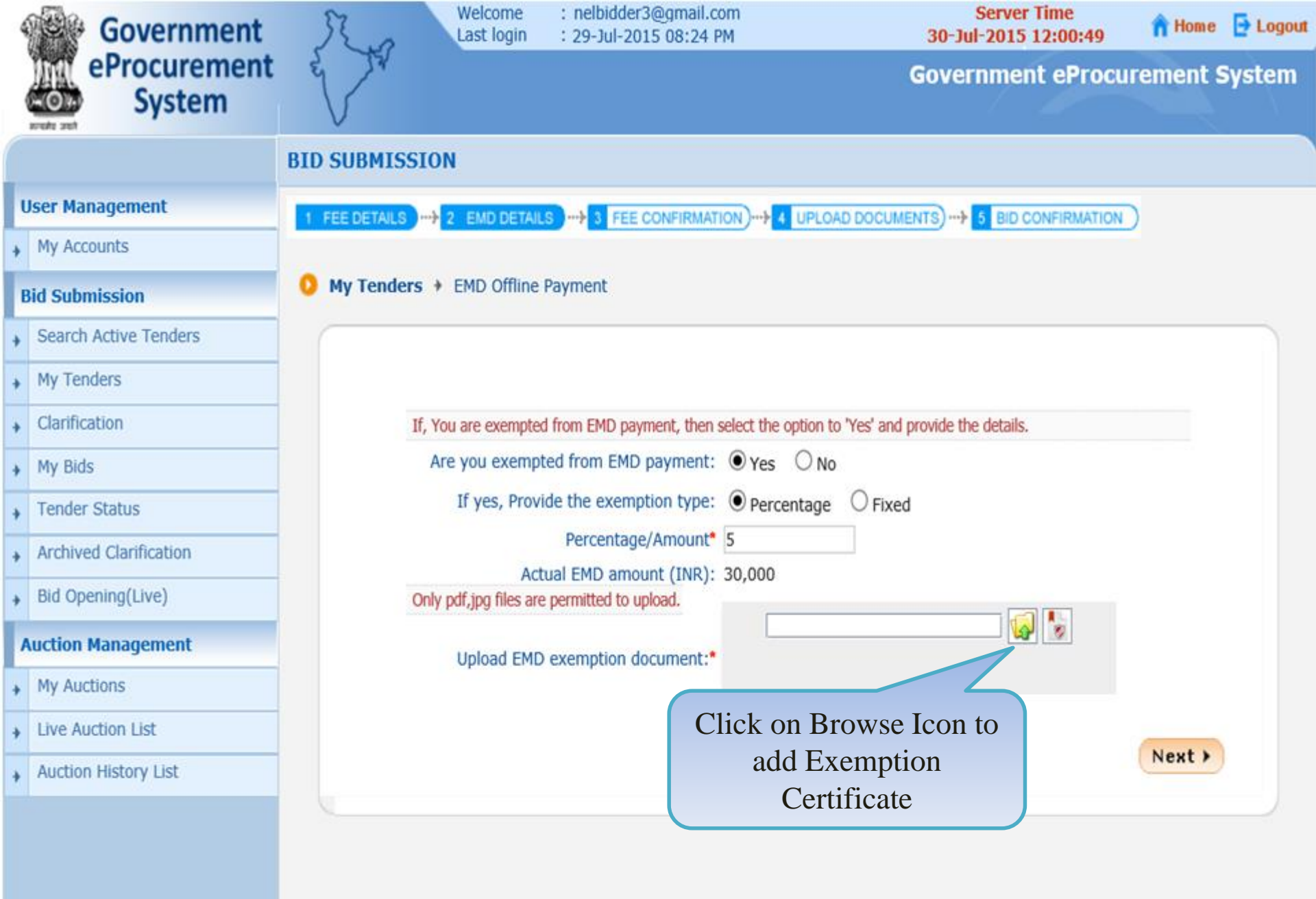

Version:1.09.03 05-02-15 (c) 2008 Tenders NIC, All rights reserved.

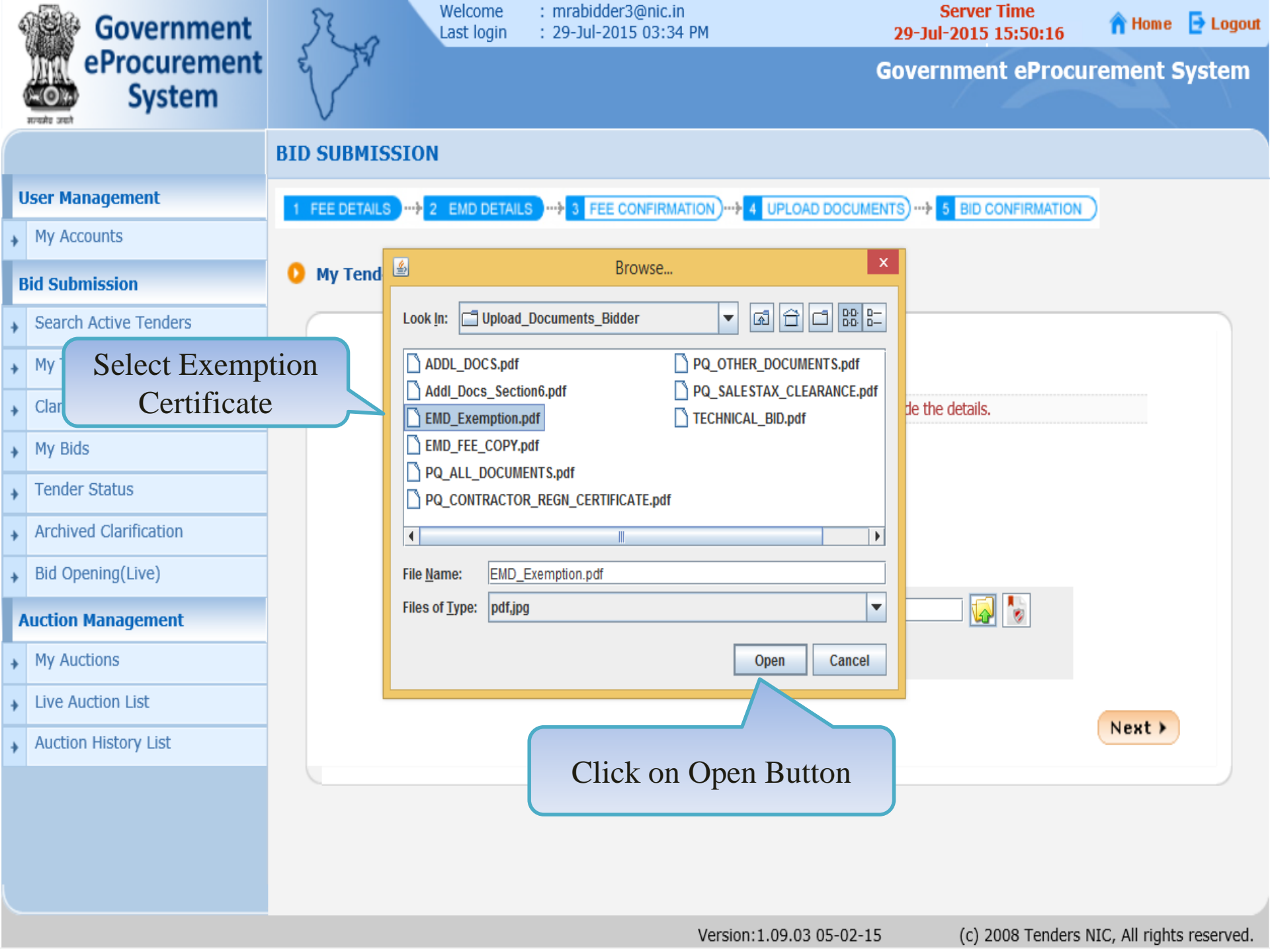

| eProcurement   System   BID SUBMISSION User Management • My Accounts • Canch Active Tenders • Canch Active Tenders • My Tenders + EMD Offline Payment • Yes Ono If yes, Provide the exemption form EMD payment, then select the option to Yes' and provide the details. • Are you exempted from EMD payment, then select the option to Yes' and provide the details. • Are you exempted from EMD payment, then select the option to Yes' and provide the details. • Are you exempted from EMD payment, then select the option to Yes' and provide the details. • Are you exempted from EMD payment, then select the option to Yes' and provide the details. • Are you exempted from EMD payment, then select the option to Yes' and provide the details. • Are you exempted from EMD payment. • Yes Ono If yes, Provide the exemption from EMD payment. • Precentage/Annourt • Decentage/Annourt • Decentage/Annourt </th <th>Government</th> <th>Welcome : mrabidder4@nic.ir<br/>Last login : 29-Jul-2015 03:34</th> <th>PM 29-Jul-2015 20:49:04</th> <th>4 🔒 Home 🗗 Logout</th> | Government                            | Welcome : mrabidder4@nic.ir<br>Last login : 29-Jul-2015 03:34                                                                                                    | PM 29-Jul-2015 20:49:04                             | 4 🔒 Home 🗗 Logout            |
|----------------------------------------------------------------------------------------------------|---------------------------------------|----------------------------------------------------------------------------------------------------|-----------------------------------------------------|------------------------------|
| User Management   • My Accounts   Eid Submission   • Search Active Tenders   • My Tenders   • Clarification   • My Bids   • Tender Status   • Archived Clarification   • Bid Opening(Live)   Auction History List    • Live Auction List   • Auction History List                                                                                                    | eProcurement<br>System                | e de la companya de la companya de l | Government ePro                                     | ocurement System             |
| User Management       I FEE CONFIRMATION)→ I UPLOAD DOCUMENTS→ I BD CONFIRMATION         • My Accounts       I FEE CONFIRMATION)→ I UPLOAD DOCUMENTS→ I BD CONFIRMATION         • My Tenders       • My Tenders         • Clarification       • My Bids         • Tender Status       • Yes Ono         • My Clounts       • Precentage O Fixed         • My Archived Clarification       • My Archived Clarification         • Bid Opening(Live)       • Actual EMD amount (INR): 30,000         • My Auctions       • Uve Auction List         • Auction History List       • Live Auction History List                                                                                                    |                                       | BID SUBMISSION                                                                                                    |                                                     |                              |
| <ul> <li>My Accounts</li> <li>Bid Submission <ul> <li>Search Active Tenders</li> <li>My Tenders</li> <li>Carification</li> <li>My Bids</li> <li>Tender Status</li> <li>Archived Clarification</li> <li>Bid Opening(Live)</li> <li>Arction Management</li> <li>Uve Auction List</li> <li>Live Auction List</li> <li>Auction History List</li> </ul> </li> <li>My Auctions</li> <li>Live Auction History List</li> <li>My Auction History List</li> <li>My Auction History List</li> <li>My Auction History List</li> <li>My Auction History List</li> <li>My Auction History List</li> <li>My Auction History List</li> </ul>                                                                                                    | User Management                       | 1 FEE DETAILS                                                                                                    | TION)                                               |                              |
| Bid Submission                                                                                                    <                                                                                                    | <ul> <li>My Accounts</li> </ul>       |                                                                                                    |                                                     |                              |
| <ul> <li>Search Active Tenders</li> <li>My Tenders</li> <li>Clarification</li> <li>My Bids</li> <li>Tender Status</li> <li>Archived Clarification</li> <li>Bid Opening(Live)</li> <li>Auction Management</li> <li>Upload EMD exemption document.*</li> <li>Documents_Bidder/EMD_Exemption.pdf</li> <li>Click on the<br/>lcon to digitally<br/>sign the file</li> </ul>                                                                                                    | Bid Submission                        | My Tenders 		 EMD Offline Payment                                                                                                    |                                                     |                              |
| <ul> <li>My Tenders</li> <li>Clarification</li> <li>My Bids</li> <li>Tender Status</li> <li>Archived Clarification</li> <li>Bid Opening(Live)</li> <li>Aduction Management</li> <li>Live Auction List</li> <li>Auction History List</li> </ul>                                                                                                    | Search Active Tenders                 |                                                                                                    |                                                     |                              |
| <ul> <li>Clarification</li> <li>My Bids</li> <li>Fender Status</li> <li>Archived Clarification</li> <li>Bid Opening(Live)</li> <li>Auction Management</li> <li>Ive Auction List</li> <li>Live Auction List</li> <li>Auction History List</li> </ul>                                                                                                    | My Tenders                            |                                                                                                    |                                                     |                              |
| <ul> <li>My Bids</li> <li>Tender Status</li> <li>Archived Clarification</li> <li>Bid Opening(Live)</li> <li>Auction Management</li> <li>My Auctions</li> <li>Live Auction List</li> <li>Auction History List</li> </ul>                                                                                                    | + Clarification                       | If, You are exempted from EMD payment, the                                                                                                    | select the option to 'Yes' and provide the details. |                              |
| <ul> <li>Tender Status</li> <li>Archived Clarification</li> <li>Bid Opening(Live)</li> <li>Auction Management</li> <li>My Auctions</li> <li>Live Auction List</li> <li>Auction History List</li> <li>Auction History List</li> </ul>                                                                                                    | <ul> <li>My Bids</li> </ul>           | Are you exempted from EMD payment                                                                                                    | : • Yes O No                                        |                              |
| <ul> <li>Archived Clarification</li> <li>Bid Opening(Live)</li> <li>Auction Management</li> <li>My Auctions</li> <li>Live Auction List</li> <li>Auction History List</li> <li>Auction History List</li> </ul>                                                                                                    | <ul> <li>Tender Status</li> </ul>     | If yes, Provide the exemption type                                                                                                    | :      Percentage      Fixed                        |                              |
| <ul> <li>Bid Opening(Live)</li> <li>Auction Management</li> <li>My Auctions</li> <li>Live Auction List</li> <li>Auction History List</li> </ul> Documents_Bidder/EMD_Exemption.pd Next >                                                                                                    | Archived Clarification                | Percentage/Amount                                                                                                    | 30,000                                              |                              |
| Auction Management         My Auctions         Live Auction List         Auction History List                                                                                                    | <ul> <li>Bid Opening(Live)</li> </ul> | Only pdf, jpg files are permitted to upload.                                                                                                    | . 30,000                                            |                              |
| <ul> <li>My Auctions</li> <li>Live Auction List</li> <li>Auction History List</li> <li>Next &gt;</li> </ul>                                                                                                    | Auction Management                    | Upload EMD exemption document                                                                                                    | Documents_Bidder/EMD_Exemption.pdf                  |                              |
| <ul> <li>Live Auction List</li> <li>Auction History List</li> <li>Click on the<br/>Icon to digitally<br/>sign the file</li> </ul>                                                                                                    | My Auctions                           |                                                                                                    |                                                     |                              |
| Auction History List                                                                                                    | Live Auction List                     |                                                                                                    | Click on the                                        | North N                      |
| sign the file                                                                                                    | Auction History List                  |                                                                                                    | Icon to digitally                                   | Next                         |
|                                                                                                    |                                       |                                                                                                    | sign the file                                       |                              |
|                                                                                                    |                                       |                                                                                                    |                                                     |                              |
|                                                                                                    |                                       |                                                                                                    |                                                     |                              |
| Varcion:1.00.02.05-02-15 (c) 2009 Tanders NIC. All rights received                                                                                                    |                                       |                                                                                                    | Version:1.09.03.05-02-15 (c) 2009 Tend              | lers NIC All rights reserved |

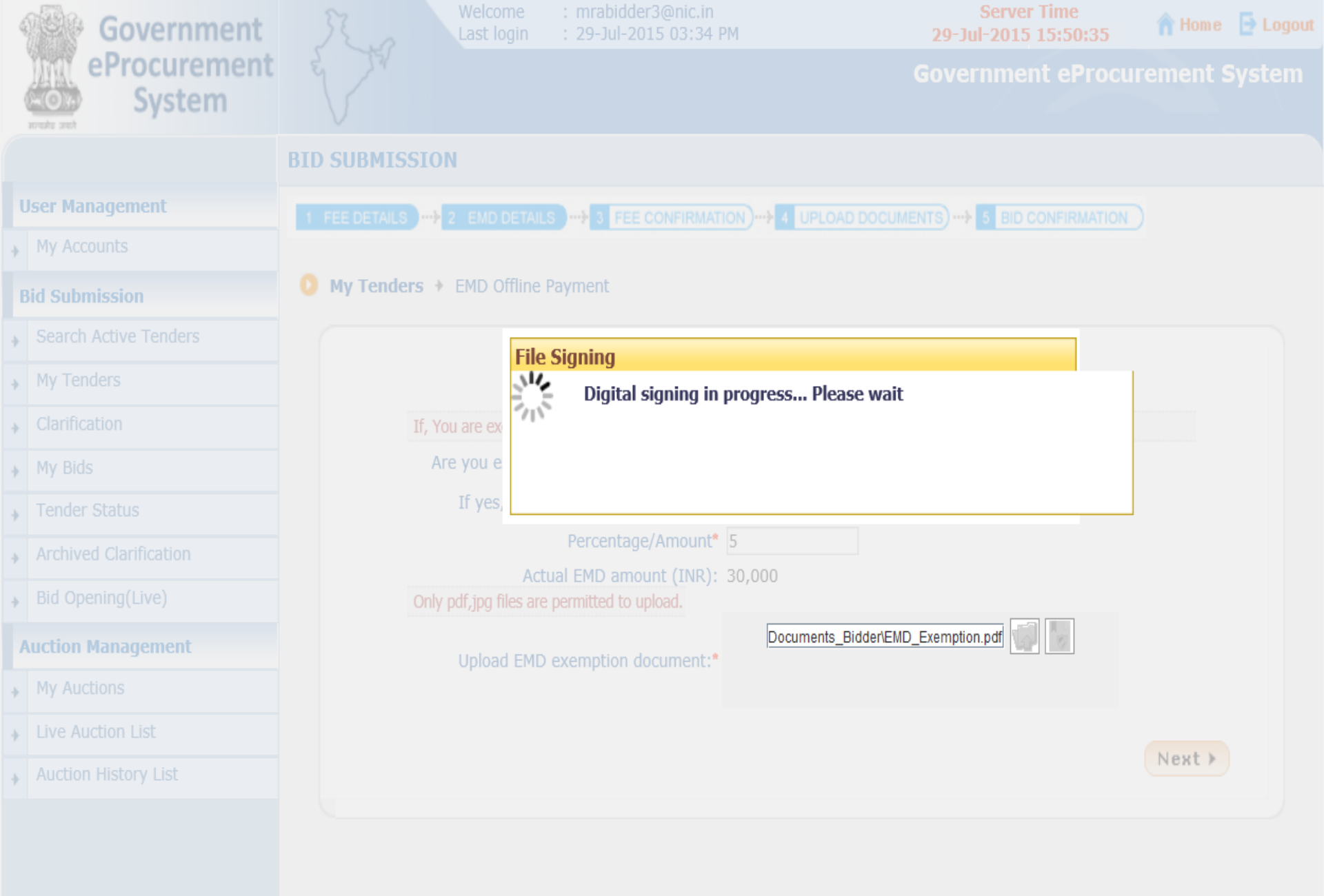

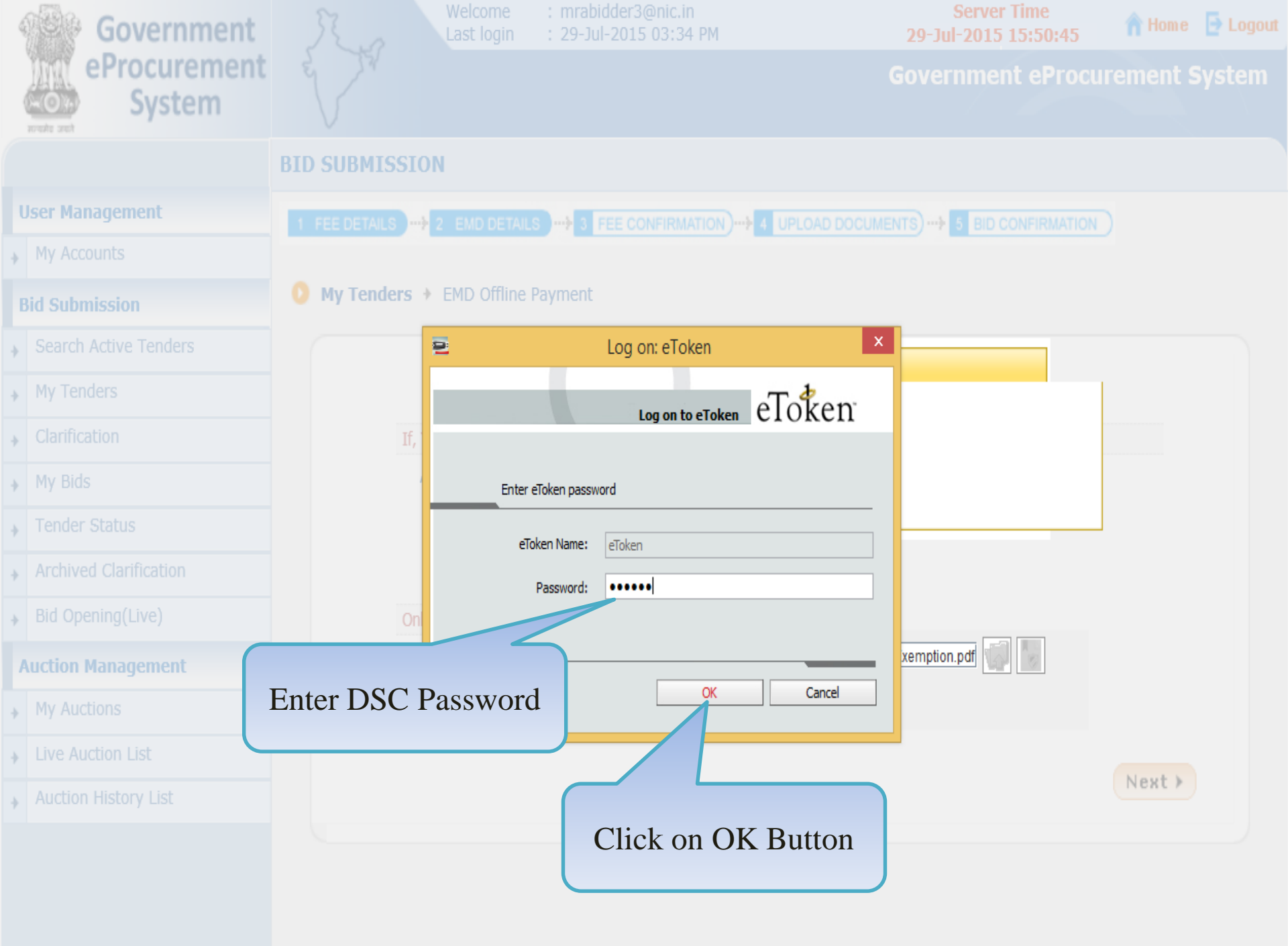

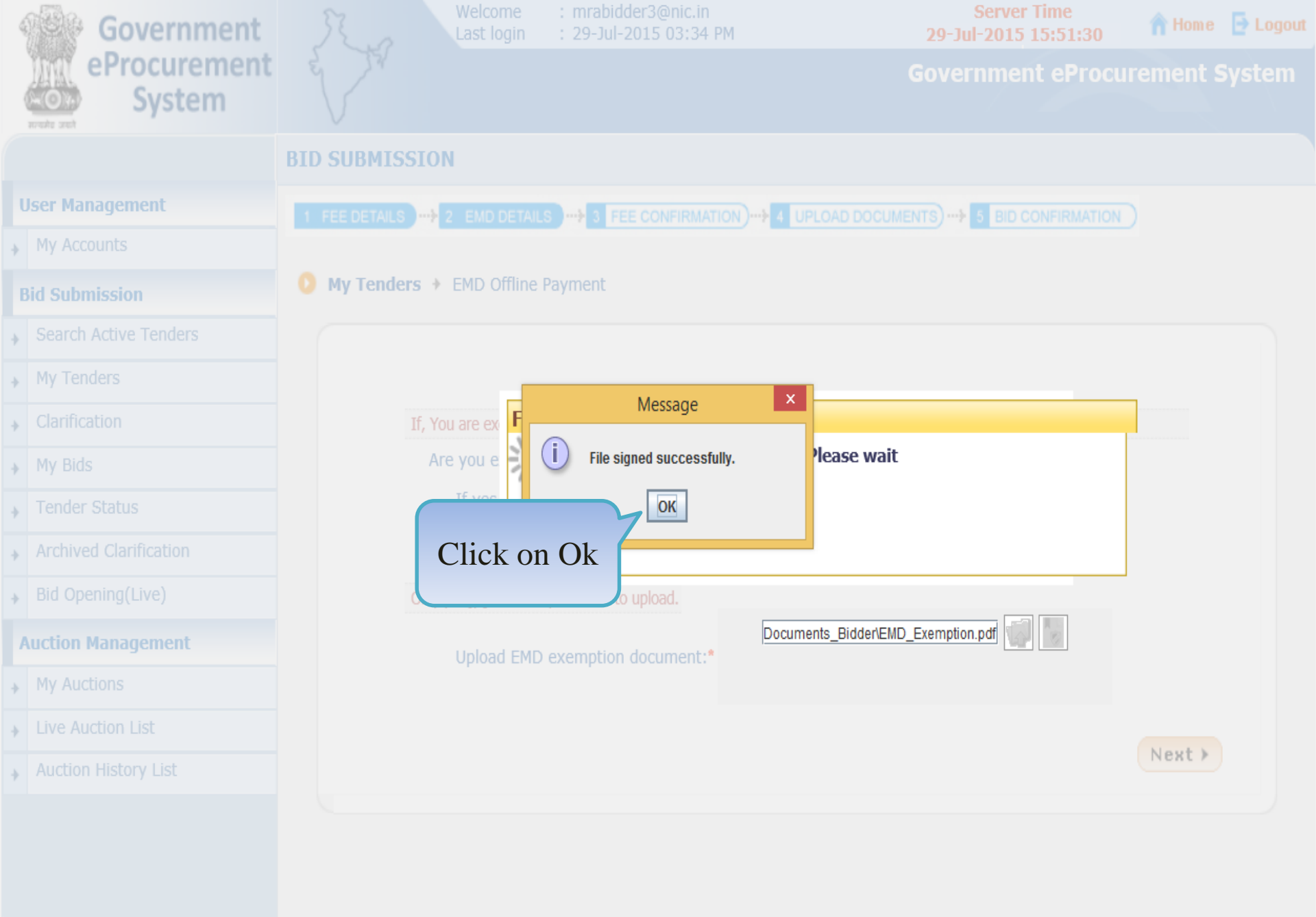

| Government             | Last login : 29-Jul-2015 03:34 PM 29-Jul-2015 15:51:42                                          |
|------------------------|-------------------------------------------------------------------------------------------------|
| eProcuremen<br>System  | Government eProcurement System                                                                  |
|                        | BID SUBMISSION                                                                                  |
| ser Management         | 1 FEE DETAILS 2 EMD DETAILS 3 FEE CONFIRMATION 4 UPLOAD DOCUMENTS 5 BID CONFIRMATION            |
| My Accounts            |                                                                                                 |
| id Submission          | ● My Tenders → EMD Offline Payment                                                              |
| Search Active Tenders  |                                                                                                 |
| My Tenders             |                                                                                                 |
| Clarification          | If, You are exempted from EMD payment, then select the option to 'Yes' and provide the details. |
| My Bids                | Are you exempted from EMD payment: <ul> <li>Yes</li> <li>No</li> </ul>                          |
| Tender Status          | If yes, Provide the exemption type: <ul> <li>Percentage</li> <li>Fixed</li> </ul>               |
| Archived Clarification | Percentage/Amount* 5                                                                            |
| Bid Opening(Live)      | Only pdf,jpg files are permitted to upload.                                                     |
| uction Management      | Documents_Bidder\EMD_Exemption.pdf                                                              |
| My Auctions            | Next Button                                                                                     |
| Live Auction List      |                                                                                                 |
| Auction History List   | Next >                                                                                          |
|                        |                                                                                                 |

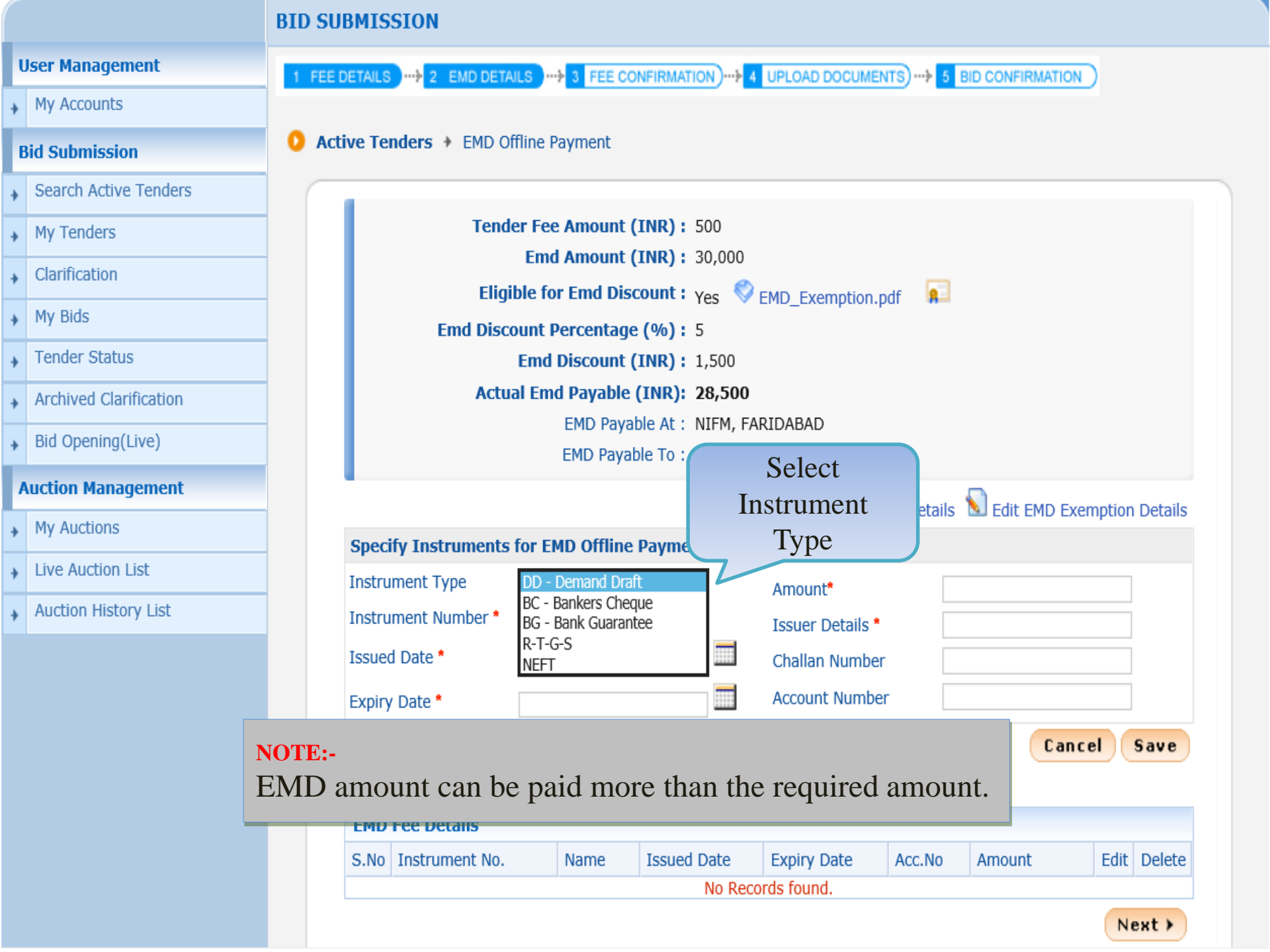

| User Management        | 1 FEE DETAILS                                                              |
|------------------------|----------------------------------------------------------------------------|
| My Accounts            |                                                                            |
| Bid Submission         | O Active Tenders + EMD Offline Payment                                     |
| Search Active Tenders  |                                                                            |
| My Tenders             | Tender Fee Amount (INR): 500                                               |
| Clarification          | Emd Amount (INR): 30,000                                                   |
| My Bids                | Eligible for Emd Discount : Yes V EMD_Exemption.pdf                        |
| Tender Status          | End Discount (INR) : 1,500                                                 |
| Archived Clarification | Actual Emd Payable (INR): 28,500                                           |
| Bid Opening(Live)      | EMD Payable At : NIFM, FARIDABAD                                           |
| Auction Management     | EMD Payable To : PAO<br>Enter Instrument                                   |
| My Auctions            | Number                                                                     |
|                        | Specify Instruments for EMD Offline Payment :                              |
| Live Auction List      | Instrument Type DD - Demand Draft  Amount*                                 |
| Auction History List   | Instrument Number * 1234689 Issuer Details *                               |
|                        | Issued Date  Challan Number                                                |
|                        | Expire Date                                                                |
|                        |                                                                            |
|                        | Cancel Save                                                                |
|                        |                                                                            |
|                        | EMD Fee Details                                                            |
|                        | S.No Instrument No. Name Issued Date Expiry Date Acc.No Amount Edit Delete |
|                        | No Records found.                                                          |

| User Management        | 1 FEE DETAILS 2 EMD DETAILS 3 FEE CONFIRMATION 4 UPLOAD DOCUMENTS 5 BID CONFIRMATION    |
|------------------------|-----------------------------------------------------------------------------------------|
| My Accounts            |                                                                                         |
| Bid Submission         | Active Tenders + EMD Offline Payment                                                    |
| Search Active Tenders  |                                                                                         |
| My Tenders             | Tender Fee Amount (INR): 500                                                            |
| Clarification          | Elicible for Emd Discount Law                                                           |
| My Bids                | Engible for End Discount : Yes V EMD_Exemption.pdf                                      |
| Tender Status          | Emd Discount (INR): 1,500                                                               |
| Archived Clarification | Actual Emd Payable (INR): 28,500                                                        |
| Bid Opening(Live)      | EMD Payable At : NIFM, FARIDABAD                                                        |
| Auction Management     | EMD Payable To : PAO                                                                    |
| My Auctions            | - Edit Eee Details 划 Edit EMD Exemption Details                                         |
| Live Auctions          | Specify Instruments for EMD Offline Payment Select                                      |
| Live Auction List      | Instrument Type DD - Demand Draft V Instrument                                          |
| Auction History List   | Instrument Number * 1234689 Issued Date                                                 |
|                        | Issued Date * Challan Number                                                            |
|                        | Expiry Date * << July v 2015 v >> unt Number                                            |
|                        | Sun Mon Tue Wed Thu Fri Sat Cancel Save                                                 |
|                        | 1 2 3 4                                                                                 |
|                        | EMD Fee Details         5         6         7         8         9         10         11 |
|                        | S.No Instrument No. 12 13 14 15 16 17 18 y Date Acc.No Amount Edit Delete               |
|                        | 19 20 21 22 23 24 25 ind.                                                               |
|                        | Next >                                                                                  |
|                        | 29 July, 2015 Clear                                                                     |

| <ul> <li>My Accounts</li> </ul>       |                                                                   |
|---------------------------------------|-------------------------------------------------------------------|
| Bid Submission                        | O Active Tenders + EMD Offline Payment                            |
| Search Active Tenders                 |                                                                   |
| My Tenders                            | Tender Fee Amount (INR): 500                                      |
| Clarification                         | Emd Amount (INR) : 30,000                                         |
| My Bids                               | Eligible for Emd Discount : Yes V EMD_Exemption.pdf               |
| • Tender Status                       | Emd Discount (INR) : 1,500                                        |
| Archived Clarification                | Actual Emd Payable (INR): 28,500                                  |
| <ul> <li>Bid Opening(Live)</li> </ul> | EMD Payable At : NIFM, FARIDABAD                                  |
| Auction Management                    | EMD Payable To : PAO                                              |
| My Auctions                           | S Edit Fee Details S Edit EMD Exemption Details                   |
| + My Adduons                          | Specify Instruments for EMD Offline Payment :                     |
| Live Auction List                     | Instrument Type DD - Demand Draft 💌 Select                        |
| Auction History List                  | Instrument Number* 1234689 Instrument                             |
|                                       | Issued Date* 29/07/2015 Expiry Date                               |
|                                       | Expiry Date  Account Number                                       |
|                                       | Cancel Save                                                       |
|                                       |                                                                   |
|                                       | Sun Mon Tue Wed Thu Fri Sat                                       |
|                                       | S No Instrument No 2 2 4 5 6 7 9 V Date Acc No Amount Edit Delete |
|                                       | 9 10 11 12 13 14 15 Ind.                                          |
|                                       | 16 17 18 19 20 21 22 Next >                                       |
|                                       | 23 24 25 26 27 28 29                                              |
|                                       | 30 31                                                             |
|                                       | 29 July, 2015 Clear 05-02-15 (c) 2008 Tenders NIC, All rights     |

| ser Management                    | 1 FEE DETAILS 2 EMD DETAILS 3 FEE CONFIRMATION      |
|-----------------------------------|-----------------------------------------------------|
| My Accounts                       |                                                     |
| Bid Submission                    | O Active Tenders → EMD Offline Payment              |
| Search Active Tenders             |                                                     |
| My Tenders                        | Tender Fee Amount (INR): 500                        |
| Clarification                     | Emd Amount (INR): 30,000                            |
| My Bids                           | Eligible for Emd Discount : Yes V EMD_Exemption.pdf |
| Tender Status                     | Emd Discount (INR): 1,500                           |
| Archived Clarification            | Actual Emd Payable (INR): 28,500                    |
| Bid Opening(Live)                 | EMD Payable At : NIFM, FARIDABAD                    |
| Auction Management<br>My Auctions | Enter Amount &<br>Issuer Bank Details               |
| Live Auction List                 | Specify Instruments for EMD Offlin                  |
| Auction History List              | Instrument Type DD - Demand Drait Amount* 28500     |
|                                   | Issued Date * 29/07/2015 Challan Number             |
|                                   | Expiry Date * 19/08/2015 Account Number             |
|                                   | Cancel Say                                          |
|                                   |                                                     |
|                                   |                                                     |
|                                   | EMD Fee Details                                     |

Next >

| U | ser Management         | 1 FEE | DETAILS              | ALS              |                         | UPLOAD DOCUME    | vts)> 5    |                           |
|---|------------------------|-------|----------------------|------------------|-------------------------|------------------|------------|---------------------------|
| • | My Accounts            |       |                      |                  |                         |                  | _          |                           |
| B | d Submission           | 🜔 Ac  | tive Tenders + EMD O | ffline Payment   |                         |                  |            |                           |
| • | Search Active Tenders  |       |                      |                  |                         |                  |            |                           |
| , | My Tenders             |       | Tend                 | ler Fee Amount ( | (INR): 500              |                  |            |                           |
| , | Clarification          |       | rit - i              | Emd Amount (     | (INR): 30,000           |                  |            |                           |
|   | My Bids                |       | Eligi<br>Emd Disc    | ount Descontage  | count: <sub>Yes</sub> v | EMD_Exemption.p  | odf 👫      |                           |
|   | Tender Status          |       | Lind Disc            | Emd Discount (   | ( <b>INR):</b> 1,500    |                  |            |                           |
|   | Archived Clarification |       | Actu                 | al Emd Payable   | (INR): 28,500           |                  |            |                           |
|   | Bid Opening(Live)      |       |                      | EMD Paya         | ble At : NIFM, FA       | ARIDABAD         |            |                           |
| A | uction Management      |       |                      | EMD Paya         | DIE TO : PAU            | _                |            | 2                         |
|   | My Auctions            |       |                      |                  |                         | 📐 Edit F         | ee Details | Sedit EMD Exemption Detai |
| - |                        |       | Specify Instruments  | for EMD Offline  | Payment :               |                  |            |                           |
|   | Live Auction List      |       | Instrument Type      | DD - Demand Dra  | ft 🗸                    | Amount*          | 28         | 500                       |
|   | Auction History List   |       | Instrument Number *  | 1234689          |                         | Issuer Details * | SB         | I                         |
|   |                        |       | Issued Date *        | 29/07/2015       |                         | Challan Number   | r [        |                           |
|   |                        |       | Expiry Date *        | 19/08/2015       |                         | Account Numbe    | r          |                           |
|   |                        |       |                      |                  |                         |                  |            | Cancel Save               |
|   |                        |       |                      |                  |                         |                  |            |                           |
|   |                        |       | EMD Fee Details      |                  |                         |                  |            | Click on Save             |
|   |                        |       | S.No Instrument No.  | Name             | Issued Date             | Expiry Date      | Acc.No     | Button                    |
|   |                        |       |                      |                  | No Rec                  | ords found.      |            |                           |

Next >

## The focultures Active Tenders + EMD Offline Payment **Bid Submission** Search Active Tenders Tender Fee Amount (INR): 500 My Tenders Emd Amount (INR): 30,000 Clarification Eligible for Emd Discount : Yes 📎 EMD\_Exemption.pdf 🛛 🕵 My Bids Emd Discount Percentage (%): 5 Tender Status Emd Discount (INR): 1,500 Actual Emd Payable (INR): 28,500 Archived Clarification EMD Payable At : NIFM, FARIDABAD Bid Opening(Live) EMD Payable To: PAO **Auction Management** 划 Edit Fee Details 划 Edit EMD Exemption Details My Auctions Specify Instruments for EMD Offline Payment : Live Auction List DD - Demand Draft Instrument Type |Amount\* Auction History List Instrument Number\* Issuer Details \* Issued Date \* Challan Number -----Account Number Expiry Date \* Click here to Edit EMD Cancel Save details if required **EMD Fee Details** Edit Delete S.No Instrument No. Issued Date Expiry Date Acc.No Amount Name 1234689 19-Aug-2015 DD -29-Jul-2015 28,500 1 Demand Draft

Next >

Delete

**EMD** Fee Details are

saved

| Bid Submission<br>Search Active Tenders<br>My Tenders<br>Clarification<br>My Bids | Active Tenders → EMD Offline Payment          Tender Fee Amount (INR) : 500         Emd Amount (INR) : 30,000         Eligible for Emd Discount : Yes         Emd Discount Percentage (%) : 5 |                   |
|-----------------------------------------------------------------------------------|----------------------------------------------------------------------------------------------------|-------------------|
| Search Active Tenders<br>My Tenders<br>Clarification<br>My Bids                   | Tender Fee Amount (INR) : 500         Emd Amount (INR) : 30,000         Eligible for Emd Discount : Yes         Emd Discount Percentage (%) : 5                                               |                   |
| My Tenders<br>Clarification<br>My Bids                                            | Tender Fee Amount (INR) : 500         Emd Amount (INR) : 30,000         Eligible for Emd Discount : Yes         Emd Discount Percentage (%) : 5                                               |                   |
| Clarification<br>My Bids                                                          | Emd Amount (INR) : 30,000<br>Eligible for Emd Discount : Yes SEMD_Exemption.pdf                                                                                                    |                   |
| My Bids                                                                           | Eligible for Emd Discount : Yes V EMD_Exemption.pdf                                                                                                    |                   |
|                                                                                   | Emd Discount Percentage (%) : 5                                                                                                    |                   |
| Lender Status                                                                     | End Discount (IND) + 1 500                                                                                                    |                   |
| Archived Clarification                                                            | Actual Emd Pavable (INR): 28.500                                                                                                    |                   |
|                                                                                   | EMD Payable At : NIFM, FARIDABAD                                                                                                    |                   |
| Bid Opening(Live)                                                                 | EMD Payable To : PAO                                                                                                    |                   |
| Auction Management                                                                | S Edit Eco Dotaila S Edit EV                                                                                                    | ID Examption Data |
| My Auctions                                                                       | Specify Instruments for EMD Offline Dryment :                                                                                                    | 1D Exemption Deta |
| Live Auction List                                                                 | Instrument Type DD - Demand Draft                                                                                                    |                   |
| Auction History List                                                              | Instrument Number * 1234689                                                                                                    |                   |
|                                                                                   | Issued Date * Decision - SBI                                                                                                    |                   |
|                                                                                   | 29/0//2015 Challan Number                                                                                                    |                   |
|                                                                                   | Expiry Date * 18/08/2015 Account Number                                                                                                    |                   |

+

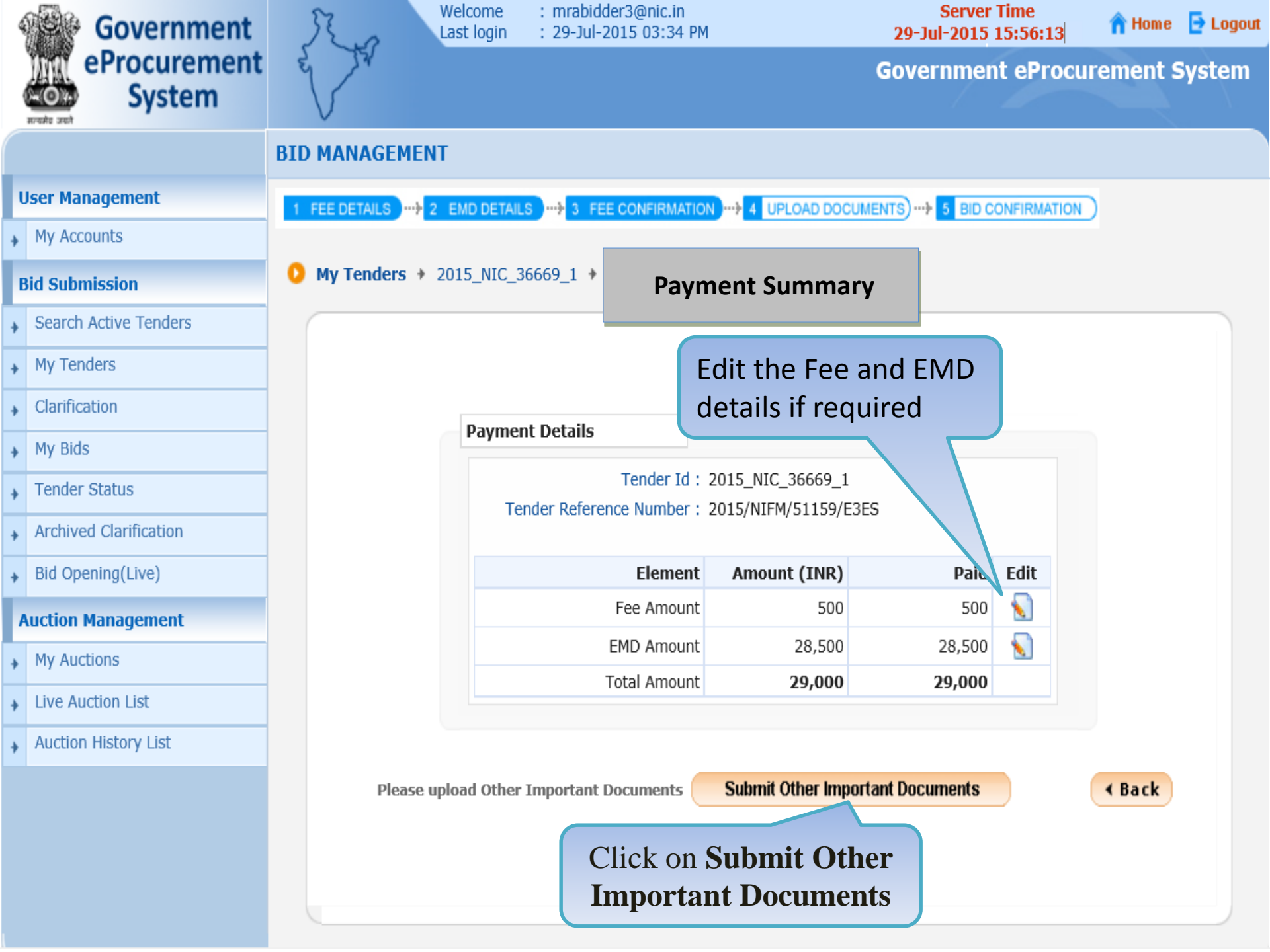

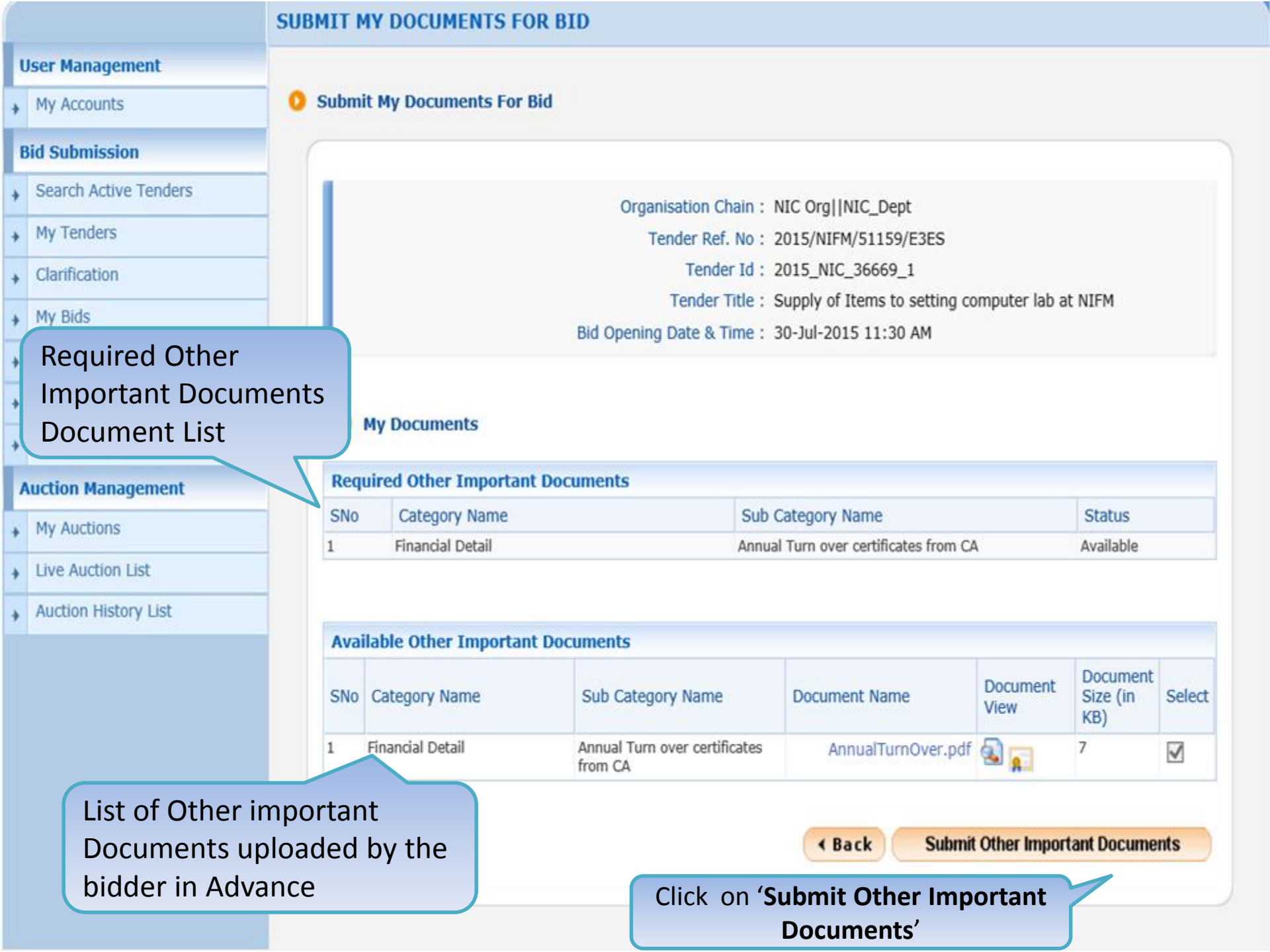

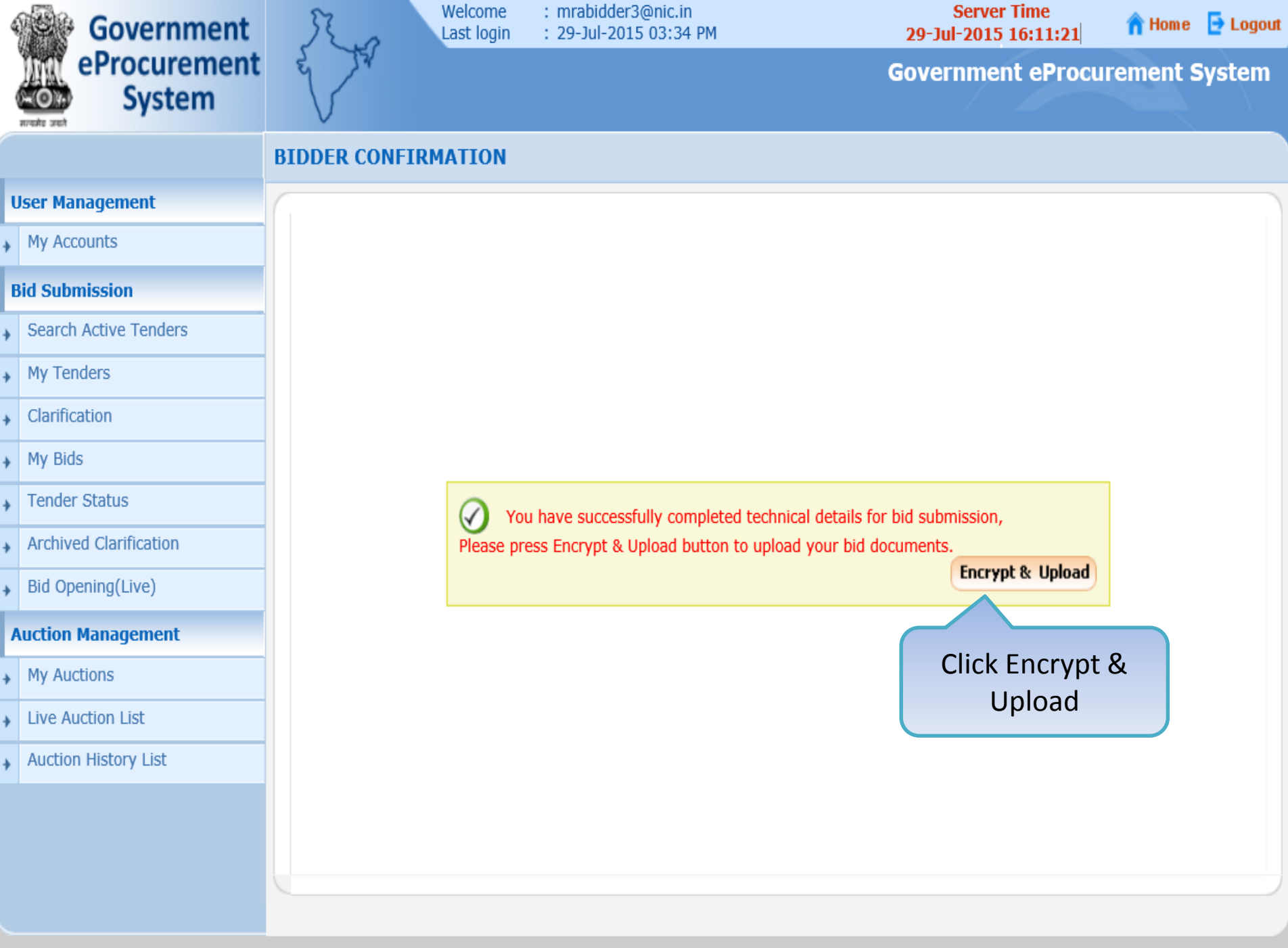

Version:1.09.03 05-02-15 (c) 2008 Tenders NIC, All rights reserved.

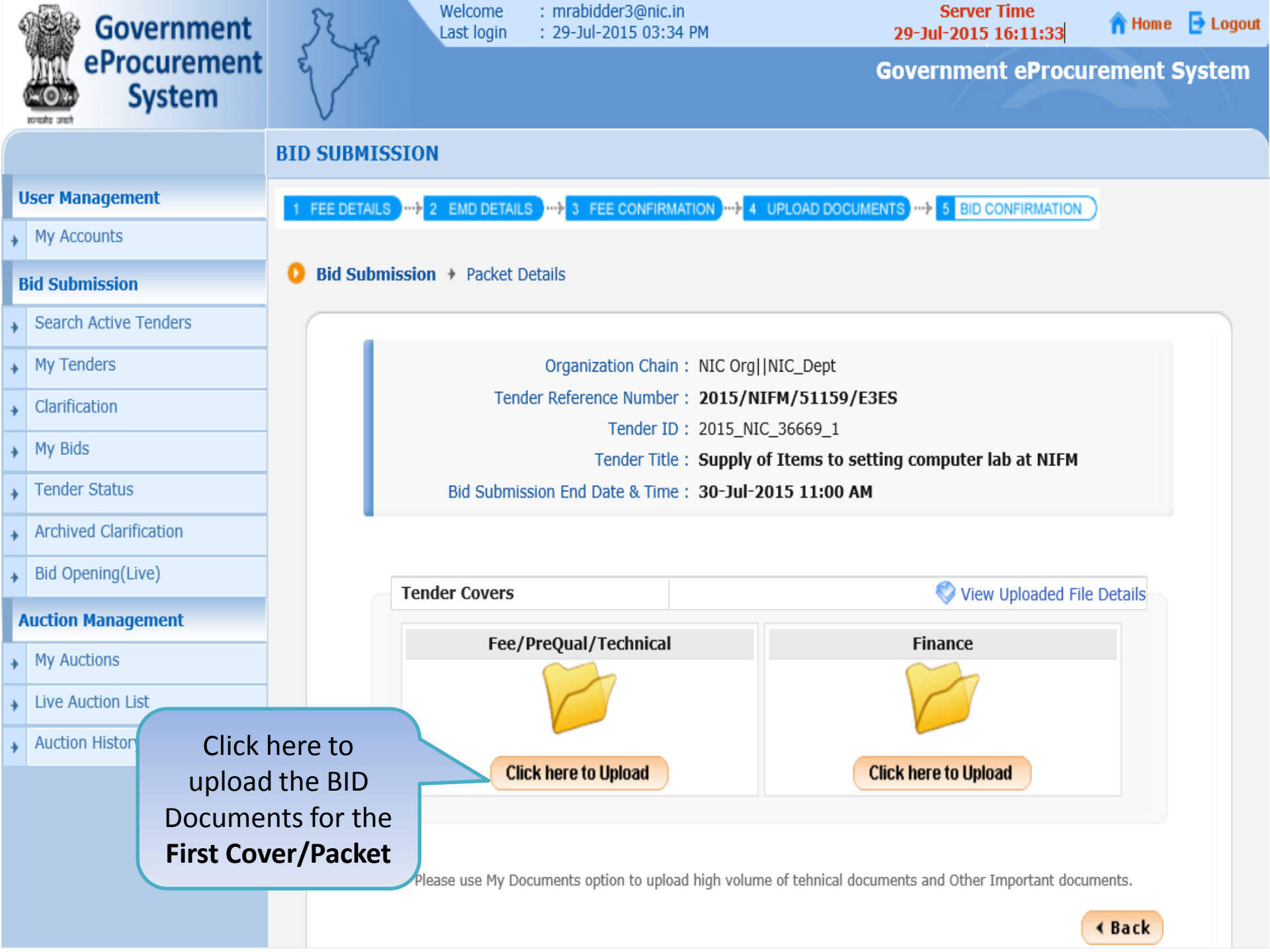

| 4 | Government             | 2   | 2 ar       | Last login            | : 29-Jul-2015 03:34  | РМ        |               | <b>29</b> -Ju | l-2015 16:12     | ;<br>2:20        | n Home            | Logout |
|---|------------------------|-----|------------|-----------------------|----------------------|-----------|---------------|---------------|------------------|------------------|-------------------|--------|
|   | System                 | w   | 54         |                       |                      |           |               | Gover         | nment e <b>f</b> | Procure          | ment S            | System |
|   |                        | BID | SUBMISS    | ION                   |                      |           |               |               |                  |                  |                   |        |
| ι | Jser Management        | 1 F | EE DETAILS |                       | S                    | 10N       | UPLOAD DOC    |               | 5 BID CONFIR     | MATION           |                   |        |
| + | My Accounts            |     |            |                       |                      |           |               |               |                  |                  |                   |        |
| E | Bid Submission         |     | 1          | Tender Title :        | Supply of Items to s | ettina co | mnuter lah    | at NIF        | lick Brov        | wse lo           | on                |        |
| + | Search Active Tenders  |     |            | Tender ID :           | 2015_NIC_36669_1     | cting co  | Bid Closing   | Time :        | to up            | load             |                   |        |
| • | My Tenders             |     |            |                       |                      |           |               |               | Docume           | ent from         | n <mark>ac</mark> | k      |
| * | Clarification          |     |            |                       |                      |           |               |               | Local IVI        | lachine<br>v One | 2                 | _      |
| ÷ | My Bids                |     |            | 🔮 Cle                 | ar All Selection     |           |               |               | One b            | y one            | F                 |        |
| ÷ | Tender Status          |     | File Type  | [                     | escription           | Upload S  | File Name     | File Size (In | File Directory   | File Last M      | Browse            |        |
| ÷ | Archived Clarification |     | .pdf       | Scan copy of proof of | Tender Fee and EMD   | X         | File Not Uplo | •             |                  |                  |                   |        |
|   | Rid Opening(Live)      |     | .pdf       | Scan copy of Tender A | Acceptance Letter    | ×         | File Not Uplo | •             |                  |                  |                   | _      |
| + | Bid Opening(Live)      |     | .pdf       | Scan copy of Tech Bio | as per Annexure B.   | Ŷ         | File Not Uplo |               |                  |                  |                   |        |
| 1 | Auction Management     |     |            |                       |                      |           |               |               |                  |                  |                   |        |
| + | My Auctions            |     |            |                       |                      |           |               |               |                  |                  |                   |        |
| • | Live Auction List      |     |            |                       |                      |           |               |               |                  |                  |                   |        |
| ÷ | Auction History List   |     |            |                       |                      |           |               |               |                  |                  |                   |        |
|   |                        |     |            |                       |                      |           |               |               |                  |                  |                   |        |

PARADIDICACE (A) DIA 10

COMION III

| 4           | Government                                                                                                    | Last lo                                     | ne : mrabidder3@nic.in<br>gin : 29-Jul-2015 03:34 PM                                         | Server Time<br>29-Jul-2015 16:15:13                                | 숚 Home 🛛 🔁 Logout |
|-------------|----------------------------------------------------------------------------------------------------|---------------------------------------------|----------------------------------------------------------------------------------------------|--------------------------------------------------------------------|-------------------|
|             | eProcurement<br>System                                                                                           |                                             |                                                                                              | Government eProc                                                   | urement System    |
|             |                                                                                                    | BID SUBMISSION                              |                                                                                              |                                                                    |                   |
| l           | User Management                                                                                                  | 1 FEE DETAILS                               | ETAILS                                                                                       | UPLOAD DOCUMENTS                                                   | G                 |
| +           | My Accounts                                                                                                    |                                             |                                                                                              |                                                                    | Ĩ                 |
| ł           | Bid Submission                                                                                                   | Tender                                      | Fitle : Supply of Items to setting co                                                        | mouter lab at NIEM                                                 |                   |
| +           | Search Active Tenders                                                                                            | Tende                                       | r ID : 2015_NIC_36669_1                                                                      | Bid Closing Time : 30-Jul-2015 11:00 AM                            |                   |
| +           | My Tenders                                                                                                    | •                                           | 🙆 Brows                                                                                      | e ×                                                                | < Back            |
| +           | Clarification                                                                                                    |                                             | Look In: 🗂 Upload_Documents_Bidder                                                           |                                                                    |                   |
| +<br>+<br>+ | My Bids<br>Tender Status<br>Archived Clarifica<br>Bid Opening(Live)<br>My Bids<br>Select<br>docume<br>on Opening | the required<br>ent and click<br>pen Button | ADDL_DOCS.pdf Addl_Docs_Section6.pdf EMD_Exemption.pdf EMD_FEE_COPY.pdf PQ_ALL_DOCUMENTS.pdf | PQ_OTHER_DOCUMENTS.pdf PQ_SALESTAX_CLEARANCE.pdf TECHNICAL_BID.pdf | it M Browse       |
| /           | Auction Management                                                                                               | Copy of T                                   | PQ_CONTRACTOR_REGN_CERTIFICATE.p                                                             | odf                                                                |                   |
| +           | My Auctions                                                                                                    |                                             | File Name: EMD FEE COPY.pdf                                                                  |                                                                    |                   |
| +           | Live Auction List                                                                                                |                                             | Files of <u>Type</u> : pdf                                                                   |                                                                    |                   |
| ÷           | Auction History List                                                                                             |                                             |                                                                                              | Open Cancel                                                        |                   |
|             |                                                                                                    |                                             |                                                                                              | Open selected file                                                 |                   |

| Government                  | Last login : 29-Jul-2015 03                                                            | c.in         Server Time           :34 PM         29-Jul-2015 16:15:29 | 🏫 Home 🛛 🔁 Logout |
|-----------------------------|----------------------------------------------------------------------------------------|------------------------------------------------------------------------|-------------------|
| eProcurement<br>System      | e to                                                                                   | Government eProc                                                       | urement System    |
|                             | BID SUBMISSION                                                                         |                                                                        |                   |
| User Management             | 1 FEE DETAILS 2 EMD DETAILS                                                            | RMATION                                                                |                   |
| My Accounts                 |                                                                                        |                                                                        |                   |
| Bid Submission              | Tonder Title : Supply of Items                                                         | to setting computer lab at NTEM                                        |                   |
| Search Active Tenders       | Tender ID : 2015_NIC_3666                                                              | i9_1 Bid Closing Time : 30-Jul-2015 11:00 AN                           | 1                 |
| My Tenders                  |                                                                                        |                                                                        | < Back            |
| Clarification               |                                                                                        |                                                                        |                   |
| <ul> <li>My Bids</li> </ul> | Clear All Selection                                                                    | Clear Selected                                                         |                   |
| Tender Status               | Fil Description U File Name                                                            | File Size (In KB) File Directory File Last Modified                    | Browse            |
| Archived Clarification      | .pdf Scan copy of proo Y EMD_FEE_COPY.pdf<br>.pdf Scan copy of Ten X File Not Uploaded | 7 C:\Users\yogesh\Deskt 03-Dec-2010 12:04 AM                           |                   |
| Bid Opening(Live)           | .pdf Scan copy of Pre X File Not Uploaded                                              | Upload all other                                                       | <u>n</u>          |
| Auction Management          |                                                                                        | documents specified                                                    |                   |
| My Auctions                 |                                                                                        |                                                                        |                   |
| Live Auction List           |                                                                                        |                                                                        |                   |
| Auction History List        |                                                                                        |                                                                        |                   |
|                             |                                                                                        |                                                                        |                   |
|                             |                                                                                        |                                                                        |                   |
|                             |                                                                                        |                                                                        |                   |
|                             |                                                                                        |                                                                        |                   |

| User Manage   | ement 1 F   | FEE DETAILS |                                                    | ATION     | 4 UPLOAD DO  | CUMENTS 5 BID CONF           | IRMATION      |         |
|---------------|-------------|-------------|----------------------------------------------------|-----------|--------------|------------------------------|---------------|---------|
| My Account    | S           |             |                                                    |           |              |                              |               |         |
| Bid Submiss   | ion         | 1           | Tender Title : Supply of Items to                  | settina c | omnuter lah  | at NTEM                      |               |         |
| Search Activ  | ve Tenders  |             | Tender ID : 2015_NIC_36669                         | _1        | Bid Closing  | Time : 30-Jul-2015 1:        | 1:00 AM       |         |
| My Tenders    |             |             |                                                    |           | -            |                              |               | < Back  |
| Clarification | 1           |             |                                                    |           |              |                              |               | , Duck  |
| My Bids       |             |             |                                                    |           |              |                              |               |         |
| , Tender Stat | tus         |             |                                                    |           |              |                              |               |         |
| Archived Cla  | arification |             |                                                    |           |              |                              |               |         |
| Bid Opening   | g(Live)     |             |                                                    |           |              |                              |               |         |
| Auction Man   | agement     |             |                                                    |           |              |                              |               |         |
| My Auctions   | s           |             | Clear All Selection                                |           |              | X Clear Selec                | ted           |         |
|               | -           | File Type   | Description                                        | Upload    | File Name    | File Size (In File Directory | File Last Mo  | Browse  |
| Live Auction  | n List      | .pdf        | Scan copy of proof of Tender Fee and EMD           | ✓         | EMD_FEE_C    | 7 C:\Users\yog               | 03-Dec-2010   | <b></b> |
| Auction His   | tory List   | .pdf        | Scan copy of Tender Acceptance Letter              | ✓         | TenderAccept | 87 C:\Users\yog              | 29-Jul-2015 1 |         |
| Auction his   |             | .pdf        | Scan copy of Pre-qualification details like RC, PA | <b>V</b>  | PQ_ALL_DO    | 7 C:\Users\yog               | 03-Dec-2010   |         |
|               |             |             |                                                    |           |              |                              |               |         |

.. . . . .. .. .. ..

.

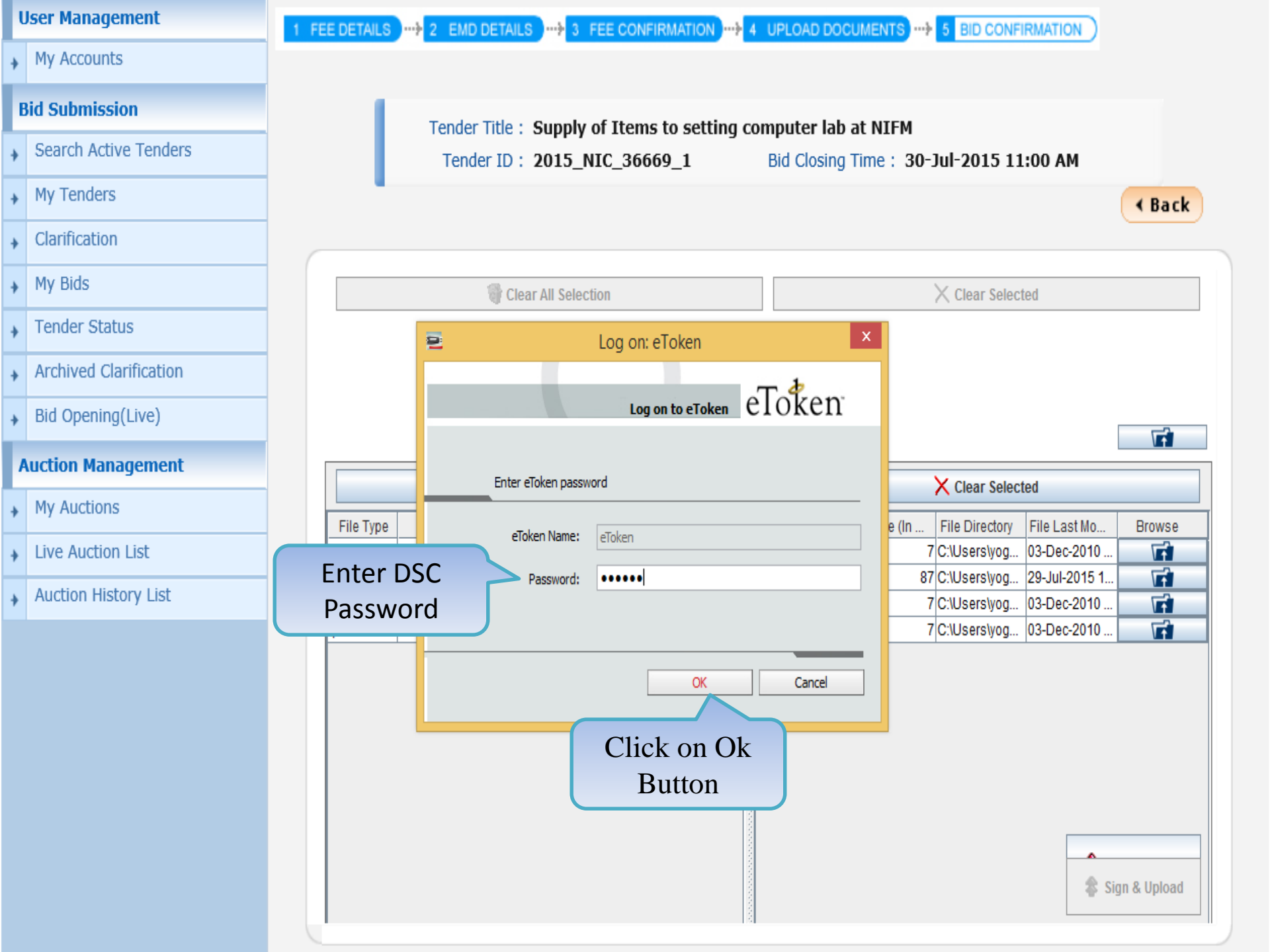

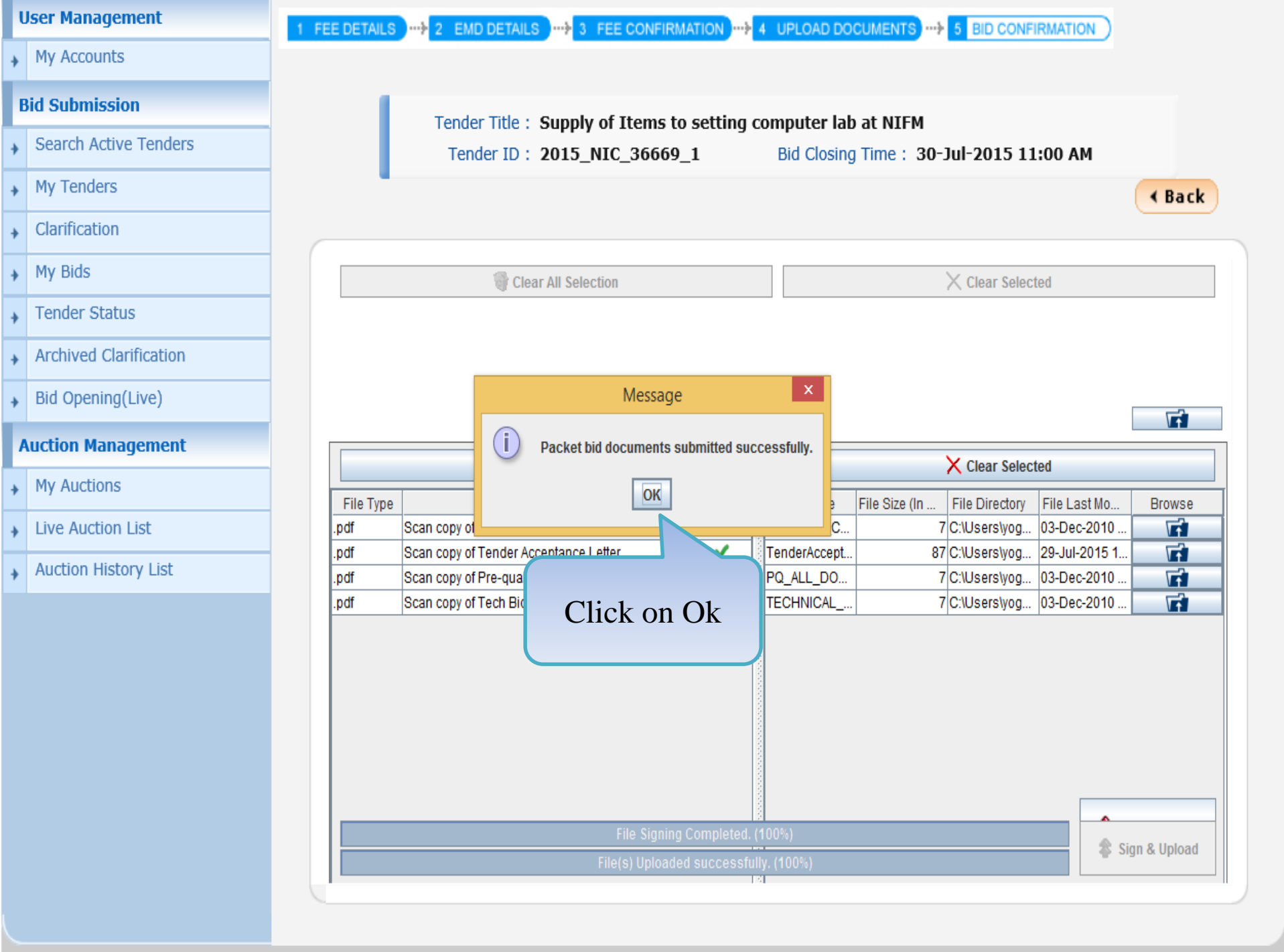

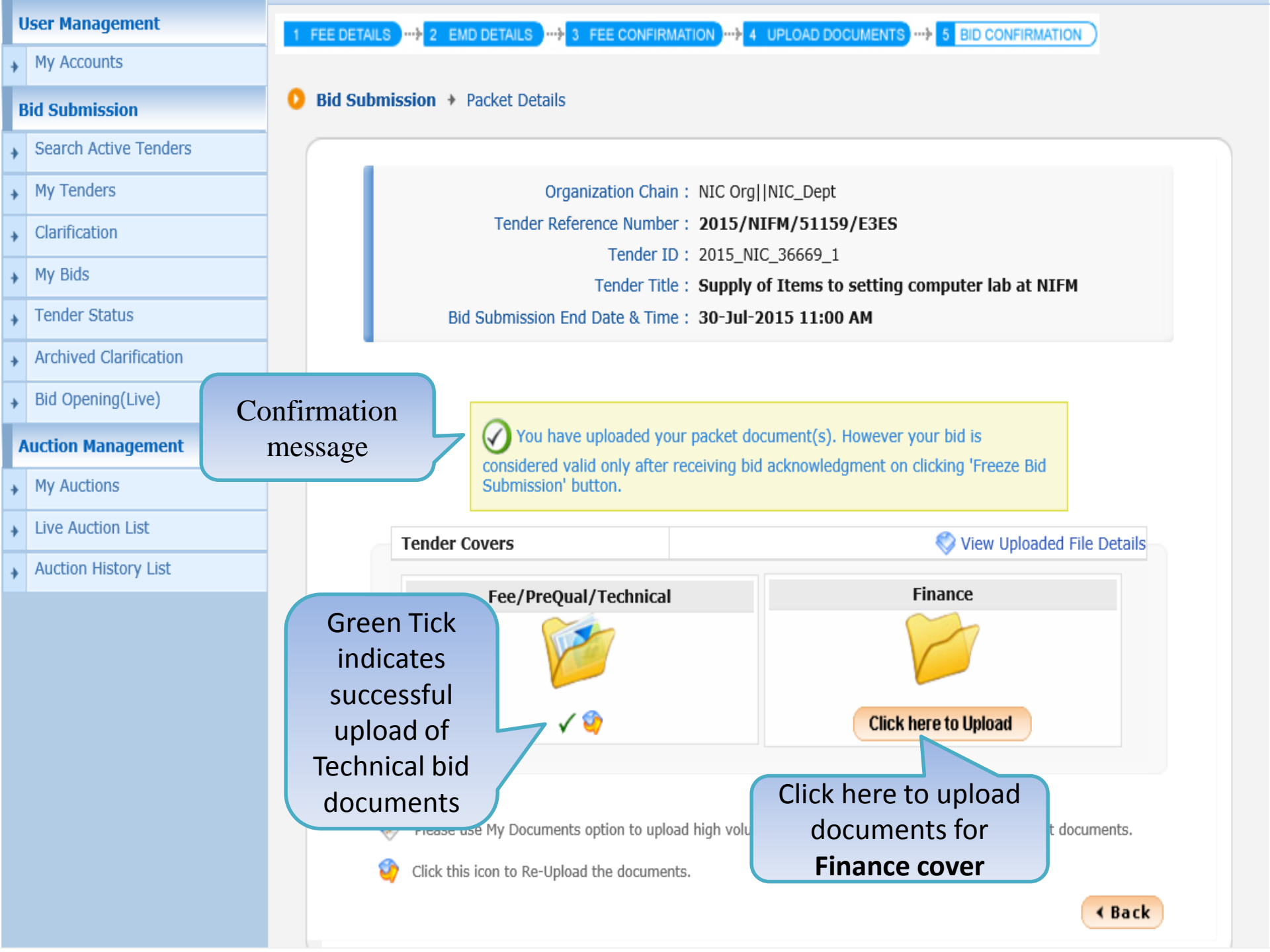

| Government             | St. a           | Welcome :<br>Last login :                                            | mrabidder3@nic<br>29-Jul-2015 04: | .in<br>32 PM                           |                   | Serve<br>29-Jul-2015 | r Time<br>16:35:30 | 🏫 Home  | 🔁 Logout |  |
|------------------------|-----------------|----------------------------------------------------------------------|-----------------------------------|----------------------------------------|-------------------|----------------------|--------------------|---------|----------|--|
| eProcurement<br>System |                 |                                                                      |                                   |                                        | (                 | Governme             | nt eProcur         | ement S | ystem    |  |
|                        | BID SUBMISSI    | ON                                                                   |                                   |                                        |                   |                      |                    |         |          |  |
| User Management        | 1 FEE DETAILS - | 2 EMD DETAILS                                                        |                                   | MATION                                 | JPLOAD DOCUMEN    | NTS 5 BID            |                    |         |          |  |
| My Accounts            |                 |                                                                      |                                   |                                        |                   |                      |                    |         |          |  |
| Bid Submission         | 1.1             | Tender Title : Si                                                    | upply of Items t                  | o setting com                          | nuter lah at N    | TEM                  |                    |         |          |  |
| Search Active Tenders  |                 | Tender ID : 2015_NIC_36669_1 Bid Closing Time : 30-Jul-2015 11:00 AM |                                   |                                        |                   |                      |                    |         |          |  |
| My Tenders             |                 |                                                                      |                                   |                                        |                   | Click the            | e Browse           | ✓ Bac   | k        |  |
| Clarification          |                 |                                                                      |                                   |                                        | _                 | ICON TO              | upioad             |         |          |  |
| • My Bids              |                 | Clear All Selection X Clear Selecter                                 |                                   |                                        |                   |                      |                    |         |          |  |
| Tender Status          | File Type       | Description                                                          | Upload Status                     | File Name                              | File Size (In KB) | File Directory       | File Last Modifi   | Browse  |          |  |
| Archived Clarification | .xls<br>.pdf    | Price Bid for Supp<br>Scan copy of Pric                              | X                                 | File Not Uploaded<br>File Not Uploaded | 1                 |                      |                    | िति     |          |  |
| Bid Opening(Live)      |                 | '                                                                    |                                   |                                        |                   | ·                    |                    | -       |          |  |
| Auction Management     |                 |                                                                      |                                   |                                        |                   |                      |                    |         |          |  |
| My Auctions            |                 |                                                                      |                                   |                                        |                   |                      |                    |         |          |  |
| Live Auction List      |                 |                                                                      |                                   |                                        |                   |                      |                    |         |          |  |
| Auction History List   |                 |                                                                      |                                   |                                        |                   |                      |                    |         |          |  |
|                        |                 |                                                                      |                                   |                                        |                   |                      |                    |         |          |  |
|                        |                 |                                                                      |                                   |                                        |                   |                      |                    |         |          |  |
|                        |                 |                                                                      |                                   |                                        |                   |                      |                    |         |          |  |
|                        |                 |                                                                      |                                   |                                        |                   |                      |                    |         |          |  |
|                        |                 |                                                                      |                                   |                                        |                   |                      |                    |         |          |  |

| Government                                | R.o.          | Last login                 | : mrabic<br>: 29-Jul-    | der3@nic.in<br>-2015 04:32 PM | Se<br>29-Jul-2 | erver Time<br>2015 16:52:52 | 🏫 Home         | 🔁 Logout |
|-------------------------------------------|---------------|----------------------------|--------------------------|-------------------------------|----------------|-----------------------------|----------------|----------|
| eProcurement<br>System                    |               |                            |                          |                               | Govern         | ment eProcu                 | rement S       | System   |
|                                           | BID SUBMIS    | SION                       |                          |                               |                |                             |                |          |
| User Management                           | 1 FEE DETAILS | 2 EMD DETAI                | LS ···· <del>}</del> 3 F | EE CONFIRMATION               | MENTS          | BID CONFIRMATION            | )              |          |
| My Accounts                               |               |                            |                          |                               |                |                             |                |          |
| Bid Submission                            |               | <u>گ</u>                   |                          | Browse                        | ×              | Select B                    | <b>OQ</b> with | 1        |
| <ul> <li>Search Active Tenders</li> </ul> |               | Look <u>I</u> n: 📑 Deskto  | op                       |                               | 30-Jul         | quoted ra                   | ates fro       | m        |
| <ul> <li>My Tenders</li> </ul>            |               | Homegroup                  |                          | BOQ_32930.xls                 |                | and click                   | on ope         | n        |
| Clarification                             |               | gogesh<br>This PC          |                          | V3_BOQ_ItemRate_Template.xls  |                |                             |                |          |
| → My Bids                                 |               | Libraries                  |                          |                               | X              | Clear Selected              |                |          |
| Tender Status                             | File Type     | GePNIC Trg CD fo           | or Distribution          |                               | Fi             | le Last Modified            | Browse         |          |
| Archived Clarification                    | .xls<br>.pdf  | 📑 New folder (4)           |                          |                               |                | _                           | <u>ति</u>      |          |
| <ul> <li>Bid Opening(Live)</li> </ul>     |               | File <u>N</u> ame: BOQ     | _32930.xls               |                               |                |                             |                |          |
| Auction Management                        |               | Files of <u>T</u> ype: xls |                          |                               | <b>•</b>       |                             |                |          |
| <ul> <li>My Auctions</li> </ul>           |               |                            |                          | Open Canc                     | el             |                             |                |          |
| Live Auction List                         |               |                            |                          |                               |                |                             |                |          |
| + Auction History List                    |               |                            |                          |                               |                |                             |                |          |
| NOTE:-<br>While                           | e uploa       | ding a B                   | OQ                       | do not rename,                | /chan          | ge the n                    | ame            |          |
|                                           |               |                            |                          |                               |                |                             |                |          |

| Government                  | Ro                          | Welcome : mrabid<br>Last login : 29-Jul- | der4@nic.in<br>2015 09:03 PM | Server T<br>204:32 015 2                | me<br>L:16:28 🔒 🕆 Home    | 🔁 Logou |
|-----------------------------|-----------------------------|------------------------------------------|------------------------------|-----------------------------------------|---------------------------|---------|
| eProcurement<br>System      | e to                        |                                          |                              | Government                              | eProcurement :            | System  |
|                             | BID SUBMISSION              | N                                        |                              |                                         |                           |         |
| User Management             | 1 FEE DETAILS               | 2 EMD DETAILS 3 FI                       |                              |                                         |                           |         |
| My Accounts                 |                             |                                          |                              |                                         |                           |         |
| Bid Submission              |                             | Tender Title • Sunnly o                  | f Items to setting com       | nuter lab at NTEM                       |                           |         |
| Search Active Tenders       |                             | Tender ID : 2015_NI                      | C_36669_1 E                  | Bid Closing Time : 30-Jul-2015          | L1:00 AM                  |         |
| My Tenders                  |                             |                                          |                              |                                         | <ul> <li>✓ Bar</li> </ul> | ck      |
| Clarification               |                             |                                          |                              |                                         |                           |         |
| <ul> <li>My Bids</li> </ul> |                             | 🖓 Clear All Selectio                     | on                           | 🗙 Clear Sel                             | ected                     |         |
| Tender Status               | File Type Descri            | Upload File Name                         | File Size (In KB)            | File Directory File Last Mo             | dified Browse             |         |
| Archived Clarification      | .xls Price B<br>.pdf Scan c | File Not Uploaded                        | 29                           | 10 C:\Users\yogesh\Deskt 29-Jul-2015 08 | 38 PM                     |         |
| Bid Opening(Live)           |                             |                                          | '                            |                                         |                           |         |
| Auction Management          |                             |                                          |                              |                                         | Click on<br>Browse Ico    | n       |
| My Auctions                 |                             |                                          |                              |                                         | to upload th              | ie      |
| Live Auction List           |                             |                                          |                              |                                         | other                     |         |
| Auction History List        |                             |                                          |                              |                                         | Document                  |         |
|                             |                             |                                          |                              |                                         |                           |         |
|                             |                             |                                          |                              |                                         |                           |         |
|                             |                             |                                          |                              |                                         |                           |         |
|                             |                             |                                          |                              |                                         |                           |         |
|                             |                             |                                          |                              |                                         |                           |         |

|   |                        | BID S | SUBM:        | ISSION            | I I      |                                |                   |                                                     |                                                  |                          |
|---|------------------------|-------|--------------|-------------------|----------|--------------------------------|-------------------|-----------------------------------------------------|--------------------------------------------------|--------------------------|
| ι | Jser Management        | 1 FE  | EE DETA      | ILS               | 2 EMD D  | ETAILS                         |                   | UPLOAD DOCUMENTS                                    | -> 5 BID CONFIRMATI                              |                          |
| ÷ | My Accounts            |       |              |                   |          |                                |                   |                                                     |                                                  |                          |
| B | Bid Submission         |       |              | ۱.,               | Cender T | itle : Supply of Iter          | ns to setting con | nnuter lab at NIEM                                  |                                                  |                          |
| + | Search Active Tenders  |       |              |                   | Tender   | ID: 2015_NIC_36                | 669_1             | Bid Closing Time : 30                               | )-Jul-2015 11:00 /                               | AM                       |
| + | My Tenders             |       |              |                   |          |                                |                   |                                                     |                                                  | < Back                   |
| ÷ | Clarification          | _     |              |                   |          |                                |                   |                                                     |                                                  |                          |
| + | My Bids                |       |              |                   |          |                                |                   |                                                     |                                                  |                          |
| + | Tender Status          |       |              |                   |          |                                |                   |                                                     |                                                  |                          |
| ÷ | Archived Clarification |       |              |                   |          |                                |                   |                                                     |                                                  |                          |
| ÷ | Bid Opening(Live)      |       |              |                   |          | Clear All Selection            |                   |                                                     | X Clear Selected                                 |                          |
| A | Auction Management     |       | File Typ     | e Descri          | Upload   | File Name                      | File Size (In KB) | File Directory                                      | File Last Modified                               | Browse                   |
| ÷ | My Auctions            |       | .xls<br>.pdf | Price B<br>Scan c | ×        | BOQ_32930.xls<br>ADDL_DOCS.pdf | 2                 | 90 C:\Users\yogesh\Deskt<br>7 C:\Users\vogesh\Deskt | . 29-Jul-2015 04:52 PM<br>. 03-Dec-2010 11:51 PM | <u>ि</u>                 |
| + | Live Auction List      |       |              |                   |          |                                |                   |                                                     |                                                  |                          |
| • | Auction History List   |       |              |                   |          |                                |                   |                                                     |                                                  |                          |
|   |                        |       |              |                   |          |                                |                   |                                                     |                                                  |                          |
|   |                        |       |              |                   |          |                                |                   |                                                     |                                                  | Click Sign and<br>Upload |
|   |                        |       |              |                   |          |                                |                   |                                                     |                                                  | \$ Sign & Upload         |

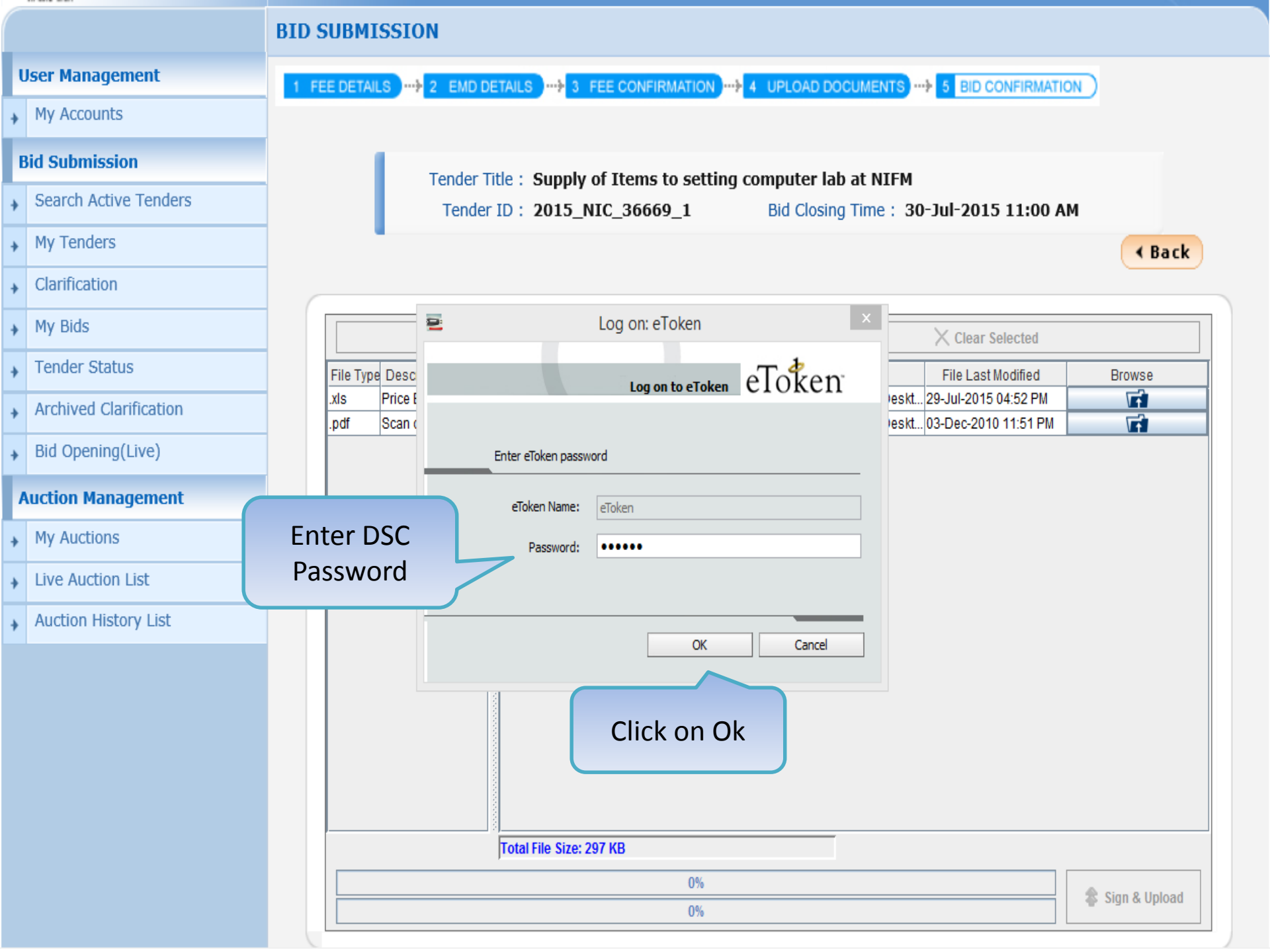

|                        | BID SUBMISSION                                                       |
|------------------------|----------------------------------------------------------------------|
| User Management        | 1 FEE DETAILS 2 EMD DETAILS 3 FEE CONFIRMATION 4 UPLOAD DOCUMENTS    |
| My Accounts            |                                                                      |
| Bid Submission         | Tender Title - Cumply of Items to getting computer lab at NIEM       |
| Search Active Tenders  | Tender ID : 2015_NIC_36669_1 Bid Closing Time : 30-Jul-2015 11:00 AM |
| My Tenders             | ✓ Back                                                               |
| Clarification          |                                                                      |
| My Bids                | Clear All Selection X Clear Selected                                 |
| Tender Status          | File Type Descri Uploa                                               |
| Archived Clarification | xls Price B V Message rslyogesh\Deskt 29-Jul-2015 04:52 PM           |
| Bid Opening(Live)      | Packet bid documents submitted successfully.                         |
|                        | OK                                                                   |
|                        |                                                                      |
| My Auctions            |                                                                      |
| Live Auction List      |                                                                      |
| Auction History List   | Click Ok                                                             |
|                        |                                                                      |
|                        |                                                                      |
|                        |                                                                      |
|                        |                                                                      |
|                        |                                                                      |
|                        | Total File Size: 207 VD                                              |
|                        | File Signing Completed (400%)                                        |
|                        | File Signing Completed. (100%)                                       |

| User Management                | 1 FEE DETAILS                                                                                                    |
|--------------------------------|----------------------------------------------------------------------------------------------------|
| My Accounts                    |                                                                                                    |
| Bid Submission                 | ● Bid Submission → Packet Details                                                                                                    |
| Search Active Tenders          |                                                                                                    |
| My Tenders                     | Organization Chain : NIC Org  NIC_Dept                                                                                                    |
| Clarification                  | Tender Reference Number : 2015/NIFM/51159/E3ES                                                                                                    |
| My Bids                        | Tender ID : 2015_NIC_36669_1                                                                                                    |
| Tender Status                  | Bid Submission End Date & Time : 30-Jul-2015 11:00 AM                                                                                                    |
| Archived Clarification         |                                                                                                    |
| Bid Opening(Live)              |                                                                                                    |
| Auction Management My Auctions | You have uploaded your packet document(s). However your bid is<br>considered valid only after<br>Submission' button. Green Tick                                                                                                    |
| Live Auction List              | indicates                                                                                                    |
| Auction History List           | Fee/PreQual/Techni     successful     Finance     Cl       Voltario     Voltario     Cl     Cl     Cl       Voltario     Voltario     Cl     Cl     Cl       Voltario     Voltario     Cl     Cl     Cl       Voltario     Voltario     Cl     Cl     Cl       Voltario     Voltario     Voltario     Cl       Voltario     Voltario     Voltario     Cl       Voltario     Voltario     Voltario     Cl       Voltario     Voltario     Voltario     Cl       Voltario     Voltario     Voltario     Cl       Voltario     Voltario     Voltario     Cl       Voltario     Voltario     Voltario     Cl       Voltario     Voltario     Voltario     Cl       Voltario     Voltario     Voltario     Cl       Voltario     Voltario     Voltario     Cl       Voltario     Voltario     Voltario     Cl       Voltario     Voltario     Voltario     Voltario       Voltario     Voltario     Voltario     Voltario       Voltario     Voltario     Voltario     Voltario |
|                                | Click Freeze button to conclude your bid submission process. Freeze Bid Submission  Please use My Documents option to upload high volume of tehnical documents and Other Important documents.  Click this icon to Re-Upload the documents.                                                                                                    |

n clicking 'Freeze Bid View Uploaded File Details Click here to finish Bid Submission process.

∢ Back

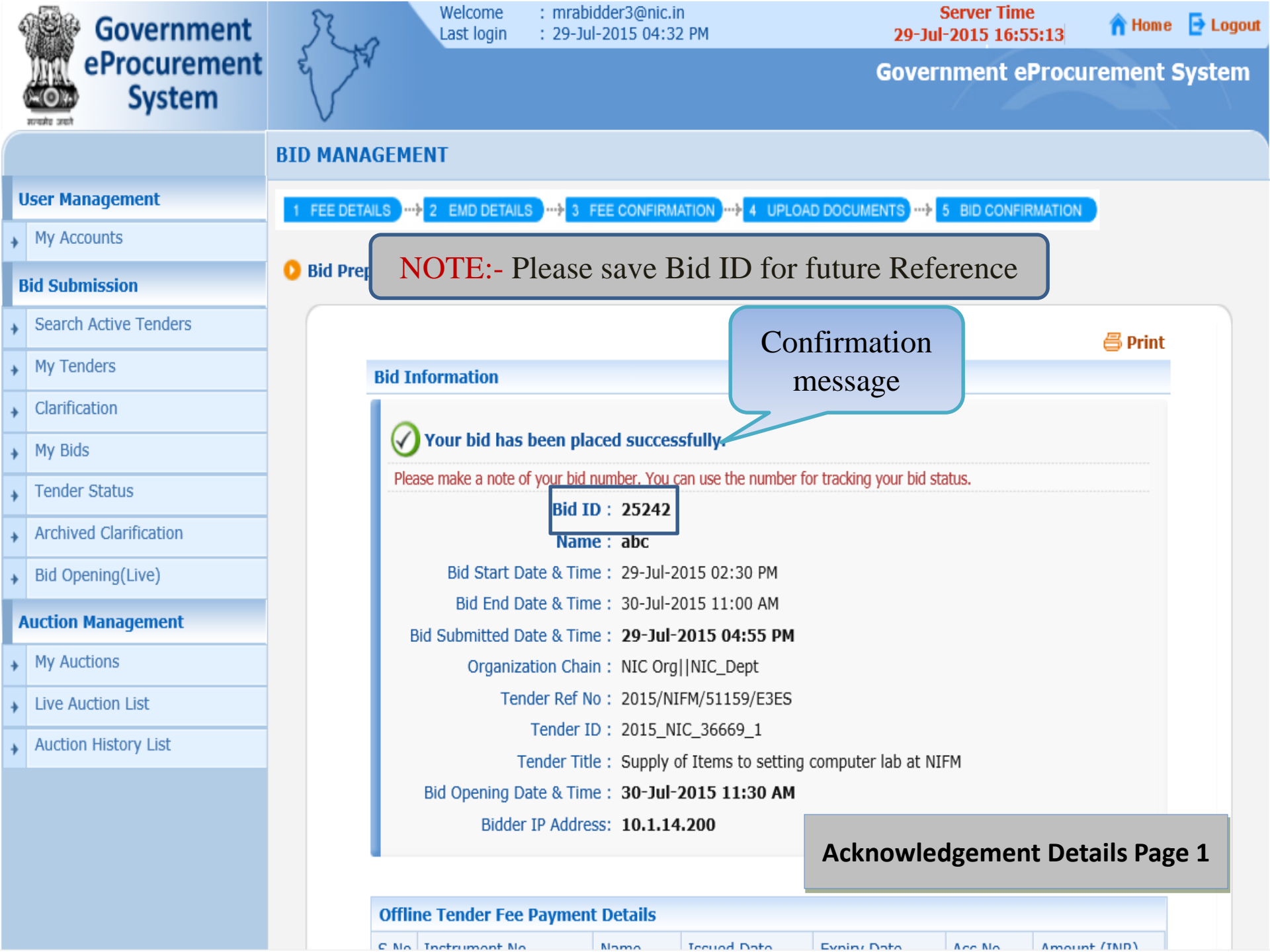
| EMD  | EMD Exemption Details |                       |                            |                            |                             |  |  |  |
|------|-----------------------|-----------------------|----------------------------|----------------------------|-----------------------------|--|--|--|
| S.No | Emd Amount (INR)      | Emd Exemption<br>Type | Availed Exemption<br>(INR) | To Be Paid Amount<br>(INR) | EMD<br>exemptionCertificate |  |  |  |
| 1    | 30,000                | percentage            | 1,500                      | 28,500                     | SEMD_Exemption.pdf          |  |  |  |
|      |                       |                       | Total (INR):               | 28,500                     |                             |  |  |  |
|      |                       |                       |                            |                            |                             |  |  |  |

| Offli | Offline EMD Fee Payment Details |                         |             |             |        |              |  |  |
|-------|---------------------------------|-------------------------|-------------|-------------|--------|--------------|--|--|
| S.No  | Instrument No.                  | Name                    | Issued Date | Expiry Date | Acc.No | Amount (INR) |  |  |
| 1     | SBI_44                          | DD -<br>Demand<br>Draft | 29-Jul-2015 | 21-Aug-2015 |        | 28,500       |  |  |
|       |                                 |                         |             |             |        | 28,500       |  |  |
|       |                                 |                         |             |             |        |              |  |  |

|                      | Uplo    | Uploaded Documents    |                            |                                                                                              |                   |  |  |  |
|----------------------|---------|-----------------------|----------------------------|----------------------------------------------------------------------------------------------|-------------------|--|--|--|
|                      | S.No    | Packet Type           | File Name                  | Description                                                                                  | File Size<br>(KB) |  |  |  |
|                      | 1       | Fee/PreQual/Technical | EMD_FEE_COPY.pdf           | Scan copy of proof of Tender Fee<br>and EMD                                                  | 7.0               |  |  |  |
|                      |         |                       | TenderAcceptanceLetter.pdf | Scan copy of Tender Acceptance<br>Letter                                                     | 87.0              |  |  |  |
| Acknowledgement Deta | ails Pa | age 2                 | PQ_ALL_DOCUMENTS.pdf       | Scan copy of Pre-qualification<br>details like RC, PAN, VAT, TAN,<br>etc. as per annexure A. | 7.0               |  |  |  |
|                      |         |                       | TECHNICAL_BID.pdf          | Scan copy of Tech Bid as per<br>Annexure B.                                                  | 7.0               |  |  |  |
|                      | 2       | Finance               | BOQ_32930.xls              | Price Bid for Supply of Items to<br>Computer Lab                                             | 291.0             |  |  |  |
|                      |         |                       | PriceBidUndertaking.pdf    | Scan copy of Price Bid<br>undertaking                                                        | 7.0               |  |  |  |

| Uplo | aded Documents        |                            |                                                                                                    |                      |                              |
|------|-----------------------|----------------------------|----------------------------------------------------------------------------------------------------|----------------------|------------------------------|
| S.No | Packet Type           | File Name                  | Description                                                                                           | File<br>Size<br>(KB) | File Hash                    |
| 1    | Fee/PreQual/Technical | EMD_FEE_COPY.pdf           | Scan copy of<br>proof of Tender<br>Fee and EMD                                                        | 7.0                  | EjchfcMrWt0IeYHQNbjzd66Gddk= |
|      |                       | TenderAcceptanceLetter.pdf | Scan copy of<br>Tender<br>Acceptance<br>Letter                                                        | 87.0                 | wrAOx3HAnHBXfq5uK6LzWU9H6/o= |
|      |                       | PQ_ALL_DOCUMENTS.pdf       | Scan copy of<br>Pre-qualification<br>details like RC,<br>PAN, VAT, TAN,<br>etc. as per<br>annexure A. | 7.0                  | lwLnqEHNNTWl8w1TkiJ0ujyJECs= |
|      |                       | TECHNICAL_BID.pdf          | Scan copy of<br>Tech Bid as per<br>Annexure B.                                                        | 7.0                  | GyIo/2EgAp4WvpnmXeOqgu3EJ8g= |
| 2    | Finance               | BOQ_32930.xls              | Price Bid for<br>Supply of Items<br>to Computer Lab                                                   | 290.0                | isGYK86XDG8Zms23yN8vNJhoJz4= |
|      |                       | ADDL_DOCS.pdf              | Scan copy of<br>Price Bid<br>undertaking                                                              | 7.0                  | 4sfHppOceQueJVj5DOUem+VLmFw= |

| Othe | er Important Documen | ts Submitted                          |                    |                             |
|------|----------------------|---------------------------------------|--------------------|-----------------------------|
| SNo  | Category Name        | Sub Category Description              | Document Name      | Document<br>Size (in<br>KB) |
| 1    | Financial Detail     | Annual Turn over certificates from CA | AnnualTurnOver.pdf | 7                           |

## Acknowledgement Details Page 3

## END OF BID SUBMISSION

- Any further queries can be clarified through...
  - OMail cppp-nic@nic.in
  - **OPhone Toll Free 24 x 7 Help Desk**

## 1800-3070-2232

## ΤΗΑΝΚ ΥΟυ